DR. ALVIN'S PUBLICATIONS

# POWER QUERY

## WITH EXCEL DR. ALVIN ANG

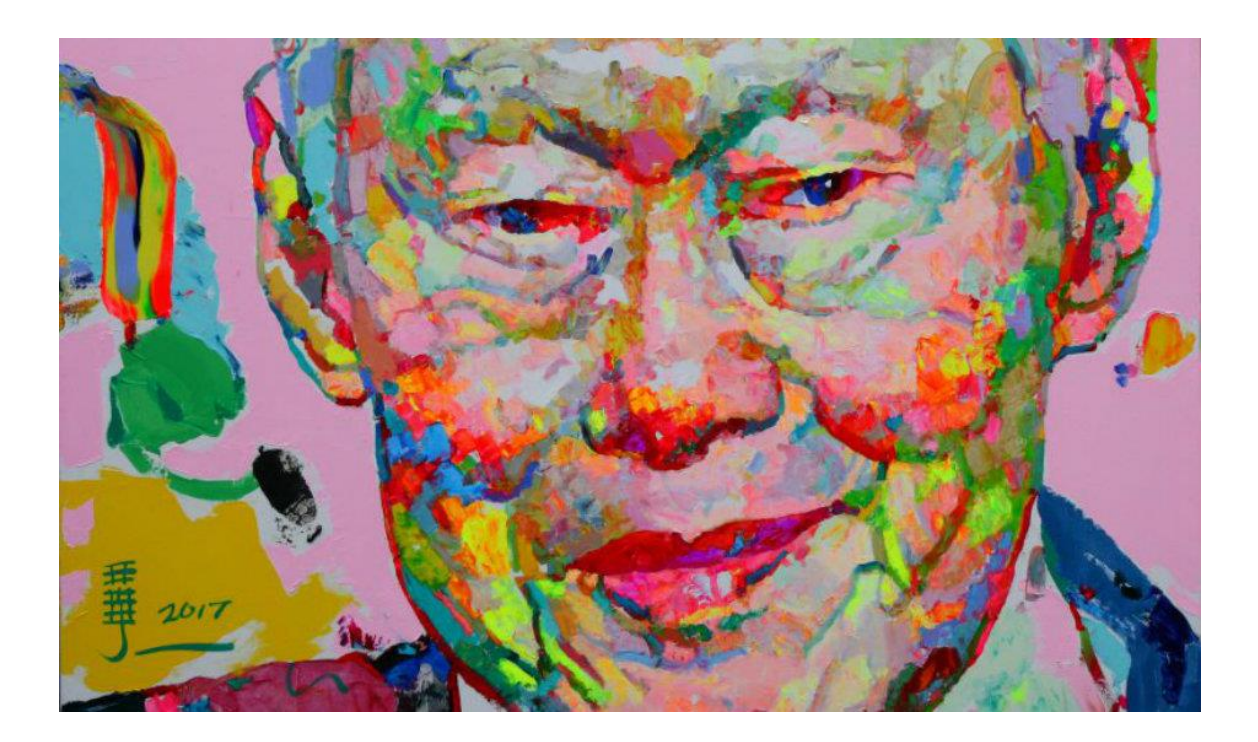

## **1** | PAGE

## **CONTENTS**

| I. E                     | Example 1: Data Cleansing4                                                                                                |
|--------------------------|----------------------------------------------------------------------------------------------------|
| Α.                       | Previewing Data4                                                                                                    |
| в.                       | Importing Data5                                                                                                    |
| C.                       | Remove Blank Top Row7                                                                                                    |
| D.                       | Remove Blank Columns9                                                                                                    |
| <b>E.</b><br>1<br>2<br>3 | Data Cleansing10Replacing null from Gender column10Replacing NULL from Department Column10Removing Staff with No Salary11 |
| F.                       | Backtracing Steps to Undo12                                                                                               |
| G.                       | Creating a New Column Called Country13                                                                                    |
| Н.                       | Close and Load17                                                                                                    |
| Ι.                       | Refresh Data After Updates                                                                                                |
| II. E                    | xample 2: Unpivoting Web Scrapped Data Table19                                                                            |
| III.<br>UNIO             | Example 3: Combing a Bunch of Data Files into One Sheet (Similar to SQL<br>N)23                                           |
| Α.                       | Importing All Files23                                                                                                    |
| в.                       | Remove the .xlsx                                                                                                    |
| C.                       | Add a Date Column27                                                                                                    |
| D.                       | What if a New File was Added? REFRESH!                                                                                    |
| IV.                      | Example 4: Joining and Appending Tables31                                                                                 |
| Α.                       | Make First Row as Headers for Both Year 11 and 1234                                                                       |
| в.                       | Add Custom Column of YEAR35                                                                                               |
| C.                       | Append Queries – Union Both Tables                                                                                        |
| D.                       | Merging / SQL Left Join Students Table to Courses                                                                         |
| Ε.                       | Replicate Table and Filter Only Female with >= 3 Credits40                                                                |
| F.                       | Creating a New Query Group43                                                                                              |
| G.                       |                                                                                                    |
|                          | Close and Load To45                                                                                                    |

## **2** | P A G E

#### COPYRIGHTED BY DR ALVIN ANG WWW.ALVINANG.SG

## **3** | P A G E

COPYRIGHTED BY DR ALVIN AND

https://www.alvinang.sg/s/m01.xlsx

| •  | - 📄 -              | [ 🔒                     | ð 🕺 🖞                             | Ê - 占        | 🏘   19 + 19 + 14                      | abç        | -        | •                    | AZA Z   | ↓∡↓           | Ź  |
|----|--------------------|-------------------------|-----------------------------------|--------------|---------------------------------------|------------|----------|----------------------|---------|---------------|----|
| ri |                    | × 2                     | 24 pt 💉 🖪                         | I <u>U</u> - | A • 🔊 • 들 🗄                           |            | <u>_</u> | <u>↓</u><br><u>↓</u> | -       |               |    |
|    |                    | $\sim f_{\rm v} \Sigma$ | • =                               |              |                                       |            |          |                      |         |               |    |
| А  | В                  |                         | D                                 | F            | F                                     | G          | н        |                      | 1       | J             |    |
| Γ  |                    | -                       | C                                 |              |                                       |            |          |                      |         |               |    |
| L  | Power Qu           | ery Demo                | <u> </u>                          | row is       | useless                               |            |          |                      |         |               |    |
|    | Name               | Gender                  | ment                              | Salary       | Location                              | Start Date |          |                      |         | - <b>I</b>    | -  |
| _  | Ab Lebrian         | Male                    | NULL                              | \$82,240.77  | USA                                   | 3/4/2020   |          |                      |         |               | -  |
|    | Abbie Tann         | Female                  | businese Development              | \$116 518 12 | USA                                   | 5/24/2019  |          |                      |         | _             |    |
|    | Abe Gayter         | Male                    | Training                          |              | USA                                   | 5/3/2019   |          |                      |         |               |    |
|    | Abigael Basire     | Male                    | Engineering                       | 561,624.77   | 8 Jament Lane - Wellington, NZ        | 8/19/2019  |          |                      |         |               |    |
|    | Abigael Basire     | Male                    | Engineering                       | 551 624.77   | USA                                   | 5/21/2020  |          |                      |         |               | -  |
|    | Abramo Labbez      | Female                  | Research and Developm             | \$76,998.50  | USA                                   | 7/27/2019  |          |                      |         |               | -  |
|    | Abran Danielsky    | Female                  | Engineering<br>Droduct Management | \$32,/16.22  | 1 Infinite Loop, Los Angels, CA, LISA | 5/1//2020  |          |                      |         |               | -  |
|    | Addi Studdeard     | Female                  | Product Management                | \$72,502.01  | 8 Parliament Lane - Wellington N7     | 7/11/2020  |          |                      |         | -             | -  |
|    | Addia Penwright    | Male                    | Research and Developm             | \$28 132 33  | 8 Parliament Lane - Wellington NZ     | 7/20/2019  |          |                      |         |               | -  |
|    | Addy Pimblett      | Male                    | Product Management                | \$66,461.92  | USA                                   | 1/1/2020   | -        |                      |         |               | -  |
|    | Adela Dowsett      | Male                    | Support                           | \$95,017.10  | USA                                   | 11/15/2019 |          |                      |         | -             | -  |
|    | Adelina Cheeseman  | Male                    | Support                           | \$45,512.10  | 1 Infinite Loop, Los Angels, CA, USA  | 12/1/2019  |          |                      |         | -             |    |
|    | Adella Hartshorne  | Female                  | Human Resources                   | \$41,155.71  | USA                                   | 3/2/2019   |          |                      |         |               |    |
|    | Adella Hartshorne  | Female                  | Human Resources                   | \$41,155.71  | 8 Parliament Lane - Wellington, NZ    | 10/7/2019  |          |                      |         |               |    |
|    | Adey Ryal          | Female                  | Legal                             | \$32,496.88  | USA                                   | 11/28/2019 |          | nri                  | งลเงจ   |               |    |
|    | Adi Seawright      | Female                  | Marketing                         | \$48,591.73  | 1 Infinite Loop, Los Angels, CA, USA  | 1/10/2019  |          |                      |         | -             |    |
|    | Adolph Hartin      | Male                    | Product Management                | \$89,960.60  | USA                                   | 6/19/2019  |          |                      |         |               | -  |
|    | Adoiph Michalley   | Male                    | Business Development              | \$85,918.61  | 8 Parliament Lane - Wellington, NZ    | 4/1 2019   |          | nro                  | nro     | - nn          | ∔  |
|    | Auriala Aickin     | Male                    | Droduct Management                | \$78,445.78  | 9 Parliament Lang - Wellington N7     | 9/10/2019  |          | are                  | $\mu e$ | 3ett          | L  |
| _  | Aeriell Cuell      | Male                    | legal                             | \$108 285 34 | 8 Parliament Lane - Wellington w      | 8/19/2019  |          |                      |         |               | -  |
|    | Agnes Collicott    | Female                  | Sales                             | \$83,748.26  | 8 Parliament Lane - Wellington, NZ    | 1/21/2020  |          |                      |         |               | -  |
|    | Aida Bleacher      | Male                    | Product Management                | \$87,806.25  | 8 Parliament Lane Wellington, NZ      | 8/1/2019   |          |                      |         | _             |    |
|    | Ans Sugarsen       | Female                  | Marketing                         | \$114,597.86 | USA                                   | 2/25/2019  |          |                      |         |               |    |
|    | Aileen McCritchie  | Male                    | Business Development              | \$80,169.42  | USA                                   | 2/21/2020  |          |                      |         |               |    |
|    | Aindrea Lenormand  | Female                  | Human Resources                   | \$71,180.77  | o remained base - Wellington, NZ      | 2/23/2020  |          |                      |         |               |    |
|    | Aldrich Glenny     | Male                    | Business Development              | \$90,894.32  | 1 Infinite Loop, Los Angels, CA, USA  | 2/1/2020   |          | unι                  | want    | eq_           |    |
|    | Aldrich Glenny     | Male                    | Business Development              | 590,884.32   | 8 Parliament Lane - Wellington, NZ    | 7/10/2020  |          |                      |         | <u> </u>      | -  |
|    | Alexandros Dacklay | Fomala                  | Sales                             | \$00,204.95  | a Parliament Lane - Weilington, NZ    | 3/19/2019  |          |                      |         |               | -  |
|    | Alexine Portail    | Female                  | Salec                             | \$60,327,47  | Titlinite Loop, Los Angels, CA, USA   | //18/2019  |          | fire                 | t col   | IIm           | n  |
|    | Alexis Gotfrey     | Male                    | Engineerin                        | \$114,465,93 | USA                                   | 7/5/2019   |          | HIS                  | ιυ      | <del>uн</del> | ++ |
|    | Alford Gerardi     | Female                  | Engineering                       | \$37,128.34  | USA                                   | 3/16/2019  |          |                      |         | -             | 1  |
|    | Alfred Peplay      | Female                  | Human Resources                   | \$60,576.12  | 1 Infinite Loop, Los Angels, CA. USA  | 12/20/2019 |          |                      |         |               |    |
|    | Alfred Peplay      | Female                  | Human Resources                   | \$60,576.12  | USA                                   | 5/7/2020   |          |                      |         |               |    |
|    | Ali Roubert        |                         | Engineering                       | \$69,457.74  | 8 Parliament Lane - Wellington, NZ    | 4/18/2020  |          |                      |         |               |    |
|    | Alic Bagg          | IN INC.                 | Legal                             | \$113,747,56 | 1 Infinite Loop, Los Angels, CA, USA  | 9/28/2019  |          |                      |         |               | 1  |

#### A. PREVIEWING DATA

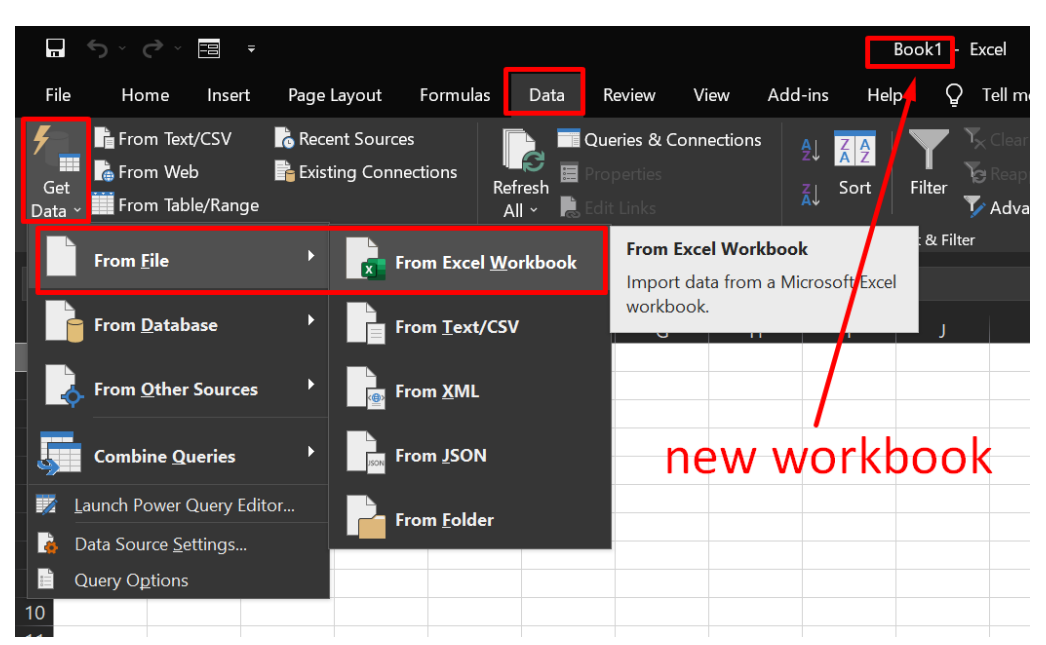

#### **B. IMPORTING DATA**

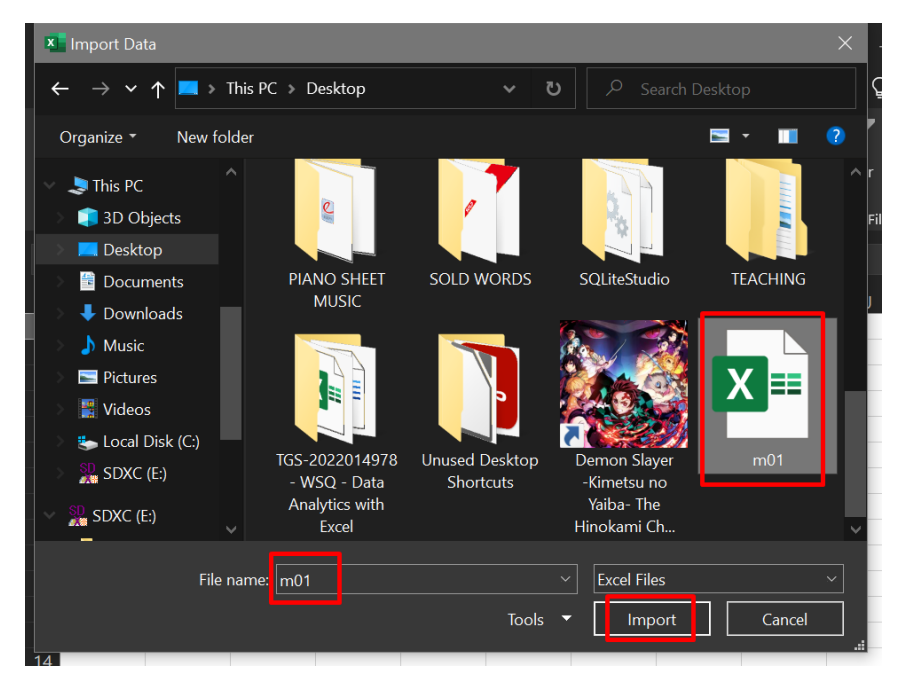

## **5** | P A G E

#### $\times$ Navigator 2 data ð Select multiple items Power Query Demo Column2 Column3 Column4 Colum Display Options 🔻 à null null null null Loca Name Gender Department Salary 🔺 📕 m01.xlsx [1] Ab Lehrian Male NULL 82240.77 3 Re 💭 data Abbie Tann Female Business Development 116518.12 3 Re Abe Gayter Male Training null 3 Re Male 61624.77 8 Pa Engineering Abigael Basire Abigael Basire Male Engineering 61624.77 3 Re 76998.38 3 Re Abramo Labbez Female Research and Development Abran Danielsky Female Engineering 32716.22 1 In Addi Studdeard Female Product Management 72502.61 3 Re Addi Studdeard 72502.61 8 Pa Female Product Management Addia Penwright Male Research and Development 28132.33 8 Pa Addy Pimblett Male Product Management 66461.92 3 Re 95017.1 3 R€ Adela Dowsett Male Support 45512.1 1 In Adelina Cheeseman Male Support Adella Hartshorne Female Human Resources 41155.71 3 Re Adella Hartshorne Female Human Resources 41155.71 8 Pa Adey Ryal Female Legal 32496.88 3 Re 48591.73 1 In Adi Seawright Female Marketing Adolph Hartin Male Product Management 89960.6 3 Re 85918.61 8 Pa 78443.78 3 Re Adolph McNalley Male Business Development Adrianne Gave Male Engineering < > Load Transform Data Cancel

## **6** | P A G E

#### C. REMOVE BLANK TOP ROW

| × 🗌 🙂                      | 🗸 🗸 🛛 data -         | Power Query | Edito            | or                                           |                   |                         |                                       |                              |                                               |                                                          |                        |            |                                                                          |                                     |             |                                                                                          |
|----------------------------|----------------------|-------------|------------------|----------------------------------------------|-------------------|-------------------------|---------------------------------------|------------------------------|-----------------------------------------------|----------------------------------------------------------|------------------------|------------|--------------------------------------------------------------------------|-------------------------------------|-------------|------------------------------------------------------------------------------------------|
| File                       | Home                 | Transform   | Ad               | d Column                                     | View              |                         |                                       | _                            |                                               |                                                          |                        |            |                                                                          |                                     |             |                                                                                          |
| Close &<br>Load •<br>Close | Refresh<br>Preview • | Properties  | litor            | Choose<br>Columns •<br>Manage                | Remove<br>Columns | Keep<br>Rows<br>Redu    | Rem<br>Rem                            | ove<br>rs ▼<br>Remo          | A<br>Z↓<br>A↓                                 | Split<br>Column                                          | Gr<br>Gr               | roup<br>By | Data Type: Text •<br>Use First Rov<br>1<br>• 2 Replace Valu<br>Transform | v as Headers ▼<br>es                | , ∎ N       | lerge Queries<br>ppend Queries<br>ombine Files<br>Combine                                |
| Queries<br>da              | [1]<br>ata           |             | ►<br>1<br>2<br>3 | A <sup>B</sup> C Power<br>Name<br>Ab Lehrian | fx =              | Table.T<br>mo 💌<br>null | A A A A A A A A A A A A A A A A A A A | Remo<br>Remo<br>Remo<br>Remo | ove Bo<br>ove Al<br>ove D<br>ove Bl<br>ove Er | ottom Ro<br>Iternate F<br>uplicates<br>lank Row<br>rrors | ows<br>Rows<br>;<br>/s | Reta       | emove the top N n<br>ble.                                                | ABC<br>123 Column4<br>Salary<br>822 | y D<br>null | emo", type<br>A <sup>B</sup> C Column5<br>Location<br>3 Redmond V<br>Bellevue, WA<br>USA |
|                            |                      |             | 4                | Abbie Tanı                                   | n                 |                         | Fema                                  | le                           |                                               | Bus                                                      | siness                 | Deve       | elopment                                                                 | 1165                                | 18.12       | 3 Redmond \                                                                              |

|   | A <sup>B</sup> C Power Query Demo 🔽 | A <sup>B</sup> C Column2 🛛 | A <sup>B</sup> C Column3 🛛 🗸 | ABC<br>123 Column4 🗾 | A <sup>B</sup> C Column5 | ~    | ABC<br>123 Colun |
|---|-------------------------------------|----------------------------|------------------------------|----------------------|--------------------------|------|------------------|
| 1 | null                                | null                       | null                         | null                 |                          | null |                  |
| 2 | Name                                | Gender                     | Department                   | Salary               | Location                 |      | Start D          |
|   | Ab Lehrian                          | Male                       | NULL                         | 82240.77             | 3 Redmond Way            |      |                  |
|   |                                     |                            |                              |                      | Bellevue, WA             |      |                  |
|   |                                     |                            |                              |                      | X                        |      | - 11             |
| 4 | Remove Top Ro                       | ows                        | we rem                       | ove row 1            | because                  |      |                  |
|   | nemove rop ne                       |                            | 1. II. A.I.                  |                      |                          |      |                  |
|   | Specify how many row                | s to remove from t         | he top. Its all N            | ULL and us           | seless                   |      | - 1              |
| 5 | Number of rows                      |                            |                              |                      |                          |      |                  |
|   | 1                                   |                            |                              |                      |                          |      |                  |
|   |                                     |                            |                              |                      |                          |      |                  |
| 6 |                                     |                            |                              |                      |                          |      |                  |
| 7 |                                     |                            |                              |                      | OK Cancel                |      |                  |
|   |                                     |                            |                              |                      |                          |      |                  |
|   |                                     |                            |                              |                      |                          |      |                  |

## 7 | PAGE

| Edito | or                                                     |                                    |                                                                                                    |                |                                                               |                                      |                                         |          |                                     | —              | ð | $\times$ |
|-------|--------------------------------------------------------|------------------------------------|----------------------------------------------------------------------------------------------------|----------------|---------------------------------------------------------------|--------------------------------------|-----------------------------------------|----------|-------------------------------------|----------------|---|----------|
| Ad    | ld Column View                                         |                                    |                                                                                                    |                |                                                               |                                      |                                         |          |                                     |                |   | $\sim$   |
| tor   | Choose Remove<br>Columns * Columns *<br>Manage Columns | Remove<br>Rows Co<br>uce Rows Sort | Split<br>Group<br>By<br>Jumn • By<br>Data Type: Any •<br>Use First Rov<br>J <sub>2</sub> Replace Valu<br>Transform | w as Headers A | Nerge Queries 👻<br>ppend Queries 🍷<br>ombine Files<br>Combine | Manage<br>Parameters •<br>Parameters | Data source<br>settings<br>Data Sources | New      | Source •<br>nt Sources •<br>v Query |                |   |          |
| ×     | <b>√</b> <i>fx</i> = Table.9                           | Skip(#"Changed Ty                  | pe",1)                                                                                                    |                |                                                               |                                      |                                         |          | Query                               | Settings       |   |          |
|       | A <sup>B</sup> C Power Query Demo                      | A <sup>B</sup> C Column2 -         | A <sup>B</sup> C Column3                                                                                           | ABC Column4    | A <sup>B</sup> C Column5                                      |                                      | <b>√</b> 1                              | 23 Colun |                                     |                |   |          |
| 1     | Name                                                   | Gender                             | Department                                                                                                    | Salary         | Location                                                      |                                      | S                                       | Start D  | ▲ PROPER                            | RTIES          |   |          |
| 2     | Ab Lehrian                                             | Male                               | NULL                                                                                                    | 82240.77       | 3 Redmond Way                                                 |                                      |                                         |          | Name                                |                |   |          |
|       |                                                        |                                    |                                                                                                    |                | Bellevue, WA                                                  |                                      |                                         |          |                                     |                |   |          |
|       |                                                        |                                    |                                                                                                    |                | USA                                                           |                                      |                                         | -1       | All Prop                            | erties         |   |          |
| 3     | Abbie Tann                                             | Female                             | Business Development                                                                                               | 116518.12      | 3 Redmond Way                                                 |                                      |                                         |          |                                     | D STEPS        |   |          |
|       |                                                        |                                    |                                                                                                    |                |                                                               |                                      |                                         |          | Sou                                 | rce            |   |          |
| 4     | Abe Gavter                                             | Male                               | Training                                                                                                    | null           | 3 Redmond Way                                                 |                                      |                                         | - 1      | Nav                                 | igation        |   |          |
| 1     | hoe outton                                             | indic .                            | i annig                                                                                                    |                | Bellevue, WA                                                  |                                      |                                         |          | Pror                                | moted Headers  |   |          |
|       |                                                        |                                    |                                                                                                    |                | USA                                                           |                                      |                                         |          | Cha                                 | nged Type      |   |          |
| 5     | Abigael Basire                                         | Male                               | Engineering                                                                                                    | 61624.77       | 8 Parliament Lar                                              | ie - Wellington                      | , NZ                                    |          | × Ren                               | noved Top Rows |   | \$       |
| 6     | Abigael Basire                                         | Male                               | Engineering                                                                                                    | 61624.77       | 3 Redmond Way                                                 |                                      |                                         |          |                                     |                |   |          |
|       |                                                        |                                    |                                                                                                    |                | Bellevue, WA                                                  |                                      |                                         |          |                                     |                |   |          |
|       |                                                        |                                    |                                                                                                    |                | USA                                                           |                                      |                                         |          |                                     |                |   |          |
| 7     | Abramo Labbez                                          | Female                             | Research and Development                                                                                           | 76998.38       | 3 Redmond Way                                                 |                                      |                                         | ľ        |                                     |                |   |          |
|       | <                                                      |                                    |                                                                                                    |                |                                                               |                                      |                                         | >        |                                     |                |   |          |
| Powe  | er Query Demo Name                                     |                                    |                                                                                                    |                |                                                               |                                      |                                         |          |                                     |                |   |          |
|       | Column2 Gender                                         |                                    |                                                                                                    |                |                                                               |                                      |                                         |          |                                     |                |   |          |
|       | Column3 Department                                     |                                    |                                                                                                    |                |                                                               |                                      |                                         | - 1      |                                     |                |   |          |
|       | Column4 Salary                                         |                                    |                                                                                                    |                |                                                               |                                      |                                         | ~        |                                     |                |   |          |
|       | Location                                               |                                    |                                                                                                    |                |                                                               |                                      |                                         |          |                                     |                |   |          |

| nn View     | Keep Remove<br>Rows V Rows V | Zi     Data Type: Any       Zi     Data Type: Any       Split     Group       Solumn     By | ▼<br>ow as Headers ▼<br>ues | Generation Merge Que Construction Construction Constructico Construction Construction Construction Constructi | ueries 👻<br>Queries 👻<br>Files | Manage<br>Parameters • | Data source<br>settings | ि New S          |
|-------------|------------------------------|---------------------------------------------------------------------------------------------|-----------------------------|----------------------------------------------------------------------------------------------------|--------------------------------|------------------------|-------------------------|------------------|
| age Columns | Reduce Rows S                | Sort Transform                                                                              |                             | Combi                                                                                                    | ne                             | Parameters             | Data Sources            | New 0            |
| $f_x = Ta$  | able.TransformCo             | lumnTypes(#"Promoted Headers1                                                               | ",{{"Name",                 | type text},                                                                                                    | {"Gende                        | r", type t             | ext},                   |                  |
| ent 💌       | 1.2 Salary 🔽                 | A <sup>B</sup> C Location                                                                   | 💌 🏢 Start                   | Date                                                                                                    | ABC<br>123 Colur               | nn7 🔽 🕺                | 23 Column8              | -                |
|             | 82240.77                     | 3 Redmond Way<br>Bellevue, WA<br>USA                                                        |                             | 3/4/2020                                                                                                    | shi                            | null<br>ft sel         | ect                     | null             |
| lopment     | 116518.12                    | 3 Redmond Way<br>Bellevue, WA<br>USA                                                        |                             | 5/24/2019                                                                                                    | the                            | ese <sup>™</sup> 2     | Jump                    | null             |
|             | null                         | 3 Redmond Way<br>Bellevue, WA<br>USA                                                        |                             | 5/3/2019                                                                                                    | DId                            |                        | Jum                     | <b>S</b><br>null |
|             | 61624.77                     | 8 Parliament Lane - Wellington, NZ                                                          |                             | 8/19/2019                                                                                                    |                                | null                   |                         | null             |
|             | 61624.77                     | 3 Redmond Way<br>Bellevue, WA<br>USA                                                        |                             | 5/21/2020                                                                                                    |                                | null                   |                         | null             |
| Development | 76998.38                     | 3 Redmond Way<br>Bellevue, WA<br>USA                                                        |                             | 7/27/2019                                                                                                    |                                | null                   |                         | null             |
|             | 32716.22                     | 1 Infinite Loop, Los Angels, CA, USA                                                        |                             | 5/17/2020                                                                                                    |                                | null                   |                         | null             |
| gement      | 72502.61                     | 3 Redmond Way<br>Bellevue, WA<br>USA                                                        |                             | 7/11/2020                                                                                                    |                                | null                   |                         | null             |
| gement      | 72502.61                     | 8 Parliament Lane - Wellington, NZ                                                          |                             | 7/17/2020                                                                                                    |                                | null                   |                         | null             |

#### D. REMOVE BLANK COLUMNS

## **9** | P A G E

#### E. DATA CLEANSING

#### 1. REPLACING NULL FROM GENDER COLUMN

| Choose Remove<br>Columns * Columns *<br>Manage Columns | Keep Remove<br>Rows * Rows *<br>Reduce Rows So | Split Group<br>Column * By<br>t Transform               | Append Queries  Append Queries Combine Files Combine | Manage<br>Parameters V<br>Parameters | Data source<br>settings<br>Data Sources | New  | Source •<br>nt Sources •<br>Query |           |
|--------------------------------------------------------|------------------------------------------------|---------------------------------------------------------|------------------------------------------------------|--------------------------------------|-----------------------------------------|------|-----------------------------------|-----------|
| ( <b>√</b> <i>fx</i> = ⊤a                              | ble.RemoveColumn                               | (#"Changed Type1",{"Column7", "Column8                  | "})                                                  |                                      |                                         |      | Query                             | Settings  |
| A <sup>B</sup> C Name                                  | A <sup>B</sup> C Gender                        | A <sup>B</sup> C Department 🔽 1.2 Salary 💌              | A <sup>B</sup> C Location                            |                                      | Start                                   | Date |                                   |           |
|                                                        |                                                |                                                         |                                                      |                                      |                                         |      |                                   | $\times$  |
| Alfred Peplay                                          | Female                                         | Replace Values<br>Replace one value with another in the | selected columns.                                    |                                      |                                         |      |                                   |           |
| nineu replay                                           |                                                | Value To Find                                           | 7                                                    |                                      |                                         |      |                                   |           |
| Ali Roubert                                            | null                                           | Replace With                                            |                                                      |                                      |                                         |      |                                   |           |
| Alic Bagg                                              | Male                                           |                                                         |                                                      |                                      |                                         |      |                                   |           |
| Alicea Pudsall                                         | Male                                           | A                                                       |                                                      |                                      |                                         |      |                                   | 15        |
| Alida Welman                                           | Male                                           | ► ▷ Advanced options                                    |                                                      |                                      |                                         | _    |                                   | ws<br>rs1 |
| Alida Welman                                           | Male                                           | -                                                       |                                                      |                                      |                                         | 0    | КСС                               | ancel     |
| Alikee Jecock                                          | Female                                         | L                                                       |                                                      |                                      |                                         |      |                                   |           |
| l                                                      |                                                |                                                         |                                                      |                                      |                                         |      |                                   |           |

#### 2. REPLACING NULL FROM DEPARTMENT COLUMN

| $f_{x} = T$                                                 | Keep Remove<br>Rows * Rows *<br>Reduce Rows So<br>able.ReplaceValue                                 | Split Group By Columns", null | : Text ¥<br>irst Row as Headers ¥<br>ce Values<br>m | Append Queries  Append Queries  Combine Files Combine Combine | Manage<br>Parameters ▼<br>Parameters<br>, {"Gender"}) | Data source<br>settings<br>Data Sources |
|-------------------------------------------------------------|----------------------------------------------------------------------------------------------------|-------------------------------|-----------------------------------------------------|---------------------------------------------------------------|-------------------------------------------------------|-----------------------------------------|
| 1                                                           | A <sup>B</sup> C Gender                                                                             | A <sup>B</sup> C Department   | 1.2 Salary 🗾                                        | A <sup>B</sup> C Location                                     |                                                       | 💌 🏭 Start Dat                           |
| 1                                                           | Male                                                                                                | NULL                          | 82240.77                                            | 3 Redmond Way                                                 |                                                       |                                         |
|                                                             |                                                                                                    |                               |                                                     | Bellevue, WA                                                  |                                                       |                                         |
|                                                             | Canada                                                                                              | Duringer Davidson ent         | 110510.13                                           | OSA                                                           |                                                       |                                         |
| n                                                           | Female                                                                                              | Business Development          | 116518.12                                           | 3 Redmond Way                                                 |                                                       |                                         |
|                                                             |                                                                                                    |                               |                                                     |                                                               |                                                       | ×                                       |
| rr R€<br>Re<br>usirr Val<br>sirr N<br>Re<br>U<br>abb<br>▷ A | eplace Values<br>place one value wit<br>ue To Find<br>ULL<br>Jace With<br>NKNOWN<br>dvanced options | h another in the selected co  | lumns.                                              |                                                               | ОК                                                    | Cancel                                  |
| dea                                                         |                                                                                                    |                               |                                                     | L                                                             |                                                       |                                         |
|                                                             |                                                                                                    |                               |                                                     | 1104                                                          |                                                       |                                         |

**10** | P A G E

#### 3. REMOVING STAFF WITH NO SALARY

|    |             | AB o I                  | AR D                        | 12.01      | AR                       |
|----|-------------|-------------------------|-----------------------------|------------|--------------------------|
| ≞- | <u> </u>    | A <sup>o</sup> C Gender | A <sup>o</sup> C Department | 1.2 Salary | A <sup>o</sup> C Locatio |
| 1  | n           | Male                    | UNKNOWN                     | 82240.77   | 3 Redmond                |
|    |             |                         |                             |            | Bellevue, W              |
|    |             |                         |                             |            | USA                      |
| 2  | n           | Female                  | Business Development        | 116518 12  | 3 Redmond                |
| 2  |             | remaie                  | business bevelopment        | 110518.12  | Delleune M               |
|    |             |                         |                             |            | Bellevue, w              |
|    |             |                         |                             |            | USA                      |
| 3  | er          | Male                    | Training                    | null       | 3 Redmond                |
|    |             | vant to r               | omovo staff v               | vith 🛄     | Bellevue, W              |
|    | vve v       |                         | eniove stan v               | VICII      | USA                      |
|    | · no c      | alary                   | F. J. J.                    | 64624.77   | 0.0.1                    |
| 4  | asire IIU S | difically               | Engineering                 | 61624.77   | 8 Parliamen              |
| 5  | asire       | Male                    | Engineering                 | 61624.77   | 3 Redmond                |
|    |             |                         |                             |            | Bellevue, W              |
|    |             |                         |                             |            | USA                      |
| 6  | abbez       | Female                  | Research and Development    | 76998.38   | 3 Redmond                |
| Č  | 00002       |                         |                             | , 0550100  | Rollovuo W               |
|    |             |                         |                             |            | believue, w              |
|    |             |                         |                             |            | USA                      |
| 7  | nielsky     | Female                  | Engineering                 | 32716.22   | 1 Infinite Lo            |
| 8  | deard       | Female                  | Product Management          | 72502.61   | 3 Redmond                |
|    |             |                         |                             |            | Bellevue, W              |
|    |             |                         |                             |            | USA                      |
|    |             | E 1                     |                             | 70500.51   | 0.0.1                    |
| 9  | deard       | Female                  | Product Management          | 72502.61   | 8 Parliamen              |

| <sup>B</sup> c_Gen | der 🔻 A <sup>B</sup> C Department 💌 | 1.2 Salary 🔽 🗸 |
|--------------------|-------------------------------------|----------------|
| 1a A_J             | Sort Ascending                      | 3              |
| <b>∡</b> ⊥         | Sort Descending                     | Be             |
|                    | Clear Sort                          | U              |
| en                 |                                     | 3              |
| r <sub>×</sub>     | Clear Filter                        | Be             |
| _                  | Remove Empty                        | U              |
| 4a                 | Number Filters                      | ▶ 3            |
|                    | C- and                              | Be             |
|                    | Search                              | U:             |
| <b>1</b> a         | (Select All)                        | 8              |
| 1a                 | 🔲 (null)                            | 3              |
|                    | ✓ 28132.33                          | Be             |
|                    | ✓ 28160.79                          | U              |
| en                 | 28305.08                            | 3              |
|                    | 28329.77                            | Be             |
|                    | ✓ 28481.16                          | U              |
| en                 | ✓ 28576.84                          | 1              |
| en                 | 28866.78                            | 3              |
|                    | ✓ 28871.39                          | Ве             |
|                    | A List may be incomplete            | Load more      |
| en                 | List may be incomplete.             | 8              |
|                    | ОК                                  | Cancel         |

## **11** | P A G E

#### F. BACKTRACING STEPS TO UNDO

| 🗴 🥲 👻 data - Power Quer                                | y Editor                                                                       |                                                                |                                                                |                                 |                                                                   |                                                                                                    | -                                                                         |                |
|--------------------------------------------------------|--------------------------------------------------------------------------------|----------------------------------------------------------------|----------------------------------------------------------------|---------------------------------|-------------------------------------------------------------------|----------------------------------------------------------------------------------------------------|---------------------------------------------------------------------------|----------------|
| File Home Transform  Formula Bar Mon Query Layout Data | Add Column<br>iospaced<br>w whitespace<br>Go tr<br>Colum<br>a Preview<br>Colum | Always allow Always allow Always allow Always allow Parameters | Advanced Query<br>Editor Dependencies<br>Advanced Dependencies |                                 |                                                                   |                                                                                                    |                                                                           | ~ 0            |
| Queries [1]                                            | × ✓ fx                                                                         | = Table.Sele                                                   | tRows(#"Replaced Value1                                        | ", each ([Salary                |                                                                   |                                                                                                    | Query Settings                                                            | ×              |
|                                                        | <b>Ⅲ.</b> ⊧ ▼<br>1 n                                                           | A <sup>B</sup> C Gender ▼<br>Male                              | A <sup>8</sup> C Department ¥<br>UNKNOWN                       | 1.2 Salary <b>Y</b><br>82240.77 | A <sup>R</sup> C Location<br>3 Redmond Way<br>Bellevue, WA<br>USA | Start Date         Image: Control of the start data in the start data in the start data | PROPERTIES Name data                                                      |                |
|                                                        | 2 in                                                                           | Female                                                         | Business Development                                           | 116518.12                       | 3 Redmond Way<br>Bellevue, WA<br>USA                              | 5/24/2019                                                                                                    | All Properties  APPLIED STEPS                                             |                |
|                                                        | 3 asire                                                                        | Male                                                           | Engineering                                                    | 61624.77                        | 8 Parliament Lane - Wellington, NZ                                | 8/19/2019                                                                                                    | Source                                                                    | <b>Å</b>       |
| backtrace                                              | 4 asire                                                                        | Male                                                           | Engineering                                                    | 61624.77                        | 3 Redmond Way<br>Bellevue, WA<br>USA                              | 5/21/2020                                                                                                    | Navigation<br>Promoted Headers<br>Changed Type                            | *              |
| our steps                                              | 5 abbez                                                                        | Female                                                         | Research and Development                                       | 76998.38                        | 3 Redmond Way<br>Bellevue, WA<br>USA                              | 7/27/2019                                                                                                    | Removed Top Rows<br>Promoted Headers1<br>Changed Type1<br>Removed Columns | ¢<br>¢         |
|                                                        | 6 nielsky                                                                      | Female                                                         | Engineering                                                    | 32716.22                        | 1 Infinite Loop, Los Angels, CA, USA                              | 5/17/2020                                                                                                    | Replaced Value                                                            | ¢              |
|                                                        | 7 deard                                                                        | Female                                                         | Product Management                                             | 72502.61                        | 3 Redmond Way<br>Bellevue, WA<br>USA                              | 7/11/2020                                                                                                    | Replaced Value1<br>× Filtered Rows                                        | 4<br>*         |
|                                                        | 8 deard                                                                        | Female                                                         | Product Management                                             | 72502.61                        | 8 Parliament Lane - Wellington, NZ                                | 7/17/2020                                                                                                    |                                                                           |                |
|                                                        | 9 wright                                                                       | Male                                                           | Research and Development                                       | 28132.33                        | 8 Parliament Lane - Wellington, NZ                                | 7/20/2019                                                                                                    |                                                                           |                |
|                                                        | 10 blett                                                                       | Male                                                           | Product Management                                             | 66461.92                        | 3 Redmond Way<br>Bellevue, WA                                     | 4/1/2020 🗸                                                                                                    |                                                                           |                |
| 6 COLUMNS, 999+ ROWS                                   | <                                                                              |                                                                |                                                                |                                 |                                                                   | <b>&gt;</b>                                                                                                    | PREVIEW DOWNLOA                                                           | DED AT 7:51 PM |

## **12** | P A G E

#### 🗸 🗢 🗍 data - Power Query Editor Home Transform Add Column View ABC ABC 10<sup>2</sup> Trigonometry • \* f<sub>x</sub> Conditional Column Σ -4 + --÷ × (L) (L) Index Column 🔻 ABC Extract • Statistics Standard Scientific .00 →.0 Rounding ▼ ustom Invoke Custom Format Parse olumn From Date Time Duration mples 👻 Column From All Columns eneral From Text From Number From Date & Time From Selection Use examples and the current selection to create a new colur A<sup>B</sup>C Gender AB<sub>C</sub> Department ▼ 1.2 Salary ↓ A<sup>B</sup>C Locat - 📰 St olumn in this table. (Ctrl+Shift+E) Male UNKNOWN 82240 3 Redmond Way Bellevue, WA USA 116518.12 3 Redmond Way Female Business De opment Bellevue, WA USA 61624.7 8 Parliament Lane - Wellington, NZ asire Male Engineering sire Male Engineering 61624 3 Redmond Way Bellevue, WA LISA abbez Female Research and Development 76998.38 3 Redmond Way Bellevue, WA USA Engineering nielsky Female 32716.22 1 Infinite Loop, Los Angels, CA, USA 72502.61 eard Female Product Management 3 Redmond Way Bellevue, WA USA eard Female Product Management 72502.61 8 Parliament Lane - Wellington, NZ vright Male Research and Development 28132.3 8 Parliament Lane - Wellington, NZ Product Management Male 66461.92 3 Redmond Way ett. Bellevue, WA 6 COLUMNS, 999+ ROWS Add Column From Examples ? 😬 🙁 Enter sample values to create a new column (Ctrl+Enter to apply). Transform: Text.AfterDelimiter([Location], "#(lf)", 1) OK Cancel 1.2 Salary A<sup>B</sup>C Location 🗹 🏢 Start Date 📃 🛛 Text After Delimiter 🎞 , tment USA 82240.77 3 Redmond Way Bellevue, WA USA 3/4/2020 ~ type in 116518.12 3 Redmond Way Bellevue, WA USA 5/24/2019 elopment 8/19/2019 61624.77 8 Parliament Lane - Wellington, NZ USA here 61624.77 3 Redmond Way Bellevue, WA USA 5/21/2020 and you 76998.38 3 Redmond Way Bellevue, WA USA 7/27/2019 nd Development 32716.22 1 Infinite Loop, Los Angels, CA, USA 5/17/2020 will see 7/11/2020 anagement 72502.61 3 Redmond Way Bellevue, WA USA all other 7/17/2020 72502.61 8 Parliament Lane - Wellington, NZ anagement nd Development 28132.33 8 Parliament Lane - Wellington, NZ 7/20/2019 **USA** appear 10 66461.92 3 Redmond Way Bellevue, WA USA 4/1/2020 anagement 95017.1 3 Redmond Way Bellevue, WA USA 11/15/2019 45512.1 1 Infinite Loop, Los Angels, CA, USA 12/1/2019 (but some 41155.71 3 Redmond Way Bellevue, WA USA 3/2/2019 ources 41155.71 8 Parliament Lane - Wellington, NZ 10/7/2019 ources are still 32496.88 3 Redmond Way Bellevue, WA USA 11/28/2019 missing) 48591.73 1 Infinite Loop, Los Angels, CA, USA 1/10/2019 89960.6 3 Redmond Way Bellevue, WA USA 6/19/2019 anagement 85918.61 8 Parliament Lane - Wellington, NZ 4/27/2019 18 velopment > < 10

#### G. CREATING A NEW COLUMN CALLED COUNTRY

#### **13** | P A G E

| 2  | Add Column Fro<br>Enter sample valu | <b>m Examples</b><br>les to create a new co<br>itl ocation = Splitter S | olumn (Ctrl+Enter to apply).<br>nlitTextRvDelimiter(* * QuoteStyle Nov | ne)([] ocation]) in Text End(cr | litl ocation( | ? 🙂 😩         |
|----|-------------------------------------|-------------------------------------------------------------------------|------------------------------------------------------------------------|---------------------------------|---------------|---------------|
|    | mansjorni (et spr                   |                                                                         |                                                                        |                                 | allocation    | OK Cancel     |
|    | tment                               | 1.2 Salary                                                              | A <sup>B</sup> C Location                                              | 🗹 🎹 Start Date 📃                | Custom        |               |
|    | J                                   | 82240.77                                                                | 3 Redmond Way Bellevue, WA USA                                         | 3/4/2020                        | USA           |               |
| 2  | evelopment                          | 116518.12                                                               | 3 Redmond Way Bellevue, WA USA                                         | 5/24/2019                       | USA           | 🖌 type in 🛛 🔷 |
|    | g                                   | 61624.77                                                                | 8 Parliament Lane - Wellington, NZ                                     | 8/19/2019                       | NZ            |               |
| 4  | g                                   | 61624.77                                                                | 3 Redmond Way Bellevue, WA USA                                         | 5/21/2020                       | USA           | NZ here       |
|    | nd Development                      | 76998.38                                                                | 3 Redmond Way Bellevue, WA USA                                         | 7/27/2019                       | USA           | and year      |
| 6  | g                                   | 32716.22                                                                | 1 Infinite Loop, Los Angels, CA, USA                                   | 5/17/2020                       | els           | and you       |
|    | anagement                           | 72502.61                                                                | 3 Redmond Way Bellevue, WA USA                                         | 7/11/2020                       | USA           |               |
| 8  | anagement                           | 72502.61                                                                | 8 Parliament Lane - Wellington, NZ                                     | 7/17/2020                       | NZ            | will see      |
| 9  | nd Development                      | 28132.33                                                                | 8 Parliament Lane - Wellington, NZ                                     | 7/20/2019                       | NZ            | allother      |
| 10 | anagement                           | 66461.92                                                                | 3 Redmond Way Bellevue, WA USA                                         | 4/1/2020                        | USA           | another       |
| 11 |                                     | 95017.1                                                                 | 3 Redmond Way Bellevue, WA USA                                         | 11/15/2019                      | USA           | NZ annearin   |
| 12 |                                     | 45512.1                                                                 | 1 Infinite Loop, Los Angels, CA, USA                                   | 12/1/2019                       | els           |               |
| 13 | sources                             | 41155.71                                                                | 3 Redmond Way Bellevue, WA USA                                         | 3/2/2019                        | USA           |               |
| 14 | sources                             | 41155.71                                                                | 8 Parliament Lane - Wellington, NZ                                     | 10/7/2019                       | NZ            |               |
| 15 |                                     | 32496.88                                                                | 3 Redmond Way Bellevue, WA USA                                         | 11/28/2019                      | USA           |               |
| 16 |                                     | 48591.73                                                                | 1 Infinite Loop, Los Angels, CA, USA                                   | 1/10/2019                       | els           |               |
| 17 | anagement                           | 89960.6                                                                 | 3 Redmond Way Bellevue, WA USA                                         | 6/19/2019                       | USA           | ~             |
| 18 | evelopment                          | 85918.61                                                                | 8 Parliament Lane - Wellington, NZ                                     | 4/27/2019                       | NZ            |               |
| 10 | <                                   |                                                                         |                                                                        | >                               |               |               |

#### ? 🙂 🙁 Madd Column From Examples Enter sample values to create a new column (Ctrl+Enter to apply). Transform: let splitLocation = Splitter.SplitTextByDelimiter(", ", QuoteStyle.None)([Location]) in Text.End(splitLocation{1}?, 3) OK Cancel 🎞 🗸 tment 1.2 Salary A<sup>B</sup>C Location 🗹 🎹 Start Date Custom 3/4/2020 USA 1 82240.77 3 Redmond Way Bellevue, WA USA ^ 5/24/2019 USA 116518.12 3 Redmond Way Bellevue, WA USA evelopment notice that 61624.77 8 Parliament Lane - Wellington, NZ 8/19/2019 NZ 61624.77 3 Redmond Way Bellevue, WA USA 5/21/2020 USA "els" appears 4 76998.38 3 Redmond Way Bellevue, WA USA 7/27/2019 nd Development though 32716.22 1 Infinite Loop, Los Angels, Cr., USA 5/17/2020 7/11/2020 anagement 72502.61 3 Redmond Way Bellevue, WA USA they are 7/17/2020 NZ 72502.61 8 Parliament Lane - Wellington, NZ anagement 7/20/2019 nd Development 28132.33 8 Parliament Lane - Wellington, NZ supposed 4/1/2020 anagement 66461.92 3 Redmond Way Bellevue, WA USA 11/15/2019 95017.1 3 Redmond Way Bellevue, WA USA to be USA 45512.1 1 Infinite Loop, Los Angels, C , USA 12/1/2019 els ources 41155.71 3 Redmond Way Bellevue, WA USA 3/2/2019 USA ources 41155.71 8 Parliament Lane - Wellington, NZ 10/7/2019 32496.88 3 Redmond Way Bellevue, WA USA 11/28/2019 1/10/2019 48591.73 1 Infinite Loop, Los Angels, CA USA 6/19/2019 89960.6 3 Redmond Way Bellevue, WA USA anagement 4/27/2019 **>** evelopment 85918.61 8 Parliament Lane - Wellington, NZ <

## **14** | P A G E

| 1  | Add Column From      | m Examples                                                                                                    | hump (Ctd. Enter to apply)                  |                              |               | ?                      | 9 🙂 🙁  |
|----|----------------------|----------------------------------------------------------------------------------------------------|---------------------------------------------|------------------------------|---------------|------------------------|--------|
|    | Transform: let solit | the state of the second second secon | rse/Snlitter SnlitTextBvDelimiter(" "_Ouote | Style None)([[ ocation])) ii | n Text End(   | colitl ocation{(0)? 3) |        |
|    | Transform. ee spaa   |                                                                                                    |                                             | yc.woney([Locution])) u      | i i cxt.End(: |                        | Garad  |
|    |                      |                                                                                                    |                                             |                              |               | OK                     | Cancel |
|    | tment                | 1.2 Salary                                                                                                    | A <sup>B</sup> C Location                   | 🧱 Start Date 📃               | Custom        |                        |        |
|    | 1                    | 82240.77                                                                                                    | 3 Redmond Way Bellevue, WA USA              | 3/4/2020                     | USA           |                        |        |
| 2  | evelopment           | 116518.12                                                                                                    | 3 Redmond Way Bellevue, WA USA              | 5/24/2019                    | USA           |                        | $\sim$ |
|    | g                    | 61624.77                                                                                                    | 8 Parliament Lane - Wellington, NZ          | 8/19/2019                    | NZ            |                        |        |
| 4  | g                    | 61624.77                                                                                                    | 3 Redmond Way Bellevue, WA USA              | 5/21/2020                    | USA           |                        |        |
|    | nd Development       | 76998.38                                                                                                    | 3 Redmond Way Bellevue, WA USA              | 7/27/2019                    | USA           |                        |        |
| 6  | g                    | 32716.22                                                                                                    | 1 Infinite Loop, Los Angels, CA, USA        | 5/17/2020                    | USA           | cimply                 |        |
|    | anagement            | 72502.61                                                                                                    | 3 Redmond Way Bellevue, WAUSA               | 7/11/2020                    | USA           | Simply                 |        |
| 8  | anagement            | 72502.61                                                                                                    | 8 Parliament Lane - Wellington, NZ          | 7/17/2020                    | NZ            |                        |        |
| 9  | nd Development       | 28132.33                                                                                                    | 8 Parliament Lane - Wellington, NZ          | 7/20/2019                    | NZ            | type in                |        |
| 10 | anagement            | 66461.92                                                                                                    | 3 Redmond Way Bellevue, WA USA              | 4/1/2020                     | USA           | <b>/</b> 1             |        |
| 11 |                      | 95017.1                                                                                                    | 3 Redmond Way Bellevue, WA USA              | 11/15/2019                   | USA           | USA to                 |        |
| 12 |                      | 45512.1                                                                                                    | 1 Infinite Loop, Los Angels, CA, USA        | 12/1/2019                    | USA           | 00/110                 |        |
| 13 | sources              | 41155.71                                                                                                    | 3 Redmond Way Bellevue, WA USA              | 3/2/2019                     | USA           | convort                |        |
| 14 | sources              | 41155.71                                                                                                    | 8 Parliament Lane - Wellington, NZ          | 10/7/2019                    | NZ            | convert                |        |
| 15 |                      | 32496.88                                                                                                    | 3 Redmond Way Bellevue, WA USA              | 11/28/2019                   | USA           |                        |        |
| 16 |                      | 48591.73                                                                                                    | 1 Infinite Loop, Los Angels, CA, USA        | 1/10/2019                    | USA           | all                    |        |
| 17 | anagement            | 89960.6                                                                                                    | 3 Redmond Way Bellevue, WA USA              | 6/19/2019                    | USA           |                        | ~      |
| 18 | evelopment           | 85918.61                                                                                                    | 8 Parliament Lane - Wellington, NZ          | 4/27/2019                    | NZ            |                        |        |
| 10 | <                    |                                                                                                    |                                             | >                            |               |                        |        |

#### Add Column From Examples

Enter sample values to create a new column (Ctrl+Enter to apply).

Transform: let splitLocation = List.Reverse(Splitter.SplitTextByDelimiter(", ", QuoteStyle.None)([Location])) in Text.End(splitLocation(0)?, 3)

? 🙂 😕

|     |                |            |                                      |                |        | OK Curren   |   |
|-----|----------------|------------|--------------------------------------|----------------|--------|-------------|---|
|     | tment 📃        | 1.2 Salary | A <sup>B</sup> C Location            | 🔠 Start Date 📃 | Custom |             |   |
| 83  | anagement      | 63022.98   | 8 Parliament Lane - Wellington, NZ   | 1/9/2020       | NZ     |             |   |
| 84  | nd Development | 40404.47   | 8 Parliament Lane - Wellington, NZ   | 2/16/2019      | NZ     |             | ^ |
| 85  | evelopment     | 70649.46   | 1 Infinite Loop, Los Angels, CA, USA | 6/23/2019      | USA    | chock thru  |   |
| 86  | 5              | 33755.05   | 8 Parliament Lane - Wellington, NZ   | 3/31/2019      | NZ     | спеск ини   |   |
| 87  |                | 108597.72  | 8 Parliament Lane - Wellington, NZ   | 9/8/2019       | NZ     | the list    |   |
| 88  | nd Development | 115076.66  | 8 Parliament Lane - Wellington, NZ   | 10/8/2019      | NZ     |             |   |
| 89  |                | 61333.12   | 3 Redmond Way Bellevue, WA USA       | 3/16/2020      | USA    | to see that |   |
| 90  |                | 101187.36  | 8 Parliament Lane - Wellington, NZ   | 9/9/2019       | NZ     | all is OK   |   |
| 91  | nd Development | 105469.74  | 8 Parliament Lane - Wellington, NZ   | 8/13/2019      | NZ     |             |   |
| 92  |                | 58843.45   | 8 Parliament Lane - Wellington, NZ   | 3/9/2019       | NZ     |             |   |
| 93  |                | 98632.75   | 3 Redmond Way Bellevue, WA USA       | 9/8/2019       | USA    | then hit OK |   |
| 94  |                | 32269.91   | 8 Parliament Lane - Wellington, NZ   | 4/6/2020       | NZ     |             |   |
| 95  | anagement      | 104210.82  | 8 Parliament Lane - Wellington, NZ   | 4/16/2019      | NZ     |             |   |
| 96  |                | 71214.4    | 1 Infinite Loop, Los Angels, CA, USA | 1/30/2019      | USA    |             |   |
| 97  | 4              | 87904.9    | 1 Infinite Loop, Los Angels, CA, USA | 12/22/2019     | USA    |             |   |
| 98  |                | 88034.67   | 1 Infinite Loop, Los Angels, CA, USA | 3/13/2019      | USA    |             |   |
| 99  |                | 88034.67   | 8 Parliament Lane - Wellington, NZ   | 11/2/2019      | NZ     |             |   |
| 100 | anagement      | 106775.14  | 1 Infinite Loop, Los Angels, CA, USA | 7/2/2019       | USA    |             |   |
|     | <              |            |                                      | >              |        |             |   |

## **15** | P A G E

|    |            | FIGHTIEX                    |                  | From Number From L                   |                |     |        |
|----|------------|-----------------------------|------------------|--------------------------------------|----------------|-----|--------|
| ×  | ✓ fx       | = Table.AddColumn(#"F       | iltered Rows", ' | "Custom", each let splitLocation     | = List.Reverse |     |        |
|    | Sender 🗾 💌 | A <sup>B</sup> C Department | 1.2 Salary 🔽     | A <sup>B</sup> C Location            | 🧱 Start Date   |     |        |
|    |            | UNKNOWN                     | 82240.77         | 3 Redmond Way                        | 3/4/2020       | USA |        |
|    |            |                             |                  | Bellevue, WA                         |                |     | $\sim$ |
|    |            |                             |                  |                                      | NЛF            |     |        |
| 2  | le         | Business Development        | 116518.12        | 3 Redmond Way                        | 5/24/2019      | USA |        |
|    |            |                             |                  | Bellevue, WA                         |                |     |        |
|    |            |                             |                  | USA                                  |                |     |        |
|    |            | Engineering                 | 61624.77         | 8 Parliament Lane - Wellington, NZ   | 8/19/2019      | NZ  |        |
| 4  |            | Engineering                 | 61624.77         | 3 Redmond Way                        | 5/21/2020      | USA |        |
|    |            |                             |                  | Bellevue, WA                         |                |     |        |
|    |            |                             |                  | USA                                  |                |     |        |
|    | le         | Research and Development    | 76998.38         | 3 Redmond Way                        | 7/27/2019      | USA |        |
|    |            |                             |                  | Bellevue, WA                         |                |     |        |
|    |            |                             |                  | USA                                  |                |     |        |
| 6  | le         | Engineering                 | 32716.22         | 1 Infinite Loop, Los Angels, CA, USA | 5/17/2020      | USA |        |
|    | le         | Product Management          | 72502.61         | 3 Redmond Way                        | 7/11/2020      | USA |        |
|    |            |                             |                  | Bellevue, WA                         |                |     |        |
|    |            |                             |                  | USA                                  |                |     |        |
| 8  | ile        | Product Management          | 72502.61         | 8 Parliament Lane - Wellington, NZ   | 7/17/2020      | NZ  |        |
| 9  |            | Research and Development    | 28132.33         | 8 Parliament Lane - Wellington, NZ   | 7/20/2019      | NZ  |        |
| 10 |            | Product Management          | 66461.92         | 3 Redmond Way                        | 4/1/2020       | USA |        |
|    |            |                             |                  | Bellevue, WA                         |                |     | Ť      |
|    | <          |                             |                  |                                      |                | >   |        |

#### H. CLOSE AND LOAD

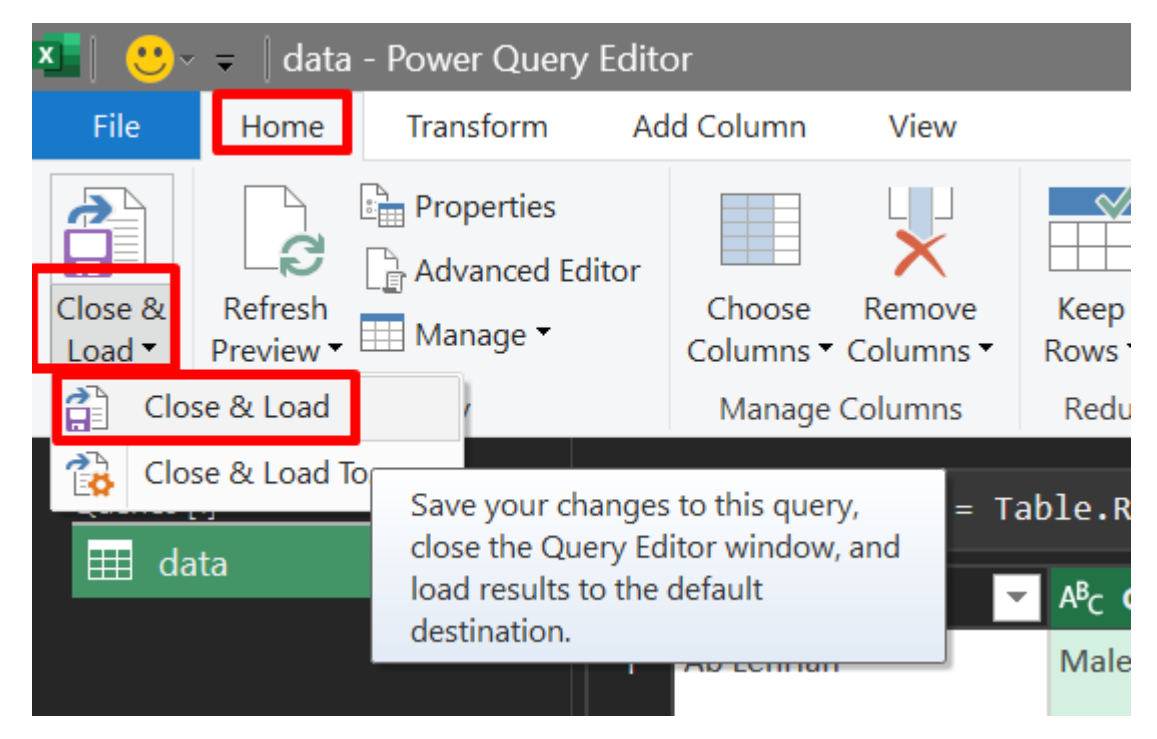

|                                                                                                    | Book1 - Excel                                                                                  | Table Tools                                                                                               | Query Tools                                          | Sign in 🖬 🗕  |
|----------------------------------------------------------------------------------------------------|------------------------------------------------------------------------------------------------|----------------------------------------------------------------------------------------------------|------------------------------------------------------|--------------|
| File Home Insert Page Layout                                                                              | Formulas Data Review V                                                                         | iew Add-ins Help Table Design                                                                             | Query Q Tell me what you                             | want to do   |
| Table Name:     Image: Convert to Range       data     Image: Convert to Range       Properties     Tools | Table Insert<br>Slicer Export Refresh III Oper<br>Export Refresh III Oper<br>External Table Da | erties I Header Row First Co<br>in Browser Total Row Last Co<br>k I Banded Rows Banded<br>ta Table Style: | lumn 🗹 Filter Button<br>lumn<br>I Columns<br>Options | Table Styles |
| data : X 🗸 fx                                                                                             | Ab Lehrian                                                                                     |                                                                                                    |                                                      |              |
| data 🗾 🗸 Gender                                                                                           | ▼ Department ▼ Sal                                                                             | ary 🔽 Location                                                                                            | Start Date 🔽 COUNTRY                                 | н і јк       |
| 2 Ab Lehrian Male                                                                                         | UNKNOWN 8                                                                                      | 2240.77 3 Redmond WayBellevue, WAU                                                                        | SA 3/4/2020 USA                                      |              |
| 3 Abbie Tann Female                                                                                       | Business Development 11                                                                        | 6518.12 3 Redmond WayBellevue, WAU                                                                        | SA 5/24/2019 USA                                     |              |
| 4 Abigael Basire Male                                                                                     | Engineering 6                                                                                  | 1624.77 8 Parliament Lane - Wellington,                                                                   | NZ 8/19/2019 NZ                                      |              |
| 5 Abigael Basire Male                                                                                     | Engineering 6                                                                                  | 1624.77 3 Redmond WayBellevue, WAU                                                                        | SA 5/21/2020 USA                                     | data         |
| 6 Abramo Labbez Female                                                                                    | Research and Development 7                                                                     | 6998.38 3 Redmond WayBellevue, WAU                                                                        | SA 7/27/2019 USA                                     | uutu         |
| 7 Abran Danielsky Female                                                                                  | Engineering 3                                                                                  | 2716.22 1 Infinite Loop, Los Angels, CA,                                                                  | USA 5/17/2020 USA                                    | has heen     |
| 8 Addi Studdeard Female                                                                                   | Product Management 7                                                                           | 2502.61 3 Redmond WayBellevue, WAU                                                                        | SA 7/11/2020 USA                                     | nus seen     |
| 9 Addi Studdeard Female                                                                                   | Product Management 7                                                                           | 2502.61 8 Parliament Lane - Wellington,                                                                   | NZ 7/17/2020 NZ                                      | lllbaarcol   |
| 10 Addia Penwright Male                                                                                   | Research and Development 2                                                                     | 8132.33 8 Parliament Lane - Wellington,                                                                   | NZ 7/20/2019 NZ                                      | cleanseu     |
| 11 Addy Pimblett Male                                                                                     | Product Management 6                                                                           | 6461.92 3 Redmond WayBellevue, WAU                                                                        | SA 4/1/2020 USA                                      |              |
| 12 Adela Dowsett Male                                                                                     | Support                                                                                        | 95017.1 3 Redmond WayBellevue, WAU                                                                        | SA 11/15/2019 USA                                    |              |
| 13 Adelina Cheeseman Male                                                                                 | Support                                                                                        | 45512.1 1 Infinite Loop, Los Angels, CA,                                                                  | USA 12/1/2019 USA                                    |              |
| 14 Adella Hartshorne Female                                                                               | Human Resources 4                                                                              | 1155.71 3 Redmond WayBellevue, WAU                                                                        | SA 3/2/2019 USA                                      |              |
| 15 Adella Hartshorne Female                                                                               | Human Resources 4                                                                              | 1155.71 8 Parliament Lane - Wellington,                                                                   | NZ 10/7/2019 NZ                                      |              |
| 16 Adey Ryal Female                                                                                       | Legal 3                                                                                        | 2496.88 3 Redmond WayBellevue, WAU                                                                        | SA 11/28/2019 USA                                    |              |
| 17 Adi Seawright Female                                                                                   | Marketing 4                                                                                    | 8591.73 1 Infinite Loop, Los Angels, CA,                                                                  | USA 1/10/2019 USA                                    |              |
| 18 Adolph Hartin Male                                                                                     | Product Management                                                                             | 89960.6 3 Redmond WayBellevue, WAU                                                                        | SA 6/19/2019 USA                                     |              |
| 19 Adolph McNalley Male                                                                                   | Business Development 8                                                                         | 5918.61 8 Parliament Lane - Wellington,                                                                   | NZ 4/27/2019 NZ                                      |              |
| 20 Adrianne Gave Male                                                                                     | Engineering 7                                                                                  | 8443.78 3 Redmond WayBellevue, WAU                                                                        | SA 1/26/2019 USA                                     |              |
| 21 Aeriela Aickin Male                                                                                    | Product Management 3                                                                           | 7550.51 8 Parliament Lane - Wellington,                                                                   | NZ 9/10/2019 NZ                                      |              |
| 22 Aeriell Cuell Male                                                                                     | Legal 10                                                                                       | 8285.34 8 Parliament Lane - Wellington,                                                                   | NZ 8/19/2019 NZ                                      |              |
| 22 Agnes Collicett                                                                                        | Salac                                                                                          | 2749 26 9 Parliament Lano - Wellington                                                                    | NZ 1/21/2020 NZ                                      |              |
| data Sheet1 (+)                                                                                           |                                                                                                |                                                                                                    |                                                      |              |

### **17** | P A G E

#### I. REFRESH DATA AFTER UPDATES...

| The form that Project in the second second s                                                     | <b>□                                    </b>                                                                                                    |                                                                                                    |                                                                                                    | m01                                                                                                    | Excel                                                                                                    |                                                                                                    |                                                                                                    |                                                                                                    |
|----------------------------------------------------------------------------------------------------|----------------------------------------------------------------------------------------------------|----------------------------------------------------------------------------------------------------|----------------------------------------------------------------------------------------------------|----------------------------------------------------------------------------------------------------|----------------------------------------------------------------------------------------------------|----------------------------------------------------------------------------------------------------|----------------------------------------------------------------------------------------------------|----------------------------------------------------------------------------------------------------|
| Calabi i i i i i i i i i i i i i i i i i i                                                                                                     | File Home Insert                                                                                                    | Page Layout Formu                                                                                                    | ulas Data Review View                                                                                                    | Add-ins Help Q                                                                                                    | Tell me what you want to do                                                                                                    |                                                                                                    | ( <del>()</del>                                                                                                    | 5                                                                                                    |
| Image B / U       Image B / U                                                                                                    | Calibri                                                                                                    | * 11 * A A                                                                                                    | = = = ≫ ~ 8there was Te                                                                                                    | ext General                                                                                                    | - · · · · · · · · · · · · · · · · · · ·                                                                                                    | 🚽 📅 🖹                                                                                                    | < 💷 🛔                                                                                                    | Ž Č Ž T                                                                                                    |
| append       0       Augure       0       Augure       0       0       0       0       0       0       0       0       0       0       0       0       0       0       0       0       0       0       0       0       0       0       0       0       0       0       0       0       0       0       0       0       0       0       0       0       0       0       0       0       0       0       0       0       0       0       0       0       0       0       0       0       0       0       0       0       0       0       0       0       0       0       0       0       0       0       0       0       0       0       0       0       0       0       0       0       0       0       0 <td>Paste 🧹 B I U -</td> <td>  🎟 •   📤 • 🗛 •</td> <td>📄 🗏 🗏 🔄 🗺 🗮 🖽 Merge 8</td> <td>&amp; Center × \$ × %</td> <td>• €.0 .00 Conditional Format as €</td> <td>Cell Insert Delet</td> <td>e Format</td> <td>Sort &amp; I</td>                                                                                                    | Paste 🧹 B I U -                                                                                                    | 🎟 •   📤 • 🗛 •                                                                                                    | 📄 🗏 🗏 🔄 🗺 🗮 🖽 Merge 8                                                                                                    | & Center × \$ × %                                                                                                    | • €.0 .00 Conditional Format as €                                                                                                    | Cell Insert Delet                                                                                                    | e Format                                                                                                    | Sort & I                                                                                                    |
| Bits       Parale       Press       Press <t< td=""><td>Clipboard 🕞</td><td>Font R</td><td>5 Alignment</td><td>r⊊ Nun</td><td>nber 🔂 Styles</td><td>Cells</td><td></td><td>Editing</td></t<>                                                                                                    | Clipboard 🕞                                                                                                    | Font R                                                                                                    | 5 Alignment                                                                                                    | r⊊ Nun                                                                                                    | nber 🔂 Styles                                                                                                    | Cells                                                                                                    |                                                                                                    | Editing                                                                                                    |
| Product Statilization       Product Statilization       Product Statiliza                                                                                                    | P1052 + : ×                                                                                                    | 1 fe                                                                                                    |                                                                                                    |                                                                                                    |                                                                                                    |                                                                                                    |                                                                                                    | -                                                                                                    |
| Advance       Provide       Provide                                                                                                    | B1055                                                                                                    | → JA                                                                                                    |                                                                                                    |                                                                                                    |                                                                                                    |                                                                                                    |                                                                                                    |                                                                                                    |
| Provide Larger for the provide a services 2002 100 100 100 100 100 100 100 100 10                                                                                                    | A B                                                                                                    | C                                                                                                    | D                                                                                                    | E                                                                                                    | F                                                                                                    | G                                                                                                    | Н                                                                                                    | 1                                                                                                    |
| 1 Licer Montaxue Finale Fighteering \$10981.21 Linfinite Loop, Los Angels, CA, USA M/27200   1 Audie Grann Male Human Resources \$111702 Infinite Loop, Los Angels, CA, USA M/27200   1 Marker Offer Female Liggel Safe \$111704 Infinite Loop, Los Angels, CA, USA M/27200   1 Marker Offer Female Safe \$101704 Infinite Loop, Los Angels, CA, USA M/27200   1 Mile Human Resources \$101704 Infinite Loop, Los Angels, CA, USA M/27200   1 Mile Safe \$1048027 Infinite Loop, Los Angels, CA, USA M/27200   1 Mile Safe \$443437 Infinite Loop, Los Angels, CA, USA M/27200   1 Mile Accounting \$91,655.01 Wile M/27200   1 Mile Accounting \$91,655.01 Wile Mile   1 From Toxic/CSV Researce Accounting \$91,655.01 Wile   1 Form Toxic/CSV Researce Accounting \$91,455.01 Wile   1 Form Toxic/CSV Researce Counter Sort & Filter \$107200 20.01   1 Form Toxic/CSV Researce Counter Sort & Filter \$107200 20.02   1 Form Toxic/CSV Researce Counter Sort & Filter \$107200 20.02   1 Form Toxic/CSV Researce Counter Sort & Filter \$107200 20.02   1 Form Toxic/CSV Resear                                                                                                    | 1039 Ardyce Eacott<br>1040 Philomena Lumsd                                                                                                    | Female                                                                                                    | Human Resources                                                                                                    | \$92,472.84                                                                                                    | 1 Infinite Loop, Los Angels, CA, USA                                                                                                    | 8/3/2020                                                                                                    |                                                                                                    |                                                                                                    |
| Display       Audio Grigant       Male       State       Still 774 8       Bradinment Law-Willington, NL       Millington, NL       Millington, NL                                                                                                    | 1040 Philomena Lunisu<br>1041 Lane Monteaux                                                                                                    | Female                                                                                                    | Engineering                                                                                                    | \$109.981.23                                                                                                    | 1 Infinite Loop, Los Angels, CA, USA                                                                                                    | 8/4/2020                                                                                                    |                                                                                                    |                                                                                                    |
| Big Arrey Offer       Market       Human Resources       \$111,200.2 1       Infinite Loop, Las Angels, CA, USA       #//20200         Big Arrey Offer       Female       Lagel       \$111,200.4 8       # Angels, CA, USA       #//20200         Big Core       Female       Safet       \$101,200.5 1       Infinite Loop, Las Angels, CA, USA       #//20200         Big Core       Female       Safet       \$500,673.23       USA       #//20200       #//20200         Big Core       Female       Safet       \$500,673.23       USA       #//20200       #//20200         Big Core       Female       Safet       \$543,837.21       Infinite Loop, Las Angels, CA, USA       #//20200         Big Core       Female       Safet       \$443,837.21       Infinite Loop, Las Angels, CA, USA       #//20200         Big Core       Female       Safet       \$443,837.21       Infinite Loop, Las Angels, CA, USA       #//20200         Big Core       Female       Anounting       \$91,455.01       USA       #//20200       #//20200         Big Core       Female       Core       Safet       Safet       #//20200       #//20200       #//20200       #//20200         Big Core       Female       Safet       Safet       Safet       #//2020                                                                                                    | 1042 Axel Grigaut                                                                                                    | Male                                                                                                    | Sales                                                                                                    | \$110,777.43                                                                                                    | 8 Parliament Lane - Wellington, NZ                                                                                                    | 8/5/2020                                                                                                    |                                                                                                    |                                                                                                    |
| Amery Ofer Female Legal Still 494 & Britianent Lane - Wellington, NZ B//2020 B//2020 B//202                                                        | 1043 Layton Kierans                                                                                                    | Male                                                                                                    | Human Resources                                                                                                    | \$113,790.72                                                                                                    | 1 Infinite Loop, Los Angels, CA, USA                                                                                                    | 8/5/2020                                                                                                    |                                                                                                    |                                                                                                    |
| Card Unitype       Fremule       Sales       300-000 is fremule, Unitype       640-000         Total Unitype       Fremule       Sales       560-000 is fremule, Unitype       640-000         Total Unitype       Fremule       Sales       560-000 is fremule, Unitype       640-000         Total Unitype       Fremule       Sales       560-000 is fremule, Unitype       870-000 is fremule, Unitype       870-000 is fremule, Unitype         Total Unitype       Fremule       Sales       540-000 is fremule, Unitype       870-000 is fremule, Unitype       870-000 is fremule, Unitype         Sales       Sales       540-000 is fremule, Unitype       870-000 is fremule, Unitype       870-000 is fremule, Unitype       870-000 is fremule, Unitype         Sales       Sales       Sales       Sales       Sales       970-000 is fremule, Unitype       870-000 is fremule, Unitype         Sales       Total Unitype       Fremule, Unitype       Accounting       Sales       Sales       970-000 is fremule, Unitype         Sales       Total Unitype       Fremule, Unitype       Fremule, Unitype       Accounting       Sales       Sales       970-000 is fremule, Unitype         Fremule       Instruct       Formulas       Formulas       Formulas       Formulas       Formulas       Formulas       Formulas </td <td>1044 Amery Ofer</td> <td>Female</td> <td>Legal</td> <td>\$111,049.84</td> <td>8 Parliament Lane - Wellington, NZ</td> <td>8/6/2020</td> <td></td> <td></td>                                                                                                    | 1044 Amery Ofer                                                                                                    | Female                                                                                                    | Legal                                                                                                    | \$111,049.84                                                                                                    | 8 Parliament Lane - Wellington, NZ                                                                                                    | 8/6/2020                                                                                                    |                                                                                                    |                                                                                                    |
| Bitway, Ward       Bitway, Ward       Bitway, Ward <td< td=""><td>Caro Chapper</td><td>remaie</td><td>Sales</td><td>\$104,409.76</td><td>3 Redmond Way</td><td>8/6/2020</td><td></td><td></td></td<>                                                                                                    | Caro Chapper                                                                                                    | remaie                                                                                                    | Sales                                                                                                    | \$104,409.76                                                                                                    | 3 Redmond Way                                                                                                    | 8/6/2020                                                                                                    |                                                                                                    |                                                                                                    |
| Bigs       Description       Services       Services                                                                                                    |                                                                                                    |                                                                                                    |                                                                                                    |                                                                                                    | Bellevue, WA                                                                                                    |                                                                                                    |                                                                                                    |                                                                                                    |
| B07       Oby Serrel       Female       Support       SSR3552       Infinite Loop, Los Angels, C., USA       8/7/2020         B18       Status       Status       Status       Status       8/4/2020         B18       Status       Status       Status       8/4/2020       Status       8/4/2020         B18       Status       Status       Status       8/4/2020       Status       8/4/2020         B18       Status       Status       Status       8/4/2020       Status       8/4/2020         B18       Status       Status       Status       Status       8/4/2020       Status       8/4/2020         B18       Status       Status       Status       Status       Status       8/4/2020       Status       8/4/2020         B18       Status       Status       Status       Status       Status       8/4/2020       Status       Status <t< td=""><td>1046 Inge Creer</td><td>Female</td><td>Services</td><td>\$69,057.32</td><td>USA</td><td>8/6/2020</td><td></td><td></td></t<>                                                                                                    | 1046 Inge Creer                                                                                                    | Female                                                                                                    | Services                                                                                                    | \$69,057.32                                                                                                    | USA                                                                                                    | 8/6/2020                                                                                                    |                                                                                                    |                                                                                                    |
| 1293       Ellect Tuplin       Female       Sales       544,324.79       Infinite loop, Los Angels, CA, USA       8//2020         1395       Encode Dewrey       Male       Accounting       591,645.01       Via       8//2020         1395       Encode Dewrey       Male       TRAINER       53 <singapore< td="">       4/10/1981         1395       Presumme now we open back the original xkls Data workbook and key this in       CTEL + S to save it it changes the original Databasel         1395       Promitex/CSV       Recent Sources       Elevent with the original Databasel         1400       Instrit Rege Loyout       Formulas       Elevent with the original Databasel         1400       Instrit Rege Loyout       Formulas       Elevent with the original Databasel         1400       Recent Sources       Elevent totals       Sort # Filter       Elevent Columns         1400       Recent Sources       Elevent totals       Sort # Filter       Elevent Columns       Elevent Columns         1401       Recent Sources       Elevent totals       Sort # Filter       Data Base       Elevent Columns       Elevent Columns       Elevent Columns       Elevent Columns       Elevent Columns       Elevent Columns       Elevent Columns       Elevent Columns       Elevent Columns       Elevent Columns       Elevent Columns<td>1047 Oby Sorrel</td><td>Female</td><td>Support</td><td>\$58,935.92</td><td>1 Infinite Loop, Los Angels, CA, USA</td><td>8/7/2020</td><td></td><td></td></singapore<>                                                                                                    | 1047 Oby Sorrel                                                                                                    | Female                                                                                                    | Support                                                                                                    | \$58,935.92                                                                                                    | 1 Infinite Loop, Los Angels, CA, USA                                                                                                    | 8/7/2020                                                                                                    |                                                                                                    |                                                                                                    |
| Besterner, MA       Bylacks at UKA       Bylacks at UKA       Bylacks at UKA         Bigener, MA       MALE       TRAINER       33 sinckAPORE       4/10/1981         Bigener, MA       MALE       TRAINER       33 sinckAPORE       4/10/1981         Bigener, MA       NALE       TRAINER       33 sinckAPORE       4/10/1981         Bigener, MA       Nale       Trainer       Book1 - Eccel         Home       Insert       Page Layout       Formulas       Data       Review       View       Add-ins       Help       Tell me what you want to do         From Web       Bissing Connections       Bissing Connections                                                                                                    | 1048 Elliot Tuplin                                                                                                    | Female                                                                                                    | Sales                                                                                                    | \$44,534.79                                                                                                    | 1 Infinite Loop, Los Angels, CA, USA                                                                                                    | 8/8/2020                                                                                                    |                                                                                                    |                                                                                                    |
| Bits       Accounting       Spl.48.04       UMA       B/10/2020         A VIN ANG       MALE       TRAINER       S3 SINGAPORE       4/10/1981         Presumme now we open back the original .xls Data workbook and key this in<br>CTR + S to save it it changes the original Database!       Presumme now went to do         Home       Insert       Page Layout       Formulas       Data       Review       Yew       Add ins       Help       Tell me what you want to do         From Table/Range       Essting Connections       Image Sectors       Image Sectors                                                                                                    |                                                                                                    |                                                                                                    |                                                                                                    |                                                                                                    | Bellevue, WA                                                                                                    |                                                                                                    |                                                                                                    |                                                                                                    |
| Instrument       S1 SINGAPORE       4/10/1981         Image: State State       Image: State State State       4/10/1981         Image: State State State       Image: State State State       Image: State State State         Image: State State State       Image: State State State       Image: State State State         Image: State State State       Image: State State State       Image: State State State         Image: State State State       Image: State State State       Image: State State State         Image: State State State       Image: State State State       Image: State State State         Image: State State State       Image: State State State       Image: State State State       Image: State State State         Image: State State State State       Image: State State State       Image: State State State       Image: State State       Image: State State         Image: State State State State State State State State State State State State       Image: State State State       Image: State State State       Image: State State State       Image: State State State       Image: State State State State       Image: State State State       Image: State State State       Image: State State State       Image: State State State State       Image: State State State State       Image: State State State State State       Image: State State State State State State State State State State State       Image: State State State State State State State State State                                                                                                    | 1049 Enoch Dowrey                                                                                                    | Male                                                                                                    | Accounting                                                                                                    | \$91,645.04                                                                                                    | USA                                                                                                    | 8/10/2020                                                                                                    |                                                                                                    |                                                                                                    |
| International and the image of the image of the imag                                                                                    | 1050                                                                                                    |                                                                                                    |                                                                                                    |                                                                                                    |                                                                                                    |                                                                                                    | 1                                                                                                    |                                                                                                    |
| Presume now we open back the original .xls Data workbook and key this in                                                                                                    | 1051 ALVIN ANG                                                                                                    | MALE                                                                                                    | TRAINER                                                                                                    | \$3                                                                                                    | SINGAPORE                                                                                                    | 4/10/1981                                                                                                    |                                                                                                    |                                                                                                    |
| presume now we open back the original .xls Data workbook and key this in<br>CTRL + S to save it it changes the original Database!<br>Home Inset Page Layout Formulas Data Review View Add-ins Help Tall me what you want to do<br>From Text/CSV Recent Sources<br>Form Table/Range<br>Get & Transform Bata C D E F G<br>sort & Filter Advanced Columns - Columns -                                             | 1052                                                                                                    |                                                                                                    |                                                                                                    |                                                                                                    |                                                                                                    |                                                                                                    | -                                                                                                    |                                                                                                    |
| Construction     Construction     C                                                          | 1054 presum                                                                                                    | ie now we                                                                                                    | open back the                                                                                                    | original .xls                                                                                                    | s Data workbook a                                                                                                    | nd key thi                                                                                                    | is in                                                                                                    |                                                                                                    |
| Reference in the intervent of the original parabase in the original parabase in the original par                                                     | 1055                                                                                                    | <b>C</b> .                                                                                                    |                                                                                                    |                                                                                                    | Detalescel                                                                                                    |                                                                                                    |                                                                                                    |                                                                                                    |
| From lable/Kange       All       Columns       Columns <thcolumns< th=""> <thcolumns< th="" th<=""><th>Ò · C · ⊞ =<br/>Home Insert P</th><th>age Layout Fo</th><th>ormulas Data Review</th><th>v View Add-</th><th>Book1 - Excel</th><th>at you want to do</th><th>)</th><th></th></thcolumns<></thcolumns<>                                                                                                    | Ò · C · ⊞ =<br>Home Insert P                                                                                                    | age Layout Fo                                                                                                    | ormulas Data Review                                                                                                    | v View Add-                                                                                                    | Book1 - Excel                                                                                                    | at you want to do                                                                                                    | )                                                                                                    |                                                                                                    |
| A B C D E F G<br>A B C D E F G<br>ajane Peachey Female Marketing 107576.73 8 Parliament Lane - Wellington, NZ 8/2/2020 NZ<br>yce Eacott Female Human Resources 92472.84 1 Infinite Loop, Los Angels, CA, USA 8/3/2020 USA<br>omena Lumsden UNCERTAIL UNKNOWN 90396.11 Infinite Loop, Los Angels, CA, USA 8/3/2020 USA<br>e Monteaux Female Engineering 109981.23 1 Infinite Loop, Los Angels, CA, USA 8/3/2020 USA<br>I Grigaut Male Sales 110777.43 8 Parliament Lane - Wellington, NZ 8/5/2020 USA<br>to Rierans Male Human Resources 113790.72 1 Infinite Loop, Los Angels, CA, USA 8/3/2020 USA<br>ery Ofer Female Legal 111049.84 8 Parliament Lane - Wellington, NZ 8/5/2020 USA<br>c Creer Female Sales 104409.76 1 Infinite Loop, Los Angels, CA, USA 8/6/2020 USA<br>i Sorrel Female Support 58935.92 1 Infinite Loop, Los Angels, CA, USA 8/6/2020 USA<br>i Sorrel emale Support 58935.92 1 Infinite Loop, Los Angels, CA, USA 8/7/2020 USA<br>it Tuplin Female Sales 44534.79 1 Infinite Loop, Los Angels, CA, USA 8/6/2020 USA<br>it Tuplin Female Sales 44534.79 1 Infinite Loop, Los Angels, CA, USA 8/7/2020 USA<br>it Tuplin Female Sales 44534.79 1 Infinite Loop, Los Angels, CA, USA 8/7/2020 USA<br>it Tuplin Female Sales 44534.79 1 Infinite Loop, Los Angels, CA, USA 8/7/2020 USA<br>d Dowrey Male Accounting 91645 04 3 Redmond WayBellevue, WAUSA 8/8/2020 USA<br>d Dowrey Male Accounting 91645 04 3 Redmond WayBellevue, WAUSA 8/10/2020 USA<br>d Dowrey Male Accounting 91645 04 3 Redmond WayBellevue, WAUSA 8/10/2020 USA<br>d Dowrey Male Accounting 91645 04 3 Redmond WayBellevue, WAUSA 8/10/2020 USA<br>d Dowrey Male Accounting 91645 04 3 Redmond WayBellevue, WAUSA 8/10/2020 USA<br>d Dowrey Male Accounting 91645 04 3 Redmond WayBellevue, WAUSA 8/10/2020 USA<br>d Dowrey Male Accounting 91645 04 3 Redmond WayBellevue, WAUSA 8/10/2020 USA<br>d Dowrey Male Accounting 91645 04 3 Redmond WayBellevue, WAUSA 8/10/2020 USA<br>d Dowrey Male Accounting 91645 04 3 Redmond WayBellevue, WAUSA 8/10/2020 USA<br>d Dowrey Male Accounting 91645 04 3 Redmond WayBellevue WAUSA 8/10/2020 USA<br>d Dowrey Male Accounting 91645 04 3 Red | Home Insert P<br>From Text/CSV                                                                                                    | age Layout Fo<br>Recent Sources<br>Existing Connectio                                                                                                    | ormulas Data Review                                                                                                    | v View Add-<br>& Connections                                                                                                    | Book1 - Excel<br>ins Help Q Tell me whi<br>↓ ▲2<br>↓ Sort Filter → Reapply                                                                                                    | at you want to do                                                                                                    |                                                                                                    | What-If                                                                                                    |
| A B C D E F G<br>ajane Peachey Female Marketing 107576.73 8 Parliament Lane - Wellington, NZ 8/2/2020 NZ<br>yce Eacott Female Human Resources 92472.84 1 Infinite Loop, Los Angels, CA, USA 8/3/2020 USA<br>omena Lumsden UNCERTAIL UNKNOWN 90396.1 1 Infinite Loop, Los Angels, CA, USA 8/3/2020 USA<br>e Monteaux Female Engineering 100981.23 1 Infinite Loop, Los Angels, CA, USA 8/3/2020 USA<br>I Grigaut Male Sales 110777.43 8 Parliament Lane - Wellington, NZ 8/5/2020 NZ<br>son Kierans Male Human Resources 113790.72 1 Infinite Loop, Los Angels, CA, USA 8/5/2020 USA<br>erv Ofer Female Legal 111049.84 8 Parliament Lane - Wellington, NZ 8/5/2020 USA<br>e Creer Female Sales 100409.76 1 Infinite Loop, Los Angels, CA, USA 8/6/2020 USA<br>e Sorrel Female Services 69057.32 3 Redmond WayBellevue, WAUSA 8/6/2020 USA<br>to Tuplin Female Sales 44534.79 1 Infinite Loop, Los Angels, CA, USA 8/7/2020 USA<br>to Tuplin Female Sales 44534.79 1 Infinite Loop, Los Angels, CA, USA 8/7/2020 USA<br>A MALE TRAINER 3 SINGAPORE 4/10/1981 ORE<br>go back to the Book1 (previous workbook) and scroll dow<br>After Refreshing, the new row has been added!                                                                                                    | → C × E +<br>Home Insert P<br>From Text/CSV C<br>From Web From Web<br>From Table/Range                                                                                                    | age Layout Fo<br>Recent Sources<br>Existing Connectio                                                                                                    | ormulas Data Review<br>pns Refresh<br>All ~ Lucks 20 Cost                                                                                                    | View Add-<br>& Connections                                                                                                    | Book1 - Excel<br>ins Help Q Tell me what<br>ins Filter Clear<br>Filter Advanced<br>Sort 8 Eller                                                                                                    | at you want to do                                                                                                    |                                                                                                    | What-If<br>Analysis ~                                                                                                    |
| ABCDEFGajane Peachey<br>yce EacottFemaleMarketing107576.73 8 Parliament Lane - Wellington, NZ8/2/2020 NZyce EacottFemaleHuman Resources92472.84 1 Infinite Loop, Los Angels, CA, USA8/3/2020 USAomena LumsdenUNCERTAILUNKNOWN90396.1 1 Infinite Loop, Los Angels, CA, USA8/3/2020 USAe MonteauxFemaleEngineering109981.23 1 Infinite Loop, Los Angels, CA, USA8/4/2020 USAl GrigautMaleSales110777.43 8 Parliament Lane - Wellington, NZ8/5/2020 NZcon KieransMaleHuman Resources113790.72 1 Infinite Loop, Los Angels, CA, USA8/6/2020 USAery OferFemaleLegal111049.84 8 Parliament Lane - Wellington, NZ8/6/2020 USAe CreerFemaleSales104409.76 1 Infinite Loop, Los Angels, CA, USA8/6/2020 USAc ChappelFemaleSales104409.76 1 Infinite Loop, Los Angels, CA, USA8/6/2020 USAc SorrelemaleSupport58935.92 1 Infinite Loop, Los Angels, CA, USA8/6/2020 USAc SorrelemaleSupport58935.92 1 Infinite Loop, Los Angels, CA, USA8/10/2020 USAc th TuplinFemaleSales44354.79 1 Infinite Loop, Los Angels, CA, USA8/10/2020 USAc CreerFemaleSales44534.79 1 Infinite Loop, Los Angels, CA, USA8/10/2020 USAc CreerFemaleSales44534.79 1 Infinite Loop, Los Angels, CA, USA8/10/2020 USAc th TupinFemaleSales44504.3 Redmon                                                                                                    | → C E →<br>Home Insert P<br>From Text/CSV C<br>From Web<br>From Table/Range<br>Get & Transform D                                                                                                    | age Layout Fo<br>Recent Sources<br>Existing Connectio<br>ata                                                                                                    | ormulas Data Review<br>ons Refresh<br>All - Jueries & Conn                                                                                                    | View Add-<br>& Connections                                                                                                    | Book1 - Excel<br>ins Help Q Tell me wh:<br>↓ XI2<br>Sort Filter V Clear<br>V Advanced<br>Sort & Filter                                                                                                    | at you want to do<br>Text to<br>Columns                                                                                                    | o                                                                                                    | What-If<br>Analysis ~<br>Forec                                                                                                |
| sjane Peachey Female Marketing 107576.73 8 Parliament Lane - Wellington, NZ 8/2/2020 NZ system of the system of the system of th                                                     | <ul> <li>→ C Rest</li> <li>→ Home Insert</li> <li>→ From Text/CSV</li> <li>→ From Web</li> <li>→ From Table/Range</li> <li>→ Get &amp; Transform D</li> <li>→ : × × ×</li> </ul>                                                                                                    | age Layout Fo<br>Recent Sources<br>Existing Connectio<br>hata<br>fx                                                                                                    | ormulas Data Review<br>ons Refresh<br>All - Queries & Conn                                                                                                    | View Add-<br>& Connections                                                                                                    | Book1 - Excel<br>ins Help Q Tell me what<br>ins Sort Filter Advanced<br>Sort & Filter                                                                                                    | at you want to do<br>Text to<br>Columns To<br>Data Too                                                                                                    | )<br>■ = =<br>( ~ €)<br>Dls                                                                                                    | What-If<br>Analysis ~<br>Forec                                                                                                |
| yce Eacott Female Human Resources 92472.84 1 Infinite Loop, Los Angels, CA, USA 8/3/2020 USA omena Lumsden UNCERTAIL UNKNOWN 90396.1 1 Infinite Loop, Los Angels, CA, USA 8/3/2020 USA e Monteaux Female Engineering 109981.23 1 Infinite Loop, Los Angels, CA, USA 8/4/2020 USA I Grigaut Male Sales 110777.43 8 Parliament Lane - Wellington, NZ 8/5/2020 NZ ton Kierans Male Human Resources 113790.72 1 Infinite Loop, Los Angels, CA, USA 8/5/2020 USA ery Ofer Female Sales 104409.76 1 Infinite Loop, Los Angels, CA, USA 8/6/2020 NZ to Chappel Female Sales 104409.76 1 Infinite Loop, Los Angels, CA, USA 8/6/2020 USA e Greer Female Services 69057.32 3 Redmond WayBellevue, WAUSA 8/6/2020 USA 8/6/2020 USA to Tuplin Female Sales 44534.79 1 Infinite Loop, Los Angels, CA, USA 8/6/2020 USA 8/7/2020 USA e Accounting 91645.04 3 Redmond WayBellevue, WAUSA 8/10/2020 USA 8/10/2020 USA A tuplin Female Sales 44534.79 1 Infinite Loop, Los Angels, CA, USA 8/10/2020 USA e Accounting 91645.04 3 Redmond WayBellevue, WAUSA 8/10/2020 USA A tuplin Female Sales 44534.79 1 Infinite Loop, Los Angels, CA, USA 8/10/2020 USA e Accounting 91645.04 3 Redmond WayBellevue, WAUSA 8/10/2020 USA e Accounting 91645.04 3 Redmond WayBellevue, WAUSA 8/10/2020 USA e Accounting 91645.04 3 Redmond WayBellevue, WAUSA 8/10/2020 USA e Accounting 91645.04 3 Redmond WayBellevue, WAUSA 8/10/2020 USA e Accounting 91645.04 3 Redmond WayBellevue WAUSA 8/10/2020 USA e Accounting 91645.04 3 Redmond WayBellevue WAUSA 8/10/2020 USA e Accounting 91645.04 3 Redmond WayBellevue WAUSA 8/10/2020 USA e Accounting 91645.04 3 Redmond WayBellevue WAUSA 8/10/2020 USA e Accounting 91645.04 3 Redmond WayBellevue WAUSA 8/10/2020 USA e Accounting 91645.04 3 Redmond WayBellevue WAUSA 8/10/2020 USA e Accounting 91645.04 3 Redmond WayBellevue WAUSA 8/10/2020 USA e Accounting 91645.04 3 Redmond WayBellevue WAUSA 8/10/2020 USA e Accounting 91645.04 3 Redmond WayBellevue WAUSA 8/10/2020 USA e Accounting 91645.04 3 Redmond WayBellevue WAUSA 8/10/2020 USA e Accounting 91645.04 3 Redmond WayBellevue WA                                                     | Home Insert F<br>From Text/CSV<br>From Web<br>From Table/Range<br>Get & Transform D<br>C                                                                                                    | age Layout Fo<br>Recent Sources<br>Existing Connectio<br>Pata<br>fx<br>R                                                                                                    | ormulas Data Review<br>ons Refresh<br>All - Jueries & Conn                                                                                                    | View Add-<br>& Connections                                                                                                    | Book1 - Excel<br>ins Help Q Tell me whi<br>Help Q Tell me whi<br>Clear<br>Filter Reapply<br>Advanced<br>Sort & Filter                                                                                                    | at you want to do<br>Text to<br>Columns =<br>Data Too                                                                                                    | )<br>■ = =<br>~ (6)<br>Dols                                                                                                    | What-If<br>Analysis ~<br>Forec                                                                                                |
| Vac Lacut       Fernale       Fundian Resources       92472.64       Formal       Formal                                                                                                    | Home Insert F<br>From Text/CSV<br>From Web<br>From Web<br>Get & Transform D<br>C<br>I<br>A<br>A<br>Signe Peachev                                                                                                    | age Layout Fo<br>Recent Sources<br>Existing Connectio<br>Nata<br>fat<br>B<br>Eemale                                                                                                    | ormulas Data Review<br>ons Refresh<br>All - Jueries & Conr<br>C                                                                                                    | View Add-<br>& Connections                                                                                                    | Book1 - Excel<br>ins Help Q Tell me whi<br>Sort Filter Advanced<br>Sort & Filter<br>E<br>Parliament Lage - Wellington                                                                                                    | at you want to do                                                                                                    | 2<br>= = =<br>(~ 6)<br>ols                                                                                                    | What-If<br>Analysis ~<br>Forec                                                                                                |
| Offert Lufistering       00380.1       1011111111111111111111111111111111111                                                                                                    | Home Insert F<br>From Text/CSV &<br>From Web &<br>From Web &<br>Get & Transform D                                                                                                    | age Layout Fo<br>Recent Sources<br>Existing Connectio<br>rata<br>fx<br>B<br>Female                                                                                                    | ormulas Data Review<br>Data Review<br>C<br>C<br>C<br>C<br>C<br>C<br>C<br>C<br>C<br>C<br>C<br>C<br>C                                                                                                    | View Add-<br>& Connections<br>nections<br>D<br>107576.73 8                                                                                                    | Book1 - Excel<br>ins Help Q Tell me whi<br>Sort Filter Advanced<br>Sort & Filter<br>Parliament Los Angels CA                                                                                                    | at you want to do                                                                                                    | 2                                                                                                    | What-If<br>Analysis ~<br>Forec                                                                                                |
| Permale       Engineering       109981.23 infinite Loop, Los Angels, CA, USA       6/4/2020 USA         I Grigaut       Male       Sales       110777.43 8 Parliament Lane - Wellington, NZ       8/5/2020 NZ         ion Kierans       Male       Human Resources       113790.72 1 Infinite Loop, Los Angels, CA, USA       8/6/2020 USA         ery Ofer       Female       Legal       11049.84 8 Parliament Lane - Wellington, NZ       8/6/2020 USA         o Chappel       Female       Sales       104409.76 1 Infinite Loop, Los Angels, CA, USA       8/6/2020 USA         c Creer       Female       Sales       69057.32 3 Redmond WayBellevue, WAUSA       8/6/2020 USA         c Sorrel       emale       Support       58935.92 1 Infinite Loop, Los Angels, CA, USA       8/6/2020 USA         vit Tuplin       Female       Sales       44534.79 1 Infinite Loop, Los Angels, CA, USA       8/6/2020 USA         NANG       MALE       TRAINER       3 SINGAPORE       4/10/1981 ORE         go back to the       Book1 (previous       workbook) and scroll dow         After Refreshing, the new row has been added!                                                                                                    | Home Insert P<br>From Text/CSV<br>From Web<br>From Web<br>Get & Transform D<br>Get & Transform D<br>:<br>:<br>A<br>ajane Peachey<br>yce Eacott                                                                                                    | age Layout Fo<br>Recent Sources<br>Existing Connectio<br>Aata<br>fx<br>B<br>Female<br>Female                                                                                                    | ormulas Data Review<br>ons Refresh Properties<br>All Queries & Conn<br>C<br>Jarketing<br>Juma Resources                                                                                                    | View Add-<br>& Connections<br>nections<br>D<br>107576.73 8<br>92472.84 1<br>92472.84 1                                                                                                    | Book1 - Excel<br>ins Help Q Tell me white<br>Sort Filter Advanced<br>Sort & Filter<br>Parliament Lane - Wellington,<br>Infinite Loop, Los Angels, CA,<br>Sort CA                                                                                                    | Text to<br>Columns =<br>NZ 8/2/<br>USA 8/3/                                                                                                    | 2020 NZ<br>2020 US/<br>2020 US/                                                                                                    | What-If<br>Analysis ~<br>Forec                                                                                                |
| I Grigaut       Male       Sales       110777.43 8 Parilament Lane - Wellington, NZ       8/5/2020 NZ         ton Kierans       Male       Human Resources       113790.72 1 Infinite Loop, Los Angels, CA, USA       8/5/2020 NZ         o Chappel       Female       Legal       111049.84 8 Parilament Lane - Wellington, NZ       8/6/2020 NZ         o Chappel       Female       Sales       104409.76 1 Infinite Loop, Los Angels, CA, USA       8/6/2020 NZ         o Chappel       Female       Services       69057.32 3 Redmond WayBellevue, WAUSA       8/6/2020 USA         e Creer       Female       Support       58935.92 1 Infinite Loop, Los Angels, CA, USA       8/7/2020 USA         rs Sorrel       emale       Sales       44534.79 1 Infinite Loop, Los Angels, CA, USA       8/6/2020 USA         ot Duwrey       Male       Accounting       91645.04 3 Redmond WayBellevue, WAUSA       8/6/2020 USA         NANG       MALE       TRAINER       3 SINGAPORE       4/10/1981 ORE         go back to the       Book1 (previous       workbook) and scroll dow         After Refreshing, the new row has been added!                                                                                                    | Home Insert F<br>From Text/CSV<br>From Web<br>From Table/Range<br>Get & Transform D<br>Get & Transform D<br>Get & Trans                                | age Layout Fo<br>Recent Sources<br>Existing Connection<br>hata<br><i>fx</i><br>B<br>Female F<br>Female F<br>UNCERTAIN                                                                                                    | ormulas Data Review<br>ons Refresh<br>All · Queries & Conn<br>C<br>Jarketing<br>tuman Resources<br>JNKNOWN                                                                                                    | View         Add-           & Connections         2           nections         2           107576.73         8           92472.84         1           90396.1         1                                                                                                    | Book1 - Excel<br>ins Help Q Tell me whi<br>Sort Filter Advanced<br>Sort & Filter<br>Parliament Lane - Wellington,<br>Infinite Loop, Los Angels, CA,<br>Infinite Loop, Los Angels, CA,                                                                                                    | Text to<br>Columns =<br>Data Toc<br>NZ 8/2/<br>USA 8/3/<br>USA 8/3/                                                                                                    | 2020 NZ<br>2020 NZ<br>2020 US/<br>2020 US/<br>2020 US/                                                                                                    | What-If<br>Analysis ~<br>Forec                                                                                                |
| ton Kierans       Male       Human Resources       113790.72 1 Infinite Loop, Los Angels, CA, USA       8/5/2020 USA         ery Ofer       Femile       Legal       111049.84 8 Parliament Lane - Wellington, NZ       8/6/2020 NZ         o Chappel       Female       Sales       104409.76 1 Infinite Loop, Los Angels, CA, USA       8/6/2020 NZ         e Creer       Female       Services       69057.32 3 Redmond WayBellevue, WAUSA       8/6/2020 USA         so Sorrel       emale       Support       58935.92 1 Infinite Loop, Los Angels, CA, USA       8/7/2020 USA         so Trupin       Female       Sales       44534.79 1 Infinite Loop, Los Angels, CA, USA       8/6/2020 USA         sch Dowrey       Male       Accounting       91645.04 3 Redmond WayBellevue, WAUSA       8/10/2020 USA         NANG       MALE       TRAINER       3 SINGAPORE       4/10/1981 ORE                                                                                                    | Home Insert F<br>From Text/CSV<br>From Web<br>From Table/Range<br>Get & Transform D<br>From Table/Range<br>Get & Transform D<br>From Table/Ran                      | age Layout Fo<br>Recent Sources<br>Existing Connectio<br>hata<br>fremale<br>Female<br>Female<br>Female<br>Female<br>Female<br>Female                                                                                                    | ormulas Data Review<br>Ons Refresh Properties &<br>All – Jueries & Conn<br>C<br>arketing<br>Juman Resources<br>JNKNOWN<br>Ingineering                                                                                                    | View         Add-           & Connections         2           nections         2           D         107576.73           92472.84         1           90396.1         1           100981.23         1                                                                                                    | Book1 - Excel<br>ins Help Q Tell me whi<br>Sort Filter Advanced<br>Sort & Filter<br>Parliament Lane - Wellington,<br>Infinite Loop, Los Angels, CA,<br>Infinite Loop, Los Angels, CA,                                                                                                    | Text to<br>Columns Text to<br>Columns Text to<br>Data Tox<br>USA 8/2,<br>USA 8/3,<br>USA 8/3,<br>USA 8/3,<br>USA 8/3,<br>USA 8/4,<br>USA 8/4,             | /2020 NZ<br>/2020 NZ<br>/2020 US/<br>/2020 US/<br>/2020 US/<br>/2020 US/                                                                                                    | What-If<br>Analysis ~<br>Forec                                                                                                |
| erry Oter       Femple       Legal       111049.84 8 Parliament Lane - Wellington, NZ       8/6/2020 NZ         o Chappel       Fenale       Sales       104409.76 1 Infinite Loop, Los Angels, CA, USA       8/6/2020 USA         e Creer       Female       Services       69057.32 3 Redmond WayBellevue, WAUSA       8/6/2020 USA         / Sorrel       emale       Support       58935.92 1 Infinite Loop, Los Angels, CA, USA       8/6/2020 USA         / Sorrel       emale       Sales       44534.79 1 Infinite Loop, Los Angels, CA, USA       8/6/2020 USA         / Sorrey       Male       Accounting       91645.04 3 Redmond WayBellevue, WAUSA       8/10/2020 USA         IN ANG       MALE       TRAINER       3 SINGAPORE       4/10/1981 ORE         go back to the       Book1 (previous       workbook) and scroll dow         After Refreshing, the new row has been added!                                                                                                    | Home Insert F<br>From Text/CSV<br>From Web<br>From Web<br>From Table/Range<br>Get & Transform D<br>Get & Transform D<br>From Table/Range<br>Get & Transform D<br>Get & Transform D<br>From Table/Range<br>Get & Transform D<br>Get & Transform D<br>M<br>Home State<br>M<br>Home State<br>Get & Transform D<br>Home State<br>Comparison State<br>Comparison State<br>C | age Layout Fo<br>Recent Sources<br>Existing Connection<br>Aata<br><i>f</i> x<br>Female F<br>Female F<br>UNCERTAIL U<br>Female E<br>Male S                                                                                                    | ormulas Data Review<br>Ons Refresh Properties<br>All - Jueries & Conr<br>C<br>arketing<br>Juman Resources<br>JNKNOWN<br>ingineering<br>iales                                                                                                    | View         Add-           & Connections         #           a connections         #           Interview         #           107576.73 8         92472.84 1           90396.1 1         109981.23 1           110777.43 8         110777.43 8                                                                                                    | Book1 - Excel<br>ins Help Q Tell me whi<br>Sort Filter Advanced<br>Sort & Filter<br>Parliament Lane - Wellington,<br>Infinite Loop, Los Angels, CA,<br>Infinite Loop, Los Angels, CA,<br>Parliament Lane - Wellington,                                                                                                    | at you want to do<br>Text to<br>Columns =<br>Data Toc<br>Data Toc<br>USA 8/2/<br>USA 8/3/<br>USA 8/3/<br>USA 8/4/<br>NZ 8/5/                                                                                                    | 2020 NZ<br>2020 NZ<br>2020 US/<br>2020 US/<br>2020 US/<br>2020 US/<br>2020 US/<br>2020 NZ                                                                                                    | What-If<br>Analysis ~<br>Forec                                                                                                |
| o Chappel       Ferfale       Sales       104409.76 1 Infinite Loop, Los Angels, CA, USA       8/6/2020 USA         e Creer       Female       Services       69057.32 3 Redmond WayBellevue, WAUSA       8/6/2020 USA         v Sorrel       emale       Support       58935.92 1 Infinite Loop, Los Angels, CA, USA       8/6/2020 USA         v Tuplin       Female       Sales       44534.79 1 Infinite Loop, Los Angels, CA, USA       8/7/2020 USA         N ANG       Male       Accounting       91645.04.3 Redmond WayBellevue, WAUSA       8/8/2020 USA         IN ANG       MALE       TRAINER       3 SINGAPORE       4/10/1981 ORE         go back to the       Book1 (previous       workbook) and scroll dow         After Refreshing, the new row has been added!       4/10/1981 ORE                                                                                                    | Image: Constraint of the second second se                                                                                                    | age Layout Fo<br>Recent Sources<br>Existing Connection<br>Ata<br>fx<br>B<br>Female F<br>UNCERTAIN<br>Female E<br>Male S<br>Male H                                                                                                    | ormulas Data Review<br>Ons Refresh Properties<br>All - Lueries & Conn<br>C<br>Jarketing<br>Human Resources<br>JNKNOWN<br>ingineering<br>Sales<br>Human Resources                                                                                                    | View Add-<br>& Connections<br>a connections<br>b connections<br>b connections<br>connections<br>connections | Book1 - Excel<br>ins Help Q Tell me whith<br>Sort Filter Advanced<br>Sort & Filter Advanced<br>Sort & Filter<br>Parliament Lane - Wellington,<br>Infinite Loop, Los Angels, CA,<br>Parliament Lane - Wellington,<br>Infinite Loop, Los Angels, CA,                                                                                                    | At you want to do                                                                                                    | 2<br>2<br>2<br>2<br>2<br>2<br>2<br>2<br>2<br>2<br>2<br>2<br>2<br>2<br>2<br>2<br>2<br>2<br>2                                                                                                    | What-If<br>Analysis ~<br>Forec                                                                                                |
| e Creer       F male       Services       69057.32 3 Redmond WayBellevue, WAUSA       8/6/2020 USA         / Sorrel       emale       Support       58935.92 1 Infinite Loop, Los Angels, CA, USA       8/7/2020 USA         xt Tuplin       Female       Sales       44534.79 1 Infinite Loop, Los Angels, CA, USA       8/8/2020 USA         ch Dowrey       Male       Arcounting       91645.04.3 Redmond WayBellevue, WAUSA       8/10/2020 USA         IN ANG       MALE       TRAINER       3 SINGAPORE       4/10/1981 ORE         go back to the       Book1 (previous       workbook) and scroll dow         After Refreshing, the new row has been added!                                                                                                    | Home Insert F<br>Home Insert F<br>From Text/CSV 6<br>From Web 6<br>From Table/Range<br>Get & Transform D<br>Get & Transform D<br>Get & Transform D<br>C<br>C<br>C<br>C<br>C<br>C<br>C<br>C<br>C<br>C<br>C<br>C<br>C<br>C<br>C<br>C<br>C<br>C<br>C                                                                                                    | age Layout Fo<br>Recent Sources<br>Existing Connection<br>Ata<br><i>fx</i><br>Female F<br>Female F<br>Genale F<br>Male S<br>Male F<br>Femile L                                                                                                    | ormulas Data Review<br>ons Refresh<br>All Universe & Comp<br>Jurice & Comp<br>Jarketing<br>Human Resources<br>JukNOWN<br>Engineering<br>iales<br>Human Resources<br>Legal                                                                                                    | View Add-<br>& Connections<br>Connections<br>Con                                                                                                    | Book1 - Excel<br>ins Help Q Tell me whith<br>the Sort Filter Advanced<br>Sort & Filter<br>Parliament Lane - Wellington,<br>Infinite Loop, Los Angels, CA,<br>Infinite Loop, Los Angels, CA,<br>Infinite Loop, Los Angels, CA,<br>Infinite Loop, Los Angels, CA,<br>Infinite Loop, Los Angels, CA,<br>Parliament Lane - Wellington,<br>Infinite Loop, Los Angels, CA,<br>Parliament Lane - Wellington,                                                                                                    | Text to<br>Columns =<br>Data Toc<br>USA 8/3,<br>USA 8/3,<br>USA 8/3,<br>USA 8/4,<br>NZ 8/5,<br>NZ 8/5,<br>NZ 8/6,                                                                                                    | 2020 NZ<br>2020 NZ<br>2020 US/<br>2020 US/<br>2020 US/<br>2020 US/<br>2020 US/<br>2020 US/<br>2020 NZ                                                                                                    | What-If<br>Analysis ~<br>Forec<br>G                                                                                           |
| r Sorrel emale Support 58935.92 1 Infinite Loop, Los Angels, CA, USA 8/7/2020 USA 8/7/2020 USA 8/8/2020 USA 44534.79 1 Infinite Loop, Los Angels, CA, USA 8/8/2020 USA 8/8/2020 USA 8/8/2020 USA 91645.04 3 Redmond WayBellevue WALISA 8/10/2020 USA 8/10/2020 USA 8/10/2020                                                     | Home Insert F<br>From Text/CSV<br>From Web<br>From Web<br>From Table/Range<br>Get & Transform D<br>E<br>E<br>E<br>E<br>E<br>E<br>E<br>E<br>E<br>E<br>E<br>E<br>E<br>E<br>E<br>E<br>E<br>E<br>E                                                                                                    | age Layout Fo<br>Recent Sources<br>Existing Connection<br>Aata<br>fremale<br>Female<br>UNCERTAIN<br>Female<br>Female<br>Male<br>Female<br>Female<br>Fe | ormulas Data Review<br>ons Refresh Propertie<br>All · Jueries & Conn<br>Jueries & Conn<br>C<br>Jarketing<br>JUKNOWN<br>Ingineering<br>Jales<br>Juman Resources<br>Juman Resources<br>Juman Resources<br>Juman Resources<br>Juman Resources<br>Juman Resources                                                                                                    | View         Add-           & Connections         2           a connections         2           b connections         2           b connections         2           b connections         2           b connections         2           b connections         2           b connections         2           b connections         2           b connections         2           b connections         2           b connections         2           connections         2                                                                                                    | Book1 - Excel<br>ins Help Q Tell me whi<br>Sort Filter Reapply<br>Advanced<br>Sort & Filter<br>Parliament Lane - Wellington,<br>Infinite Loop, Los Angels, CA,<br>Parliament Lane - Wellington,<br>Infinite Loop, Los Angels, CA,<br>Parliament Lane - Wellington,<br>Infinite Loop, Los Angels, CA,<br>Parliament Lane - Wellington,<br>Infinite Loop, Los Angels, CA,                                                                                                    | Text to<br>Columns Text to<br>Columns Text to<br>Data Tox<br>USA 8/3/<br>USA 8/3/<br>USA 8/4/<br>NZ 8/5/<br>USA 8/6/<br>USA 8/6/                                                                                                    | 2020 NZ<br>2020 NZ<br>2020 US/<br>2020 US/<br>2020 US/<br>2020 US/<br>2020 US/<br>2020 US/<br>2020 US/<br>2020 US/<br>2020 US/                                                                                                    | What-If<br>Analysis ~<br>Forec<br>G<br>A<br>A<br>A                                                                            |
| After Refreshing, the new row has been added!                                                                                                    | Home Insert F<br>From Text/CSV<br>From Web<br>From Web<br>From Table/Range<br>Get & Transform D<br>Get & Transform D<br>Get & Transform D<br>C<br>T<br>T<br>T<br>T<br>T<br>T<br>T<br>T<br>T<br>T<br>T<br>T<br>T<br>T<br>T<br>T<br>T<br>T                                                                                                    | age Layout Fo<br>Recent Sources<br>Existing Connection<br>hata<br><i>f</i> .<br>Female F<br>UNCERTAIL U<br>Female F<br>Male S<br>Male H<br>Femile L<br>Female S<br>Female S<br>Fomale S                                                                                                    | ormulas Data Review<br>Physical Control Control                                                                                                    | View Add-<br>Connections Connections Connect                                                                                                    | Book1 - Excel<br>ins Help Q Tell me whi<br>Sort Filter Basephy<br>Sort & Filter Advanced<br>Sort & Filter<br>Parliament Lane - Wellington,<br>Infinite Loop, Los Angels, CA,<br>Infinite Loop, Los Angels, CA,<br>Parliament Lane - Wellington,<br>Infinite Loop, Los Angels, CA,<br>Parliament Lane - Wellington,<br>Infinite Loop, Los Angels, CA,<br>Parliament Lane - Wellington,<br>Infinite Loop, Los Angels, CA,<br>Redmond WayBellevue, WAU                                                                                                    | at you want to do<br>Text to<br>Columns =<br>Data Tox<br>Data Tox<br>P<br>NZ 8/2/<br>USA 8/3/<br>USA 8/3/<br>USA 8/5/<br>NZ 8/6/<br>USA 8/6/<br>SA 8/6/                                                                                                    | 2020 NZ<br>2020 NZ<br>2020 US/<br>2020 US/<br>2020 US/<br>2020 US/<br>2020 US/<br>2020 US/<br>2020 US/<br>2020 US/<br>2020 US/<br>2020 US/<br>2020 US/                                                                                                    | What-If<br>Analysis ~<br>Forec                                                                                                |
| Male Accounting 91645 04 3 Redmond WayBellevie, WAUSA 8/10/2020 USA<br>IN ANG MALE TRAINER 3 SINGAPORE 4/10/1981 ORE<br>go back to the Book1 (previous workbook) and scroll dow<br>After Refreshing, the new row has been added!                                                                                                    | Home Insert P<br>Home Insert P<br>From Text/CSV<br>From Web<br>From Web<br>From Table/Range<br>Get & Transform D<br>Get & Transform D<br>Get & T                            | age Layout Fo<br>Recent Sources<br>Existing Connection<br>Ata<br><i>fx</i><br>Female F<br>UNCERTAIN<br>Female F<br>Male F<br>Male H<br>Female L<br>Female S<br>Female S<br>Female S<br>Female S                                                                                                    | ormulas Data Review<br>Ons Refresh Propertie<br>All - Lueries & Conr<br>C<br>All - Lueries & Conr<br>C<br>All - C<br>All - C<br>All - C<br>All - C<br>C<br>Arketing<br>Human Resources<br>JNKNOWN<br>Engineering<br>Sales<br>Human Resources<br>Luman Resources<br>Sales<br>Sales<br>Sales<br>Sales                                                                                                    | View Add-<br>& Connections<br>D<br>107576.73<br>92472.84<br>109981.23<br>109981.23<br>109981.23<br>109981.23<br>113790.72<br>110479.48<br>113790.72<br>111049.84<br>104409.76<br>109057.32<br>3<br>58935.92<br>1                                                                                                    | Book1 - Excel<br>ins Help Q Tell me white<br>Sort Filter Advanced<br>Sort & Filter<br>Parliament Lane - Wellington,<br>Infinite Loop, Los Angels, CA,<br>Infinite Loop, Los Angels, CA,<br>Parliament Lane - Wellington,<br>Infinite Loop, Los Angels, CA,<br>Parliament Lane - Wellington,<br>Infinite Loop, Los Angels, CA,<br>Parliament Lane - Wellington,<br>Infinite Loop, Los Angels, CA,<br>Parliament Lane - Wellington,<br>Infinite Loop, Los Angels, CA,<br>Parliament Lane - Wellington,<br>Infinite Loop, Los Angels, CA,<br>Parliament Lane - Wellington,<br>Infinite Loop, Los Angels, CA,<br>Redmond WayBellevue, WAU<br>Infinite Loop, Los Angels, CA,                                                                                                    | Text to<br>Columns T<br>Data Toc<br>Data Toc<br>USA 8/3,<br>USA 8/3,<br>USA 8/5,<br>USA 8/5,<br>NZ 8/6,<br>USA 8/6,<br>SA 8/6,<br>SA 8/6,<br>USA 8/7,                                                                                                    | 2<br>2<br>2<br>2<br>2<br>2<br>2<br>2<br>2<br>2<br>2<br>2<br>2<br>2                                                                                                    | What-If<br>Analysis -<br>Forec<br>G<br>A<br>A<br>A<br>A<br>A<br>A                                                             |
| go back to the Book1 (previous workbook) and scroll dow<br>After Refreshing, the new row has been added!                                                                                                    | Home Insert F<br>Home Insert F<br>From Text/CSV &<br>From Web<br>From Table/Range<br>Get & Transform D<br>Get & Transform D<br>Get & Transform D<br>F<br>E<br>E<br>A<br>ajane Peachey<br>yce Eacott<br>omena Lumsden<br>e Monteaux<br>I Grigaut<br>ton Kierans<br>ery Ofer<br>o Chappel<br>e Creer<br>y Sorrel<br>to t Tuplin                                                                                                    | age Layout Fo<br>Recent Sources<br>Existing Connection<br>Ata<br>fx<br>Female F<br>Female F<br>Male S<br>Male F<br>Female S<br>Female S<br>Female S<br>Female S                                                                                                    | ormulas Data Review<br>ons Refresh<br>All Uueries & Conn<br>Uueries & Conn<br>Uueries &                                                                                                    | View         Add-           & Connections         2           accions         2           D         107576.73           92472.84         1           90396.1         1           100981.23         1           100777.43         8           113790.72         1           1104409.76         1           69057.32         3           58935.92         1           44534.79         1                                                                                                    | Book1 - Excel<br>ins Help Q Tell me white<br>Sort Filter Reactive<br>Filter Advanced<br>Sort & Filter<br>Parliament Lane - Wellington,<br>Infinite Loop, Los Angels, CA,<br>Infinite Loop, Los Angels, CA,<br>Parliament Lane - Wellington,<br>Infinite Loop, Los Angels, CA,<br>Parliament Lane - Wellington,<br>Infinite Loop, Los Angels, CA,<br>Parliament Lane - Wellington,<br>Infinite Loop, Los Angels, CA,<br>Parliament Lane - Wellington,<br>Infinite Loop, Los Angels, CA,<br>Redmond WayBellevue, WAU                                                                                                    | Text to<br>Columns =<br>Data Toc<br>USA 8/3,<br>USA 8/3,<br>USA 8/3,<br>USA 8/3,<br>USA 8/4,<br>NZ 8/5,<br>NZ 8/6,<br>USA 8/6,<br>SA 8/6,<br>USA 8/6,<br>USA 8/8,                                                                                                    | 2020 NZ<br>2020 NZ<br>2020 US/<br>2020 US/<br>2020 US/<br>2020 US/<br>2020 US/<br>2020 US/<br>2020 US/<br>2020 US/<br>2020 US/<br>2020 US/<br>2020 US/<br>2020 US/<br>2020 US/<br>2020 US/                                                                                                    | What-If<br>Analysis ~<br>Forec<br>G<br>A<br>A<br>A<br>A<br>A<br>A<br>A<br>A<br>A<br>A<br>A                                    |
| go back to the Book1 (previous workbook) and scroll dow<br>After Refreshing, the new row has been added!                                                                                                    | Home Insert F<br>Home Insert F<br>From Text/CSV &<br>From Web &<br>From Table/Range<br>Get & Transform D<br>Get & Transform D<br>Get & Transform D<br>C<br>C<br>C<br>C<br>C<br>C<br>C<br>C<br>C<br>C<br>C<br>C<br>C                                                                                                    | age Layout Fo<br>Recent Sources<br>Existing Connection<br>hata<br>fremale<br>Female F<br>UNCERTAIN U<br>Female E<br>Male S<br>Male S<br>Female S<br>Female S<br>Female S<br>Female S<br>Female S<br>Female S                                                                                                    | ormulas Data Review<br>ons Refresh Property<br>All · Queries & Conn<br>C<br>arketing<br>Human Resources<br>JNKNOWN<br>Engineering<br>Sales<br>Human Resources<br>Legal<br>Sales<br>Human Resources<br>Legal<br>Human Resources<br>Legal<br>Human Resources<br>Legal                                                                                                    | View         Add-           Connections         2           acconnections         2           b         107576.73           90396.1         1           109981.23         1           100981.23         1           110777.43         8           113790.72         1           111049.84         8           104409.76         1           69057.32         3           58935.92         1           44534.79         1                                                                                                    | Book1 - Excel<br>ins Help Q Tell me whi<br>Sort Filter Reapply<br>Advanced<br>Sort & Filter<br>Parliament Lane - Wellington,<br>Infinite Loop, Los Angels, CA,<br>Parliament Lane - Wellington,<br>Infinite Loop, Los Angels, CA,<br>Parliament Lane - Wellington,<br>Infinite Loop, Los Angels, CA,<br>Parliament Lane - Wellington,<br>Infinite Loop, Los Angels, CA,<br>Redmond WayBellevue, WAU<br>Infinite Loop, Los Angels, CA,<br>Redmond WayBellevue, WAU                                                                                                    | Text to<br>Columns Text to<br>Columns Text to<br>Columns Text to<br>Data Toc<br>USA 8/3/<br>USA 8/3/<br>USA 8/3/<br>USA 8/4/<br>NZ 8/5/<br>USA 8/6/<br>USA 8/6/<br>US             | 2<br>2<br>2<br>2<br>2<br>2<br>2<br>2<br>2<br>2<br>2<br>2<br>2<br>2                                                                                                    | What-If<br>Analysis ~<br>Forec<br>G<br>A<br>A<br>A<br>A<br>A<br>A<br>A<br>A<br>A<br>A<br>A<br>A<br>A<br>A<br>A<br>A<br>A<br>A |
| go back to the Book1 (previous workbook) and scroll dow<br>After Refreshing, the new row has been added!                                                                                                    | Home Insert F<br>Home Insert F<br>From Text/CSV<br>From Web<br>From Table/Range<br>Get & Transform D<br>Get & Transform D<br>Get & Transform                                | age Layout Fo<br>Recent Sources<br>Existing Connection<br>Aata<br><i>fr</i><br>B<br>Female F<br>UNCERTAIL U<br>Female F<br>Male S<br>Male F<br>Female S<br>Male S<br>Female S<br>Female S<br>Female S<br>Female S<br>Female S<br>Female S<br>Female S<br>Female S                                                                                                    | ormulas Data Review<br>Data Review<br>Provide Control Control Cont                                                                                                    | View Add-<br>& Connections<br>Connections<br>Con                                                                                                    | Book1 - Excel<br>ins Help Q Tell me whi<br>Sort Filter Beaply<br>Advanced<br>Sort & Filter<br>Parliament Lane - Wellington,<br>Infinite Loop, Los Angels, CA,<br>Infinite Loop, Los Angels, CA,<br>Parliament Lane - Wellington,<br>Infinite Loop, Los Angels, CA,<br>Parliament Lane - Wellington,<br>Infinite Loop, Los Angels, CA,<br>Redmond WayBellevue, WAUI<br>Infinite Loop, Los Angels, CA,<br>Redmond WayBellevue, WAUI<br>Infinite Loop, Los Angels, CA,<br>Redmond WayBellevue, WAUI<br>Infinite Loop, Los Angels, CA,<br>Redmond WayBellevue, WAUI<br>Infinite Loop, Los Angels, CA,<br>Redmond WayBellevue, WAUI<br>NGAPORE                                                                                                    | Text to dc<br>Text to<br>Columns =<br>Data Toc<br>Data Toc<br>Data Toc<br>EXT<br>USA 8/3,<br>USA 8/3,<br>USA 8/4,<br>NZ 8/5,<br>USA 8/6,<br>USA 8/6,<br>SA 8/6,<br>USA 8/7,<br>USA 8/7,<br>USA 8/8,<br>Sa 8/10,<br>4/10,<br>4/                                                                                                    | 2020 NZ<br>2020 NZ<br>2020 US/<br>2020 US/<br>2020                                                                                      | What-If<br>Analysis ~<br>Forec                                                                                                |
| go back to the Book1 (previous workbook) and scroll dow<br>After Refreshing, the new row has been added!                                                                                                    | Home Insert F<br>From Text/CSV<br>From Web<br>From Web<br>From Web<br>From Table/Range<br>Get & Transform D<br>Get & Transform D<br>Get & Transform D<br>From Table/Range<br>Get & Transform D<br>Get & Transform D<br>Get & Transfo                            | age Layout Fo<br>Recent Sources<br>Existing Connection<br>Ata<br><i>fx</i><br>B<br>Female F<br>UNCERTAIL<br>Female F<br>Male F<br>Male H<br>Femule L<br>Femule S<br>Female S<br>Female S<br>Female S<br>Female S<br>Female S<br>Female S                                                                                                    | ormulas Data Review<br>Ons Refresh Propertie<br>All - Jueries & Conn<br>C<br>C<br>arketing<br>tuman Resources<br>JNKNOWN<br>Engineering<br>Sales<br>tuman Resources<br>.egal<br>Sales<br>services<br>Support<br>Sales<br>C<br>C<br>C<br>C<br>C<br>C<br>C<br>C<br>C<br>C<br>C<br>C<br>C<br>C<br>C<br>C<br>C<br>C<br>C                                                                                                    | View         Add-           Connections         2           Connections         2           D         2           107576.73         8           90396.1         1           109981.23         1           110777.43         8           113790.72         1           110049.84         8           104409.76         1           69057.32         3           58935.92         1           44534.79         1           91645.04         3           313         3                                                                                                    | Book1 - Excel<br>ins Help Q Tell me white<br>Sort Filter Reapply<br>Sort & Filter Advanced<br>Sort & Filter<br>Parliament Lane - Wellington,<br>Infinite Loop, Los Angels, CA,<br>Infinite Loop, Los Angels, CA,<br>Parliament Lane - Wellington,<br>Infinite Loop, Los Angels, CA,<br>Parliament Lane - Wellington,<br>Infinite Loop, Los Angels, CA,<br>Parliament Lane - Wellington,<br>Infinite Loop, Los Angels, CA,<br>Redmond WayBellevue, WAUI<br>Infinite Loop, Los Angels, CA,<br>Redmond WayBellevue, WAUI<br>Infinite Loop, Los Angels, CA,<br>Redmond WayBellevue, WAUI<br>Infinite Loop, Los Angels, CA,<br>Redmond WayBellevue, WAUI<br>NGAPORE                                                                                                    | Text to<br>Columns =<br>Data Toc<br>Data Toc<br>USA 8/3,<br>USA 8/3,<br>USA 8/3,<br>USA 8/5,<br>NZ 8/5,<br>USA 8/6,<br>SA 8/6,<br>SA 8/6,<br>SA 8/6,<br>SA 8/6,<br>SA 8/6,<br>SA 8/7,<br>USA 8/7,<br>USA 8/7,<br>USA 8/7,<br>USA 8/7,                                                                                                    | /2020 NZ<br>/2020 NZ<br>/2020 US/<br>/2020 US/<br>/2020 US/<br>/2020 US/<br>/2020 US/<br>/2020 US/<br>/2020 US/<br>/2020 US/<br>/2020 US/<br>/2020 US/<br>/2020 US/<br>/2020 US/<br>/2020 US/<br>/2020 US/<br>/2020 US/                                                                                                    | What-If<br>Analysis -<br>Forec<br>G<br>A<br>A<br>A<br>A<br>A<br>A<br>A<br>A<br>A<br>A<br>A<br>A<br>A<br>A<br>A<br>A<br>A<br>A |
| After Refreshing, the new row has been added!                                                                                                    | Home Insert F<br>Home Insert F<br>From Text/CSV 6<br>From Web<br>From Table/Range<br>Get & Transform D<br>Get & Transform D<br>Get & Transfor                               | age Layout Fo<br>Recent Sources<br>Existing Connection<br>Ata<br>fx<br>Female F<br>UNCERTAIN<br>Female E<br>Male F<br>Female S<br>Female S<br>Female S<br>Female S<br>Female S<br>Female S<br>Female S<br>Female S                                                                                                    | ormulas Data Review<br>Provide a construction of the second of the second                                                                                                    | View         Add-           Connections         2           nections         2           107576.73         8           92472.84         1           90396.1         1           100981.23         1           100777.43         8           113790.72         1           110409.84         8           104409.76         1           69057.32         3           58935.92         1           44534.79         1           91645         04           3         S                                                                                                    | Book1 - Excel<br>ins Help Q Tell me whith<br>Sort Filter Reapply<br>Advanced<br>Sort & Filter<br>Parliament Lane - Wellington,<br>Infinite Loop, Los Angels, CA,<br>Infinite Loop, Los Angels, CA,<br>Infinite Loop, Los Angels, CA,<br>Parliament Lane - Wellington,<br>Infinite Loop, Los Angels, CA,<br>Parliament Lane - Wellington,<br>Infinite Loop, Los Angels, CA,<br>Parliament Lane - Wellington,<br>Infinite Loop, Los Angels, CA,<br>Redmond WayBellevue, WALI<br>Infinite Loop, Los Angels, CA,<br>Infinite Loop, Los Angels, CA,<br>Redmond WayBellevue, WALI<br>NGAPORE                                                                                                    | Text to<br>Columns =<br>Data Tox<br>Data Tox<br>Data Tox<br>USA 8/3,<br>USA 8/3,<br>USA 8/3,<br>USA 8/4,<br>NZ 8/6,<br>USA 8/6,<br>SA 8/6,<br>SA 8/6,<br>USA 8/7,<br>NZ 8/6,<br>USA 8/6,<br>SA 8/6,<br>USA 8/8,<br>SA 8/10,<br>4/10,                                                                                                    | 2020 NZ<br>2020 US<br>2020 US<br>2020 U | What-If<br>Analysis ~<br>Forec<br>G<br>A<br>A<br>A<br>A<br>A<br>A<br>A<br>A<br>A<br>A<br>A<br>A<br>A<br>A<br>A<br>A<br>A<br>A |
|                                                                                                    | Home Insert F<br>Home Insert F<br>From Text/CSV<br>From Web<br>From Table/Range<br>Get & Transform D<br>Get & Transform D<br>Get & Transform D<br>Get & Transform D<br>Get & Transform D<br>Get & Transform D<br>Get & Transform D<br>C<br>C<br>A<br>A<br>ajane Peachey<br>yce Eacott<br>omena Lumsden<br>e Monteaux<br>I Grigaut<br>ton Kierans<br>ery Ofer<br>o Chappel<br>e Creer<br>r Sorrel<br>ot Tuplin<br>ch Dowrey<br>IN ANG<br>GO back t                                                                                                    | age Layout Fo<br>Recent Sources<br>Existing Connection<br>hata<br>fremale<br>Female F<br>UNCERTAIN U<br>Female E<br>Male S<br>Male H<br>Female S<br>Female S<br>Female S<br>Female S<br>Female S<br>Female S<br>Female S<br>Female S<br>Female S<br>Male A<br>MALE T                                                                                                    | ormulas Data Review<br>ons Refresh<br>All · Queries &<br>C<br>Varketing<br>tuman Resources<br>JNKNOWN<br>Engineering<br>Sales<br>tuman Resources<br>Legal<br>Sales<br>Services<br>Support<br>Sales<br>FRAINER<br>BOOK1 (pre                                                                                                    | View         Add-           Connections         2           nections         2           107576.73         8           92472.84         1           90396.1         1           100981.23         1           100757.43         8           113790.72         1           111049.84         8           104409.76         1           69057.32         3           58935.92         1           91645         04           3         3                                                                                                    | Book1 - Excel<br>ins Help Q Tell me whith<br>Sort Filter Advanced<br>Sort & Filter<br>Parliament Lane - Wellington,<br>Infinite Loop, Los Angels, CA,<br>Infinite Loop, Los Angels, CA,<br>Parliament Lane - Wellington,<br>Infinite Loop, Los Angels, CA,<br>Parliament Lane - Wellington,<br>Infinite Loop, Los Angels, CA,<br>Parliament Lane - Wellington,<br>Infinite Loop, Los Angels, CA,<br>Redmond WayBellevue, WAUI<br>Infinite Loop, Los Angels, CA,<br>Redmond WayBellevue, WAUI<br>Infinite Loop, Los Angels, CA,<br>Redmond WayBellevue, WAUI<br>Infinite Loop, Los Angels, CA,<br>Redmond WayBellevue, WAUI<br>NGAPORE                                                                                                    | Text to<br>Columns =<br>Data Toc<br>Data Toc<br>Data Toc<br>USA 8/3/<br>USA 8/3/<br>USA 8/3/<br>USA 8/4/<br>NZ 8/5/<br>USA 8/6/<br>USA 8/6/<br>USA 8/6/<br>USA 8/6/<br>USA 8/7/<br>USA 8/7/<br>USA 8/10/<br>USA 8/10/<br>USA                                                                      | 2020 NZ<br>2020 US/<br>2020 US/<br>2020                                                                                     | What-If<br>Analysis ~<br>Forec<br>G<br>A<br>A<br>A<br>A<br>A<br>A<br>A<br>A<br>A<br>A<br>A<br>A<br>A<br>A<br>A<br>A<br>A<br>A |
|                                                                                                    | Home Insert F<br>Home Insert F<br>From Text/CSV<br>From Web<br>From Web<br>From Table/Range<br>Get & Transform D<br>Get & Transform D<br>C<br>C<br>C<br>A<br>ajane Peachey<br>yce Eacott<br>omena Lumsden<br>e Monteaux<br>d Grigaut<br>ton Kierans<br>ery Ofer<br>o Chappel<br>e Creer<br>y Sorrel<br>ot Tuplin<br>ct Dawrey<br>(IN ANG<br>BO BACK t                                                                                                    | age Layout Fo<br>Recent Sources<br>Existing Connection<br>Aata<br>f.<br>Female Female Female Female Female Female Female Female Female Female Semale Semale Semale Semale Female Semale Female Female                                                                                                    | ormulas Data Review<br>Provide Control of Control of Cont                                                                                                    | View Add-<br>& Connections  D  107576.73  92472.84  92472.84  90396.1  109981.23  1  109981.23  1  109981.23  1  109981.23  1  109981.23  1  109981.23  1  109981.23  1  109981.23  1  109981.23  1  109981.23  1  109981.23  1  109981.23  3  2  2  2  2  2  2  2  2  2  2  2                                                                                                    | Book1 - Excel<br>ins Help Q Tell me whith<br>Sort Filter Reappy<br>Sort Filter Advanced<br>Sort & Filter<br>Parliament Lane - Wellington,<br>Infinite Loop, Los Angels, CA,<br>Infinite Loop, Los Angels, CA,<br>Parliament Lane - Wellington,<br>Infinite Loop, Los Angels, CA,<br>Parliament Lane - Wellington,<br>Infinite Loop, Los Angels, CA,<br>Parliament Lane - Wellington,<br>Infinite Loop, Los Angels, CA,<br>Redmond WayBellevue, WAUI<br>Infinite Loop, Los Angels, CA,<br>Redmond WayBellevue, WAUI<br>Infinite Loop, Los Angels, CA,<br>Redmond WayBellevue, WAUI<br>NGAPORE<br>WORKBOOK) A                                                                                                    | Text to<br>Columns =<br>Data Toc<br>Data Toc<br>Data Toc<br>USA 8/3/<br>USA 8/3/<br>USA 8/3/<br>USA 8/3/<br>USA 8/4/<br>NZ 8/5/<br>USA 8/6/<br>USA 8/6/<br>USA        | 2020 NZ<br>2020 US/<br>2020 US/<br>2020 US                                                                                                    | What-If<br>Analysis ~<br>Forec<br>G<br>A<br>A<br>A<br>A<br>A<br>A<br>A<br>A<br>A<br>A<br>A<br>A<br>A<br>A<br>A<br>A<br>A<br>A |
|                                                                                                    | Home Insert F<br>From Text/CSV<br>From Web<br>From Web<br>From Table/Range<br>Get & Transform D<br>i X<br>ajane Peachey<br>yee Eacott<br>omena Lumsden<br>e Monteaux<br>d Grigaut<br>ton Kierans<br>ery Ofer<br>o Chappel<br>e Creer<br>/ Sorrel<br>oth Dowrey<br>TIN ANG<br>GO back t<br>After Ref                                                                                                    | age Layout Fo<br>Recent Sources<br>Existing Connection<br>Aata<br><i>fr</i><br>B<br>Female F<br>UNCERTAIL L<br>Female F<br>Male S<br>Male F<br>Female S<br>Female S<br>Female S<br>Female S<br>Female S<br>Female S<br>Female S<br>Female S<br>Female S<br>Male MALE T<br>O THE F<br>Cothe F                                                                                                    | ormulas Data Review<br>ons Refresh Property<br>All – Dueries & Conr<br>C<br>Jarketing<br>Human Resources<br>JNKNOWN<br>Engineering<br>Sales<br>Human Resources<br>Luman Resources<br>Luman Resources<br>Sales<br>Services<br>Support<br>Sales<br>Sales<br>Services<br>Support<br>Sales<br>Sales<br>Sales<br>Services<br>Support<br>Sales<br>Sales<br>Sales<br>Services<br>Support<br>Sales<br>Sales<br>Sa | View Add-<br>& Connections<br>Connections<br>Con                                                                                                    | Book1 - Excel<br>ins Help Q Tell me whith<br>Sort Filter Besophy<br>Advanced<br>Sort & Filter<br>Parliament Lane - Wellington,<br>Infinite Loop, Los Angels, CA,<br>Infinite Loop, Los Angels, CA,<br>Parliament Lane - Wellington,<br>Infinite Loop, Los Angels, CA,<br>Parliament Lane - Wellington,<br>Infinite Loop, Los Angels, CA,<br>Parliament Lane - Wellington,<br>Infinite Loop, Los Angels, CA,<br>Redmond WayBellevue, WAU<br>Infinite Loop, Los Angels, CA,<br>Redmond WayBellevue, WAU<br>Infinite Loop, Los Angels, CA,<br>Redmond WayBellevue, WAU<br>Infinite Loop, Los Angels, CA,<br>Redmond WayBellevue, WAU<br>Infinite Loop, Los Angels, CA,<br>Redmond WayBellevue, WAU<br>Infinite Loop, Los Angels, CA,<br>Book Angels, CA,<br>Bedmond WayBellevue, WAU<br>NGAPORE<br>WORKBOOK | Text to<br>Columns =<br>Data Toc<br>Columns =<br>Data Toc<br>USA 8/3/<br>USA 8/3/<br>USA 8/4/<br>NZ 8/5/<br>USA 8/4/<br>NZ 8/6/<br>USA 8/6/<br>USA 8/6/<br>USA 8/6/<br>USA 8/7/<br>USA 8/6/<br>USA 8/7/<br>USA 8/6/<br>COL<br>USA 8/7/<br>USA 8/6/<br>COL<br>USA 8/7/<br>USA 8/6/<br>COL<br>USA 8/7/<br>USA 8/7/<br>U | 2020 NZ<br>2020 NZ<br>2020 USA<br>2020 USA<br>2020                                                                                      | What-If<br>Analysis ~<br>Forec<br>G<br>A<br>A<br>A<br>A<br>A<br>A<br>A<br>A<br>A<br>A<br>A<br>A<br>A<br>A<br>A<br>A<br>A<br>A |
|                                                                                                    | Home Insert F<br>Home Insert F<br>From Text/CSV<br>From Web<br>From Table/Range<br>Get & Transform D<br>Get & Transform D<br>Get & Transform D<br>Get & Transform D<br>Get & Transform D<br>Commena Lumsden<br>e Monteaux<br>Grigaut<br>ton Kierans<br>ery Ofer<br>o Chappel<br>e Creer<br>/ Sorrel<br>to Chappel<br>e Creer<br>/ Sorrel<br>to Chappel<br>e Creer<br>/ Sorrel<br>to Chappel<br>e Creer<br>/ Sorrel<br>to Sorrel<br>to Duwrey<br>IN ANG                                                                                                    | age Layout Fo<br>Recent Sources<br>Existing Connection<br>Atta<br><i>f</i> :<br>B<br>Female F<br>UNCERTAIL<br>Female F<br>UNCERTAIL<br>Female F<br>Male F<br>Female S<br>Male F<br>Female S<br>Formale S<br>Formale S<br>Fo                                                                                                    | ormulas Data Review<br>ons Perfesh Property<br>All - Deta Property<br>Perfesh Property<br>All - Deta Property<br>Perfesh Property<br>Perfesh Perfesh Perfesh<br>Perfesh Perfesh Perfesh<br>Perfesh Perfesh Perfesh<br>Perfesh Perfesh Perfesh<br>Perfesh Perfesh Perfesh<br>Perfesh Perfesh Perfesh<br>Perfesh Perfesh Perfesh<br>Perfesh Perfesh Perfesh<br>Perfesh Perfesh Perfesh<br>Perfesh Perfesh Perfesh<br>Perfesh Perfesh Perfesh<br>Perfesh Perfesh Perfesh Perfesh<br>Perfesh Perfesh Perfesh Perfesh<br>Perfesh Perfesh Perfes                                                                                                    | View Add-<br>& Connections<br>Connections<br>Con                                                                                                    | Book1 - Excel<br>ins Help P Tell me whith<br>Sort Filter Besophy<br>Advanced<br>Sort & Filter<br>Parliament Lane - Wellington,<br>Infinite Loop, Los Angels, CA,<br>Infinite Loop, Los Angels, CA,<br>Parliament Lane - Wellington,<br>Infinite Loop, Los Angels, CA,<br>Parliament Lane - Wellington,<br>Infinite Loop, Los Angels, CA,<br>Parliament Lane - Wellington,<br>Infinite Loop, Los Angels, CA,<br>Redmond WayBellevue, WAUI<br>Infinite Loop, Los Angels, CA,<br>Redmond WayBellevue, WAUI<br>Infinite Loop, Los Angels, CA,<br>Redmond WayBellevue, WAUI<br>Infinite Loop, Los Angels, CA,<br>Redmond WayBellevue, WAUI<br>NGAPORE<br>WORKBOOK) A                                                                                                    | Text to dc<br>Text to Columns =<br>Data Toc<br>Columns =<br>Data Toc<br>EXT 8/2;<br>USA 8/3;<br>USA 8/3;<br>USA 8/4;<br>NZ 8/5;<br>USA 8/6;<br>USA 8/6;<br>SA 8/6;<br>USA 8/7;<br>USA 8/8;<br>SA 8/10;<br>A/10;<br>COLUMNS =<br>COLUMNS =                                                                                                    | 2020 NZ<br>2020 NZ<br>2020 US/<br>2020 US/<br>2020                                                                                      | What-If<br>Analysis ~<br>Forec                                                                                                |
|                                                                                                    | Home Insert F<br>From Text/CSV<br>From Web<br>From Web<br>From Table/Range<br>Get & Transform E<br>Get & Transform E<br>Get & Transform E<br>Get & Transform E<br>Get & Transform E<br>C<br>Get & Transform E<br>A<br>ajane Peachey<br>yce Eacott<br>omena Lumsden<br>e Monteaux<br>I Grigaut<br>ton Kierans<br>ery Ofer<br>o Chappel<br>2 Creer<br>r Sorrel<br>to Tuplin<br>ch Dowrey<br>IN ANG<br>BO back t                                                                                                    | age Layout Fo<br>Recent Sources<br>Existing Connection<br>Atta<br><i>f.</i><br>Female F<br>UNCERTAILE L<br>Female F<br>Male F<br>Male F<br>Male F<br>Female S<br>Female S<br>Female S<br>Female S<br>Female S<br>Female S<br>Female S<br>Female S<br>Male F<br>Formale S<br>Female S<br>Male F<br>Female S<br>Female S<br>Male F<br>Female S<br>Female S<br>Femal                                                                                                    | ormulas Data Review<br>Provide Control of Control of Cont                                                                                                    | View Add-<br>& Connections  D 107576.73 8 92472.84 1 90396.1 100981.23 1 100777.43 8 113790.72 1 111049.84 8 104409.76 1 69057.32 1 1110449.84 8 104409.76 1 69057.32 1 144534.79 1 91645 04 3 3 SI 258935.92 1 44534.79 1 91645 04 3 3 SI 258935.92 1 44534.79 1 91645 04 3 3 SI                                                                                                    | Book1 - Excel<br>ins Help Q Tell me white<br>Sort Filter Advanced<br>Sort & Filter<br>Parliament Lane - Wellington,<br>Infinite Loop, Los Angels, CA,<br>Infinite Loop, Los Angels, CA,<br>Infinite Loop, Los Angels, CA,<br>Parliament Lane - Wellington,<br>Infinite Loop, Los Angels, CA,<br>Parliament Lane - Wellington,<br>Infinite Loop, Los Angels, CA,<br>Parliament Lane - Wellington,<br>Infinite Loop, Los Angels, CA,<br>Redmond WayBellevue, WAH<br>NGAPORE<br>WORKBOOK) A                                                                                                    | Text to<br>Columns =<br>Data Tox<br>Data Tox<br>Data Tox<br>USA 8/3,<br>USA 8/4,<br>NZ 8/5,<br>USA 8/6,<br>USA 8/6,<br>SA 8/6,<br>SA 8/6,<br>USA 8/6,<br>SA 8/6,<br>USA 8/7,<br>USA 8/8,<br>SA 8/10,<br>4/10,<br>USA 8/8,<br>SA 8/10,<br>4/10,<br>USA 8/8,<br>SA 8/10,<br>4/10,<br>USA 8/8,<br>SA 8/10,<br>4/10,<br>USA 8/8,<br>SA 8/10,<br>4/10,<br>USA 8/8,<br>SA 8/10,<br>10,<br>10,<br>10,<br>10,<br>10,<br>10,<br>10,<br>10,<br>10,                                                                                                    | 2020 NZ<br>2020 US<br>2020 US<br>2020 U | What-If<br>Analysis -<br>Forec<br>G<br>A<br>A<br>A<br>A<br>A<br>A<br>A<br>A<br>A<br>A<br>A<br>A<br>A<br>A<br>A<br>A<br>A<br>A |

## **18** | P A G E

#### II. EXAMPLE 2: UNPIVOTING WEB SCRAPPED DATA TABLE

| P                  |                                | -8 ₹                                  |                                      |                                                     |                                     |                                                            |             |                                  | Book       | 1 - Excel                       |            |
|--------------------|--------------------------------|---------------------------------------|--------------------------------------|-----------------------------------------------------|-------------------------------------|------------------------------------------------------------|-------------|----------------------------------|------------|---------------------------------|------------|
| File               | Home                           | Insert                                | Page Layout                          | Formulas                                            | Data                                | Review                                                     | View        | Add-ins                          | Helt       | 🔉 Tell me w                     | hat you    |
| Get<br>Data ~      | From Text                      | :/CSV<br>b<br>le/Range<br>t & Transfo | Recent Sou<br>Existing Co<br>rm Data | nnections                                           | Refresh<br>All ~                    | Queries & (<br>Properties<br>, Edit Links<br>rries & Conne | Connection  | s ⊉↓ Z                           | ort Filt   | er V Clear<br>Advance<br>Filter | T<br>ed Co |
| A1                 | - :                            |                                       | √ fx                                 |                                                     |                                     |                                                            |             |                                  |            |                                 |            |
|                    | Δ                              | R                                     | С                                    | ) F                                                 | F                                   | G                                                          |             |                                  |            | I K                             |            |
| 1<br>2<br>3<br>4   | From W<br>⊛ <sub>Basic</sub> 0 | eb<br>Advanced                        | d                                    |                                                     | NE                                  | w w                                                        | /ORI        | <body><bo(< td=""></bo(<></body> | ЭК         | ×                               |            |
| 5                  |                                |                                       |                                      |                                                     | 1                                   | 1.0                                                        | h           |                                  |            |                                 |            |
| 7                  | https://en.w                   | ikipedia.o                            | org/wiki/List_of                     | states_in_India                                     | a_by_past_p                         | opulation                                                  | J           |                                  |            |                                 |            |
| 8<br>9<br>10<br>11 |                                |                                       |                                      |                                                     |                                     |                                                            |             |                                  | OK         | Cancel                          |            |
| 12                 |                                |                                       |                                      |                                                     |                                     |                                                            |             |                                  |            |                                 |            |
|                    |                                |                                       |                                      |                                                     |                                     | Access                                                     | Web con     | tent                             |            |                                 | $\times$   |
| And                | onymous                        |                                       | €ŀ                                   | nttps://er                                          | n.wikipe                            | edia.org                                                   | J/wiki/L    | .ist_of_s                        | tates_i    | n_India                         |            |
| Wi                 | ndows                          |                                       | Use a                                | inonymous ac                                        | cess for th                         | is Web con                                                 | tent.       |                                  |            |                                 |            |
| Bas                | ic<br>b API                    |                                       | Selec<br>http<br>http                | t which level t<br>s://en.wikipeo<br>s://en.wikipeo | to apply th<br>dia.org/<br>dia.org/ | ese settings                                               | s to        |                                  |            | •                               |            |
|                    |                                |                                       | http                                 | s://en.wikiped<br>s://en.wikiped                    | dia.org/wik<br>dia.org/wik          | ı<br>i/List_of_sta                                         | ites_in_Ind | ia_by_past_p                     | population |                                 |            |
| _ Org              | ganizational a                 | ccount                                | B                                    | ick .                                               | 5                                   |                                                            |             |                                  | Connect    | Cancel                          |            |
| -                  |                                |                                       |                                      |                                                     |                                     |                                                            |             | L L                              |            |                                 | - L        |

### https://en.wikipedia.org/wiki/List of states in India by past population

**19** | P A G E

#### Navigator

| lay Options 🔻                                     | Rank | State or union territory | Population (1951 Census)[11] | Populatio |
|---------------------------------------------------|------|--------------------------|------------------------------|-----------|
| https://en.wikipedia.org/wiki/List_of_states_in_l | Rank | State or union territory | Population (1951 Census)     | Popula    |
| By past population (1947 to 2011)[edit]           | 1    | Uttar Pradesh            | 60,274,800                   | 70,144    |
|                                                   | 2    | Maharashtra              | 32,002,500                   | 39,554    |
|                                                   | 3    | Bihar                    | 29,085,900                   | 34,841    |
| See also[edit]                                    | 4    | West Bengal              | 26,300,670                   | 34,926    |
|                                                   | 5    | Madhya Pradesh           | 18,615,700                   | 23,218    |
|                                                   | 6    | Tamil Nadu               | 30,119,680                   | 33,687    |
|                                                   | 7    | Rajasthan                | 15,971,130                   | 20,156    |
|                                                   | 8    | Karnataka                | 19,402,500                   | 23,587    |
|                                                   | 9    | Gujarat                  | 16,263,700                   | 20,633    |
|                                                   | 10   | Andhra Pradesh           | 31,115,000                   | 35,983    |
|                                                   | 11   | Odisha                   | 14,646,100                   | 17,549    |
|                                                   | 12   | Telangana                | N/A                          | N/A       |
|                                                   | 13   | Kerala                   | 13,549,000                   | 16,904    |
|                                                   | 14   | Jharkhand                | 9,697,300                    | 11,606    |
|                                                   | 15   | Assam                    | 8,029,100                    | 10,837    |
|                                                   | 16   | Punjab                   | 9,160,990                    | 11,135    |
|                                                   | 17   | Haryana                  | 5,674,400                    | 7,591,    |
|                                                   | 18   | Chhattisgarh             | 7,457,700                    | 9,154,    |
|                                                   | 19   | Jammu and Kashmir        | 3,254,650                    | 3,561, 💙  |
|                                                   | <    |                          |                              | >         |

## **20** | PAGE

COPYRIGHTED BY DR ALVIN ANG WWW.ALVINANG.SG  $\square \times \square$ 

| on (194       | 7 to 2011)[edit] -                               | Power Query Edito           | or                                            |                |                                                                               |                                                     |                                      |                                         |            |
|---------------|--------------------------------------------------|-----------------------------|-----------------------------------------------|----------------|-------------------------------------------------------------------------------|-----------------------------------------------------|--------------------------------------|-----------------------------------------|------------|
| Ac            | ld Column Viev                                   | ~                           |                                               | •              |                                                                               |                                                     |                                      |                                         |            |
| s<br>  Editor | Choose Remo<br>Columns • Column<br>Manage Column | ve Keep Rem<br>ns Rows Rows | A     ove     so     rs       Remove Top Rows | Group<br>By    | Data Type: Any<br>Use First Row as Headers<br>Leg Replace Values<br>Transform | Merge Queries  Append Queries Combine Files Combine | Manage<br>Parameters •<br>Parameters | Data source<br>settings<br>Data Sources | New S      |
| ×             | x ✓ f <sub>x</sub>                               | = Table.Tr                  | Remove Bottom Rov<br>Remove Alternate R       | ws R<br>ows ta | emove the top N rows from this ble.                                           | ate or union terr                                   | itory", typ                          | e text},                                |            |
|               | A <sup>B</sup> C Rank 🔻                          | A <sup>B</sup> C State or   | Remove Duplicates                             |                | ulation (1951 Census)[11]                                                     | A <sup>B</sup> C Population (1961                   | Census)[11]                          | A <sup>B</sup> C Pop                    | oulation ( |
| 1             | Rank                                             | State or unio               | Remove Blank Rows                             | 5              | on (1951 Census)                                                              | Population (1961 Cen                                | sus)                                 | Populat                                 | ion (1     |
| 2             | 1                                                | Uttar Pradesł               | Remove Errors                                 |                | 300                                                                           | 70,144,16                                           |                                      | 83,849,                                 | 775        |
| 3             | 2                                                | Maharashtra                 |                                               | 32,002,        | 500                                                                           | 39,554,990                                          |                                      | 50,412,                                 | 240        |
| 4             | 3                                                | Bihar                       |                                               | 29,085,        | 900                                                                           | 34,841,90                                           |                                      | 42,126,                                 | 300        |
| 5             | 4                                                | West Bengal                 |                                               | 26,300,        | 670                                                                           | 34,926,000                                          |                                      | 44,312,                                 | J17        |
| 6             | 5                                                | Madhya Pradesh              |                                               | 18,615,        | /00                                                                           | 23,218,950                                          |                                      | 30,017,                                 | 180        |
|               | 7                                                | Tamii Nadu                  |                                               | 30,119,        | 120                                                                           | 33,687,100                                          |                                      | 41,199,                                 | 170        |
| 8             | /                                                | Kajastnan                   |                                               | 15,971,        | 130                                                                           | 20156,540                                           |                                      | 25,765,                                 | 015        |
| 9             | °                                                | Karnataka                   |                                               | 16,262         | 700                                                                           | 20,587,910                                          |                                      | 29,299,                                 | 499        |
| 10            | 10                                               | Gujarat                     |                                               | 21 115         | 700                                                                           | 25 082 480                                          |                                      | 20,097,                                 | 10         |
| 12            | 11                                               | Odicha                      |                                               | 14 646         | 100                                                                           | 17 540 500                                          |                                      | 45,502,                                 | 625        |
| 12            | 12                                               | Telangana                   |                                               | 14,040,        | 100                                                                           | 17,545,500<br>N/A                                   |                                      | 21,944,<br>N/A                          | 525        |
| 1/            | 13                                               | Kerala                      |                                               | 13 5/10        | 000                                                                           | 16 904 560                                          |                                      | 21 3/17                                 | 300        |
| 15            | 14                                               | Ibarkhand                   |                                               | 9.697.3        | 00                                                                            | 11,606,504                                          |                                      | 14.227                                  | 493        |
| 16            |                                                  | shannana                    |                                               | 5705770        |                                                                               | 11,000,000                                          |                                      | 1,227)                                  | >          |
|               |                                                  | Pank Pank                   |                                               |                |                                                                               |                                                     |                                      |                                         |            |
|               | State or union ter                               | ritory State or unio        | on territory                                  | EV             |                                                                               |                                                     |                                      |                                         | ~          |
| Popu          | lation (1951 Censu                               | (s)[11] Population (        | 1951 Census)                                  | ΓΛ             |                                                                               | RUVV IU                                             | REIVIC                               |                                         |            |
| Рори          | lation (1961 Censu                               | (s)[11] Population (        | 1961 Census)                                  |                |                                                                               |                                                     |                                      |                                         | _          |
| Рори          | llation (1971 Censu                              | (s)[11] Population (        | ,<br>1971 Census)                             |                |                                                                               |                                                     |                                      |                                         | ~          |
|               |                                                  |                             |                                               |                |                                                                               |                                                     |                                      |                                         |            |
|               |                                                  |                             |                                               |                |                                                                               |                                                     |                                      |                                         |            |
|               |                                                  |                             |                                               |                |                                                                               |                                                     |                                      |                                         | X          |
|               |                                                  |                             |                                               |                |                                                                               |                                                     |                                      |                                         | $\sim$     |
| -             | Remove -                                         | Top Rows                    |                                               |                |                                                                               |                                                     |                                      |                                         |            |
| _             | Specify how n                                    | nany rows to r              | emove from th                                 | ne top.        |                                                                               |                                                     |                                      |                                         | -          |

Cancel

OK

er of rows

1

| ×  | $\checkmark f_X$      | = Table.Skip(#"Changed T     | ype'    | ',1)                          |   |                                               |                           |      |
|----|-----------------------|------------------------------|---------|-------------------------------|---|-----------------------------------------------|---------------------------|------|
|    | A <sup>B</sup> C Rank | A C State or union territory | F       |                               | - | A <sup>B</sup> C Population (1961 Census)[11] | A <sup>B</sup> C Populati | on ( |
|    | 1                     | Uttar Pradesh                |         |                               |   | 70,144,160                                    | 83,849,775                |      |
| 2  |                       | Mahe ashtra                  | ×       | Remove                        |   | 39,554,900                                    | 50,412,240                |      |
|    | 3 KIG                 | Billar                       |         | Remove Other Column           |   | 34,841,490                                    | 42,126,800                |      |
| 4  | 4                     | West Bengal                  | -51     |                               |   | 34,926,000                                    | 44,312,017                |      |
|    | 5 CLI                 | Mathya Pradesh               |         | Add Coldmin Hone Examples     |   | 23,218,950                                    | 30,017,180                |      |
| 6  | 6                     | Tamil Nadu                   |         | Remove Duplicates             |   | 33,687,100                                    | 41,199,170                |      |
|    | 7                     | Rajasthan                    |         | Remove Errors                 |   | 20,156,540                                    | 25,765,810                |      |
| 8  | 8                     | Karnataka                    |         | Change Type                   |   | 23,587,910                                    | 29,299,015                |      |
| 9  | 9                     | Gujarat                      |         |                               |   | 20,633,305                                    | 26,697,488                |      |
| 10 | 10                    | Andhra Pradesh               | 1<br>≫2 | Replace Values                |   | 35,983,480                                    | 43,502,710                |      |
| 11 | 11                    | Odisha                       |         | Replace Errors                |   | 17,549,500                                    | 21,944,625                |      |
| 12 | 12                    | Telangana                    | db      | Split Column                  |   | N/A                                           | N/A                       |      |
| 13 | 13                    | Kerala                       | F       | Group By                      |   | 16,904,560                                    | 21,347,300                |      |
| 14 | 14                    | Jharkhand                    |         | Fill                          |   | 11,606,504                                    | 14,227,493                |      |
| 15 | 15                    | Assam                        |         | Unpivot Columns               |   | 10,837,700                                    | 14,625,157                |      |
| 16 | 16                    | Punjab                       |         | Unpivot Other Columns         |   | 11,135,404                                    | 13,551,069                |      |
| 17 | 17                    | Haryana                      |         | Unpivot Only Selected Columns |   | 7,591,190                                     | 10,036,430                |      |
| 18 | 18                    | Chhattisgarh                 | -       | Rename                        |   | 9,154,330                                     | 11,637,800                |      |
| 19 | 19                    | Jammu and Kashmir            |         | Move                          |   | 3,561,100                                     | 4,616,632                 |      |
| 20 | 20                    | Uttarakhand                  |         | Drill Down                    |   | 3,611,200                                     | 4,493,800                 |      |
| 21 | 21                    | Himachal Pradesh             |         | Add as New Query              |   | 2,812,300                                     | 3,460,434                 | *    |
| 00 | 1                     |                              |         |                               |   |                                               | >                         |      |

| ¥                 | ▼ By past po           | pulation (194                                          | 7 to 2011)[edit] - Pow                                 | er Query Editor                             |                          |                           |                                               |                                                                   |                                                                                    |                                      |                                         |
|-------------------|------------------------|--------------------------------------------------------|--------------------------------------------------------|---------------------------------------------|--------------------------|---------------------------|-----------------------------------------------|-------------------------------------------------------------------|------------------------------------------------------------------------------------|--------------------------------------|-----------------------------------------|
| File              | Home Tra               | nsform Ad                                              | ld Column View                                         |                                             |                          |                           |                                               |                                                                   |                                                                                    |                                      |                                         |
| Close &<br>Load ▼ | Refresh<br>review - Ma | operties<br>Ivanced Editor<br>anage <del>•</del><br>ry | Choose Remove<br>Columns • Columns •<br>Manage Columns | Keep Remove<br>Rows • Rows •<br>Reduce Rows | A↓<br>A↓<br>Sort         | Split Grou<br>Solumn • By | Data T<br>Us<br>P 1 <sub>32</sub> Re<br>Trans | Type: Text ▼<br>se First Row as Headers<br>eplace Values<br>:form | <ul> <li>Merge Queries </li> <li>Append Queries </li> <li>Combine Files</li> </ul> | Manage<br>Parameters •<br>Parameters | Data source<br>settings<br>Data Sources |
| Oueries [         | 11                     |                                                        |                                                        |                                             |                          | ( II -                    |                                               |                                                                   |                                                                                    |                                      |                                         |
| Queries [         | nast population        |                                                        | $\checkmark Jx = 1$                                    | able.UnpivotC                               | therColu                 | mns(#"Remo\               | ed Top                                        | Rows", {"State o                                                  | or union territory"},                                                              | "Attribute                           | ", "Value")                             |
| and by            | past population        | · ( · ····                                             | A <sup>B</sup> C State or union ter                    | ritory 🔽                                    | A <sup>B</sup> C Attribu | ite                       | -                                             | A <sup>B</sup> C Value 🔽                                          |                                                                                    |                                      |                                         |
|                   |                        |                                                        | Uttar Pradesh                                          |                                             | Rank                     |                           |                                               | 1                                                                 | data icu                                                                           |                                      |                                         |
|                   |                        |                                                        | Uttar Pradesh                                          |                                             | Population               | (1951 Census)             | [11]                                          | 60,274,800                                                        | uala is i                                                                          |                                      |                                         |
|                   |                        | 3                                                      | Uttar Pradesh                                          |                                             | opulation                | (1961 Census)             | [11]                                          | 70,144,160                                                        | unnivot                                                                            | ed                                   |                                         |
|                   |                        | 4                                                      | Uttar Pradesh                                          |                                             | opulation                | (1971 Census)             | [11]                                          | 83,849,775                                                        | unprou                                                                             |                                      |                                         |
|                   |                        | 5                                                      | Uttar Pradesh                                          |                                             | Population               | (1981 Census)             | [11]                                          | 105,113,300                                                       |                                                                                    |                                      |                                         |
|                   |                        | 6                                                      | Uttar Pradesh                                          |                                             | Population               | (1991 Census)             | [11]                                          | 132,062,800                                                       |                                                                                    |                                      |                                         |
|                   |                        |                                                        | Uttar Pradesh                                          |                                             | Population               | (2001 Census)             | [11]                                          | 166,053,600                                                       | with                                                                               |                                      |                                         |
|                   |                        | 8                                                      | Uttar Pradesh                                          |                                             | Population               | (2011 Census)             | [11]                                          | 199,581,477                                                       |                                                                                    |                                      |                                         |
|                   |                        | 9                                                      | Maharashtra                                            |                                             | Rank                     |                           |                                               | 2                                                                 | - State                                                                            |                                      |                                         |
|                   |                        | 1(                                                     | Maharashtra                                            |                                             | Population               | (1951 Census)             | [11]                                          | 32,002,500                                                        |                                                                                    |                                      |                                         |
|                   |                        | 11                                                     | Maharashtra                                            |                                             | Population               | (1961 Census)             | [11]                                          | 39,554,900                                                        | - Year                                                                             |                                      |                                         |
|                   |                        | 12                                                     | Maharashtra                                            |                                             | Population               | (1971 Census)             | [11]                                          | 50,412,240                                                        |                                                                                    |                                      |                                         |
|                   |                        | 15                                                     | Maharashtra                                            |                                             | Population               | (1981 Census)             | [11]                                          | 62,782,820                                                        | - Popula                                                                           | ation                                |                                         |
|                   |                        | 14                                                     | Maharashtra                                            |                                             | Population               | (1991 Census)             | [11]                                          | 78,937,190                                                        |                                                                                    |                                      |                                         |
|                   |                        | 15                                                     | Maharashtra                                            |                                             | Population               | (2001 Census)             | [11]                                          | 96,752,500                                                        |                                                                                    |                                      |                                         |
|                   |                        | 16                                                     | Maharashtra                                            |                                             | Population               | (2011 Census)             | [11]                                          | 112,372,972                                                       |                                                                                    |                                      |                                         |
|                   |                        | 17                                                     | Bihar                                                  |                                             | Rank                     |                           |                                               | 3                                                                 |                                                                                    |                                      |                                         |
|                   |                        | 18                                                     | Bihar                                                  |                                             | Population               | (1951 Census)             | [11]                                          | 29,085,900                                                        |                                                                                    |                                      |                                         |
|                   |                        | 19                                                     | Bihar                                                  |                                             | Population               | (1961 Census)             | [11]                                          | 34,841,490                                                        |                                                                                    |                                      |                                         |
|                   |                        | 20                                                     | Bihar                                                  |                                             | Population               | (1971 Census)             | [11]                                          | 42,126,800                                                        |                                                                                    |                                      |                                         |
|                   |                        | 2'                                                     | Bihar                                                  |                                             | opulation                | (1981 Census)             | [11]                                          | 52,303,000                                                        |                                                                                    |                                      |                                         |
|                   |                        | 22                                                     | вілаг                                                  |                                             | opulation                | LIAAL CEURDEL             |                                               | 04.531.200                                                        |                                                                                    |                                      |                                         |

## III. EXAMPLE 3: COMBING A BUNCH OF DATA FILES INTO ONE SHEET (SIMILAR TO SQL UNION)

https://www.alvinang.sg/s/project-alpha.xlsx

https://www.alvinang.sg/s/project-beta.xlsx

https://www.alvinang.sg/s/project-something.xlsx

https://www.alvinang.sg/s/project-something-else.xlsx

Download all the files ABOVE and place them all in ONE FOLDER

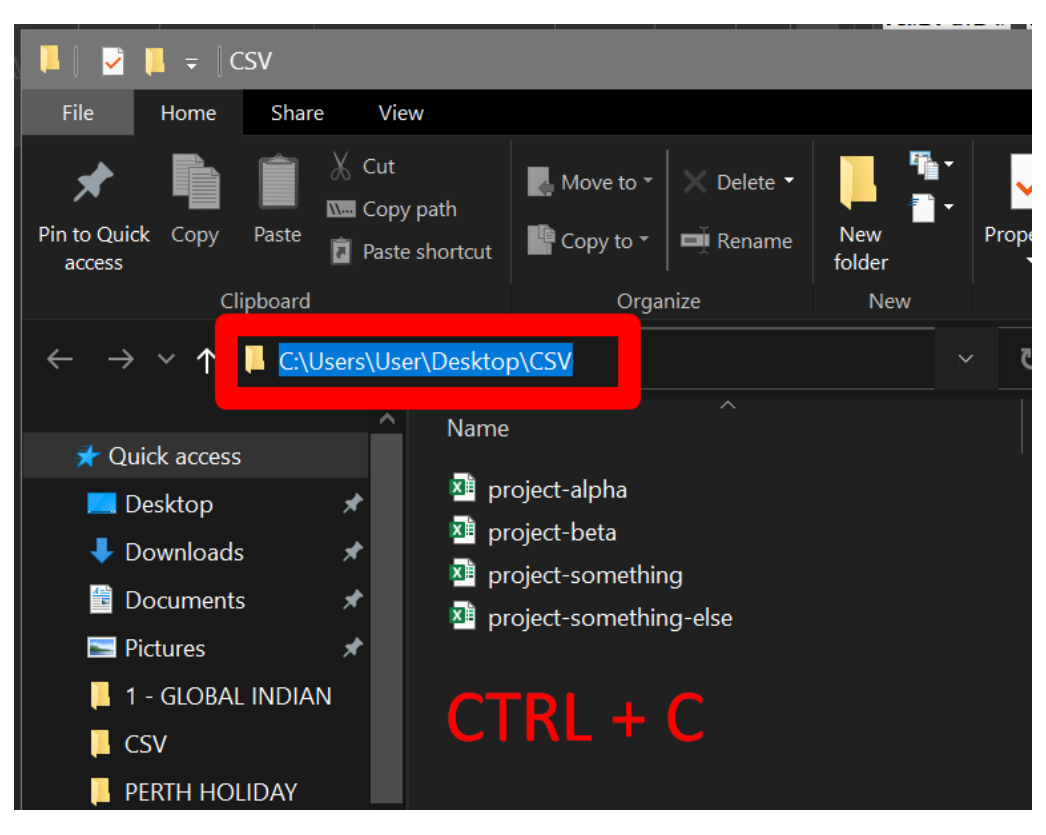

#### A. IMPORTING ALL FILES

C:\Users\User\Desktop\CSV

## 23 | PAGE

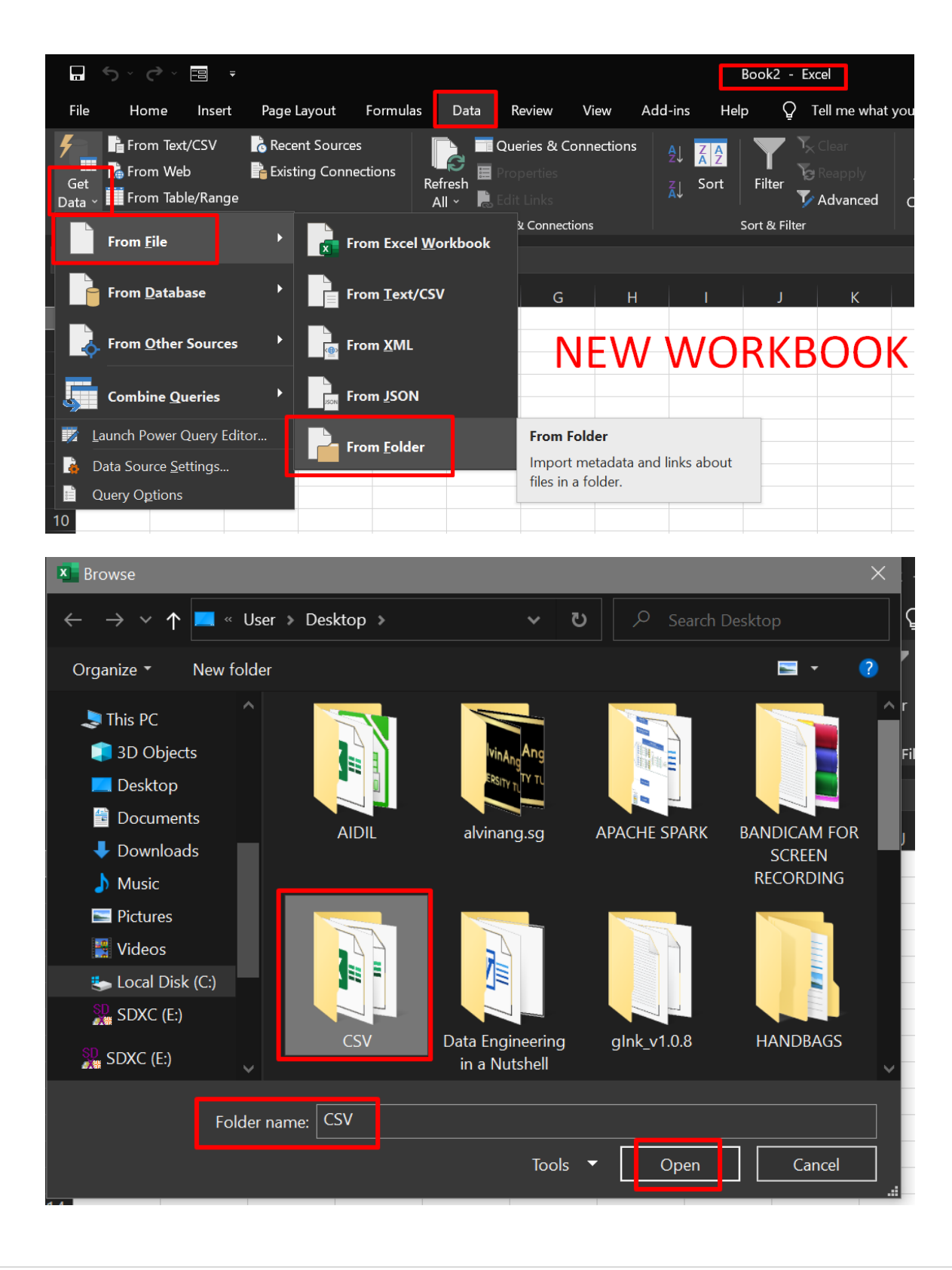

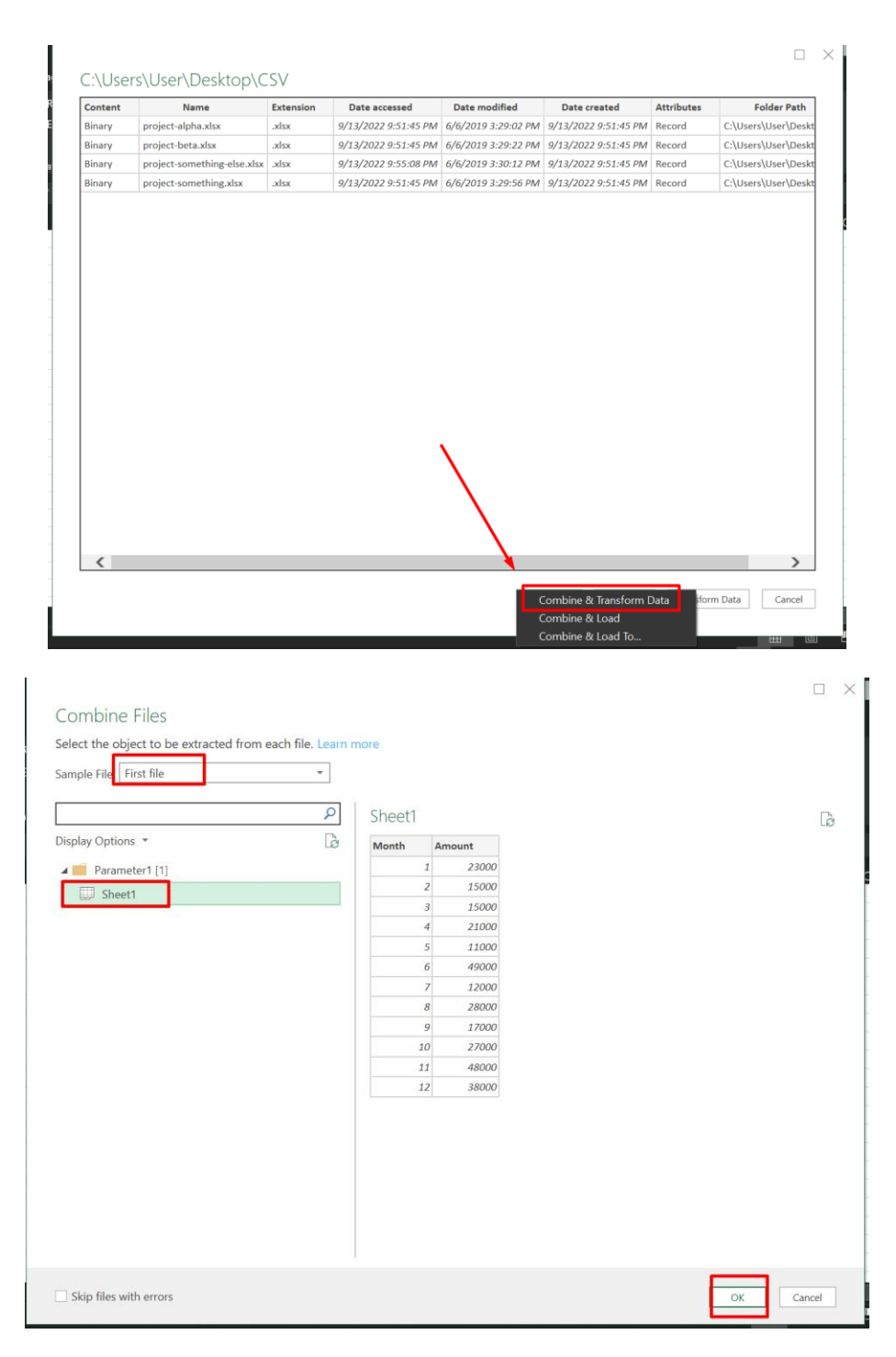

Above just shows a Sample First File ....

**25** | P A G E

#### < $\checkmark f_x$ eries [5] × = Table.TransformColumnTypes(#"Expanded Table Column1",{{"So Transform File from CSV [2] ABC Source.Name K. 🔓 Сору 🔺 📫 Helper Queries [3] t-alpha.xls U Remove Parameter1 (Sample File) oject-alpha.xlsx Remove Other Columns Sample File project-alpha.xlsx Duplicate Column $f_x$ Transform File project-alpha.xlsx Add Column From Examples... project-alpha.xlsx ITransform Sample File Remove Duplicates project-alpha.xlsx Other Queries [1] **Remove Errors** project-alpha.xlsx E CSV Change Type project-alpha.xlsx Transform project-alpha.xlsx Replace Values... project-alpha.xlsx Replace Errors... project-alpha.xlsx Split Column project-alpha.xlsx 🗖 Group By... project-beta.xlsx Fill project-beta.xlsx 🐜 Unpivot Columns project-beta.xlsx Unpivot Other Columns project-beta.xlsx Unpivot Only Selected Columns project-beta.xlsx 💻 Rename... project-beta.xlsx Move project-beta.xlsx Drill Down project-beta.xlsx Add as New Query project-beta.xlsx project-beta.xlsx 23000 10 $\times$ **Replace Values**

#### **B. REMOVE THE .XLSX**

| Replace one value with                 | another in the selected columns. |           |
|----------------------------------------|----------------------------------|-----------|
| Value To Find<br>_xlsx<br>Replace With |                                  |           |
| Advanced options                       | leave blank                      |           |
|                                        |                                  | OK Cancel |

## **26** | P A G E

#### C. ADD A DATE COLUMN

| X   ♥ -   Transform Sample File - Power Que<br>File Home Transform Add Column                                                                                                    | ry Editor<br>View                                                                                                    |                                                                                                    |                                                                                                | - 6                                                |
|----------------------------------------------------------------------------------------------------|----------------------------------------------------------------------------------------------------|----------------------------------------------------------------------------------------------------|------------------------------------------------------------------------------------------------|----------------------------------------------------|
| Column Fron<br>Examples Column Fron<br>Column Fron<br>Column Fr | Column<br>nn •<br>olumn<br>Format<br>Format<br>Form Text                                                                                                    | mns XO 10 <sup>2</sup> Aright<br>Statistics Standard Scientific<br>From Number                                                                           | onometry *<br>unding *<br>ormation *<br>From Date & Time                                       |                                                    |
| Queries [5]<br>Transform File from CSV [2]<br>File Parametert (Sample File)<br>Sample File<br>A Transform File<br>Transform File<br>C Transform Sample File<br>C Tother Queries [1]<br>CSV                                                                                                    | X         Y         f.r         = Table           III.         15         Month         III.         15           2         2         2         2         2           3         3         3         3         3           4         4         4         5         5           6         6         6         7         7         7           9         9         9         9         10         10         11         11         12         12         12         12         12         12         12         12         12         12         12         12         12         12         12         12         12         12         12         12         12         12         12         12         12         12         12         12         12         12         12         12         12         12         12         12         12         12         12         12         12         12         12         12         12         12         12         12         12         12         12         12         12         12         12         12         12         12         12< | Promotetleaders (Sheet 1_Sheet , [1<br>23000<br>15000<br>21000<br>21000<br>21000<br>10000<br>22000<br>49000<br>12000<br>12000<br>22000<br>48000<br>22000 | PromoteAllscalars=true])<br>JMM<br>I is computed from the other columns.<br>nula<br>sonth], 1) | Available columns  Available columns  Month Amount |
|                                                                                                    |                                                                                                    | Learn about Power (                                                                                                    | Query formulas                                                                                 | OK                                                 |

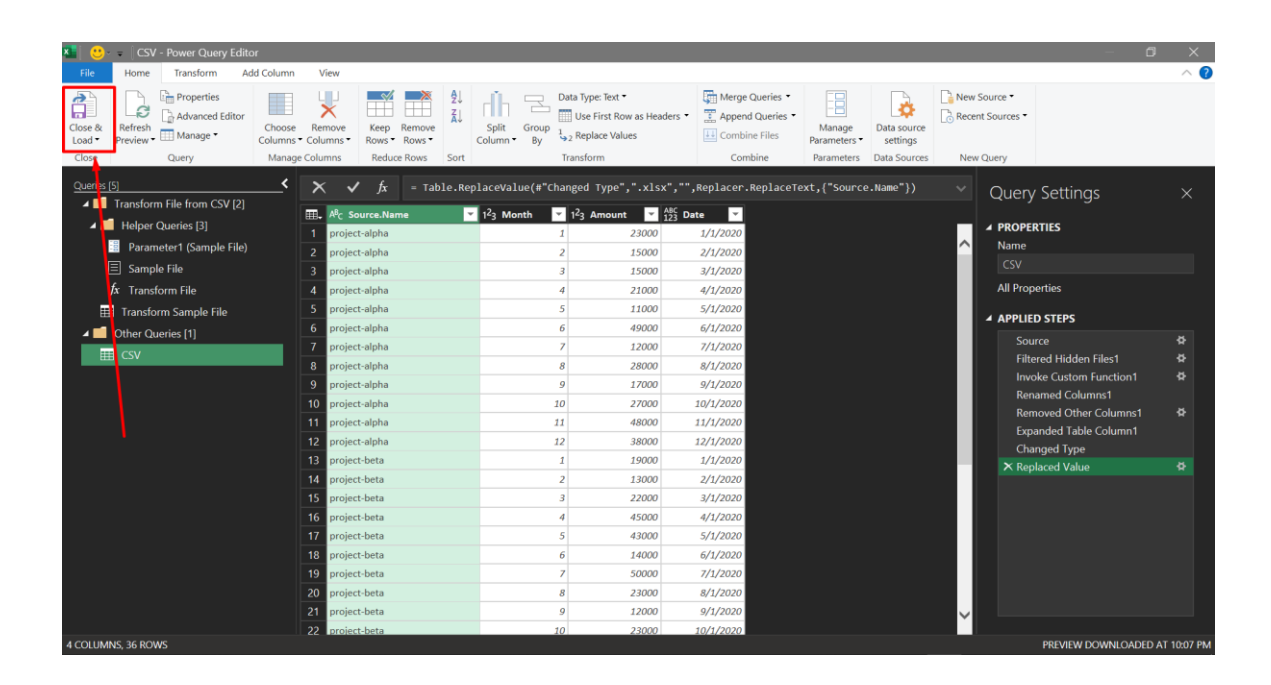

27 | PAGE

| Ĩ             | <b>ち</b> 、ぐ、目 <del>、</del>             |                      |                                | Book                    | 2 - Excel                |      |         |              | Table Tools                                             | Query Tools |                  |
|---------------|----------------------------------------|----------------------|--------------------------------|-------------------------|--------------------------|------|---------|--------------|---------------------------------------------------------|-------------|------------------|
| F             | ile Home Insert                        | Page Layout          | Formulas                       | Data                    | Review                   | View | Add-ins | Help         | Table Design                                            | Query       | Ŷ                |
| Pa            | iste ♣ ↓ Calibri<br>B I U<br>ipboard ⊡ | - 11 -<br>- ∎ - •    | A A 3                          |                         | ≫ ∽<br>  €≣ →≣<br>Alignm | ent  | Text    | , <b>1</b> 2 | General<br>3 No specific fo                             | ormat       | ≠<br>hal F<br>J~ |
| D1            |                                        | $\checkmark f_x$     | Date                           |                         |                          |      |         | 12           | 2 Number<br>Date                                        |             |                  |
| 1 2           | A<br>Source.Name ▼<br>project-alpha    | B<br>Month ▼ An<br>1 | C Da<br>nount 7 Da<br>2300 0 4 | D<br>ate 🔽<br>43831     | E                        | F    | G       | - F 😨        | Currency<br>Date<br>Accounting                          |             |                  |
| 3             | project-alpha                          | 2                    | 1500 0 4                       | 43862<br>43891          |                          |      |         |              | Date                                                    |             |                  |
| 5             | project alpha<br>project-alpha         | 4                    | 21000 4                        | 43922                   |                          |      |         |              | Date                                                    |             |                  |
| 7             | project-alpha                          | 6                    | 490(0 4                        | 43983                   |                          |      |         |              | Long Date<br>Date                                       |             |                  |
| 0<br>9        | project-alpha                          | 8                    | 2800 0 4                       | 44013<br>44044<br>44075 |                          |      |         | C            | Time<br>Date                                            |             |                  |
| 11            | project-alpha<br>project-alpha         | 10                   | 2700 2                         | 44105                   |                          |      |         | %            | Percentage                                              |             |                  |
| 13            | project-alpha                          | 11                   | 38000 4<br>38000 4             | 44166                   |                          |      |         | 1/           | Fraction                                                |             |                  |
| 15            | project-beta                           | 2                    | 13000 4                        | 43862                   |                          |      |         |              | <ul> <li>Date</li> <li><u>M</u>ore Number Fo</li> </ul> | rmats       |                  |
| 16            | project-beta<br>project-beta           | 4                    | 4500 4                         | 43891<br>43922          |                          |      |         |              |                                                         |             | -                |
| 18<br>19      | project-beta<br>project-beta           | 5                    | 43000 2<br>14000 2             | 43952<br>43983          |                          |      |         |              |                                                         |             |                  |
| 20<br>21      | project-beta<br>project-beta           | 7                    | 50000 4<br>23000 4             | 44013<br>44044          |                          |      |         |              |                                                         |             |                  |
| <u>_</u><br>∢ | ► CSV Sheet1                           | +                    | 120(0                          | 14075                   |                          |      |         |              |                                                         | : •         |                  |

#### D. WHAT IF A NEW FILE WAS ADDED? REFRESH!

We now have a new file we want to add in : <u>https://www.alvinang.sg/s/project-new.xlsx</u>

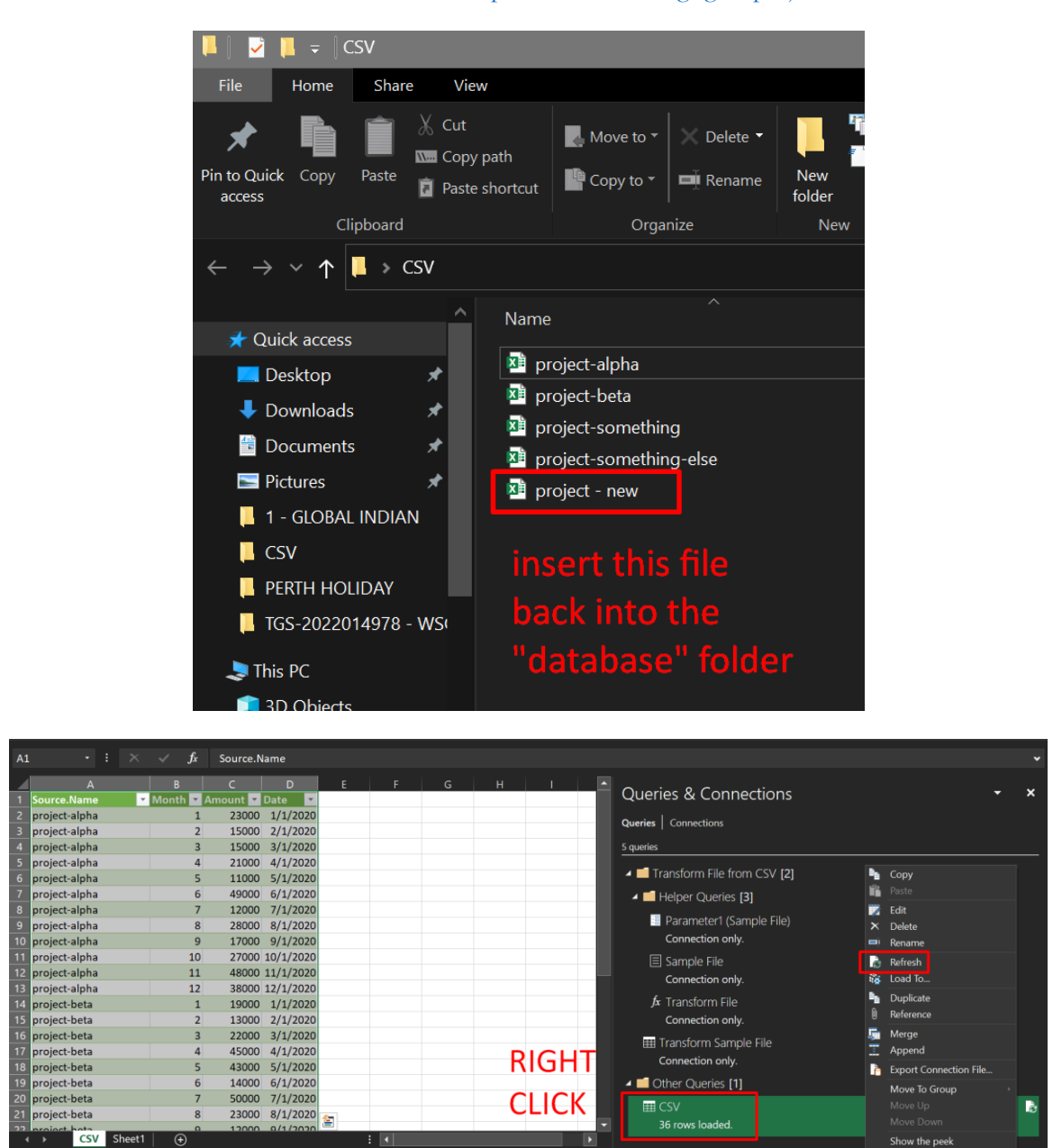

**29** | P A G E

C Ac

/16/2020 Count: 37 Sum: 9/7/6239

Propertie:

| File       Home       Inset       Page Layout       Formulas       Data       Review       View       Addrins       Help       Table       Deal       Our       Path Path Path Path Path Path Path Path                                                                                                    | י ⊡ <b>י כי</b> ∎                                                                                                    | Bool                                                                                                    | 2 - Excel                                                                                                    | Table Tools           | Query Tools Si                                                                                                | ign in 🖪 — 🖸 🗙                                                   |
|----------------------------------------------------------------------------------------------------|----------------------------------------------------------------------------------------------------|----------------------------------------------------------------------------------------------------|----------------------------------------------------------------------------------------------------|-----------------------|----------------------------------------------------------------------------------------------------|------------------------------------------------------------------|
| Collect       Image: Collect       Collect       Concention only       Source to nonly       Source to nonly       Source to nonly       Source to nonly       Source to nonly         1       reget-talpha       1       40000       1/1/2020       with New Date       Concetion only       Fransform File       Concetion only         1       reget-talpha       1       40000       1/1/2020       with New Date       Concetion only       Fransform File       Concetion only         1       reget-talpha       1       40000       1/1/2020       with New Date       Concetion only       Fransform File       Concetion only         1       reget-talpha       1       40000       1/1/2020       with New Date       Concetion only       Fransform File       Concetion only       Fransform File       Concetion only       Fransform File       Concetion only       Fransform File       Concetion only       Fransform File       Concetion only       Fransform File       Concetion only       Fransform File       Concetion only       Fransform File       Concetion only       Fransform File       Concetion only       Fransform File       Concetion only       Fransform File       Concetion only       Fransform File       Concetion only       Fransform File       Concetion only       Fransform File       Concetion only                                                                                                    | File Home Insert                                                                                                    | Page Layout Formulas Data                                                                                                    | Review View Add-ins I                                                                                                    | Help Table Design     | Query 🛛 🖓 Tell me what you want to do                                                                         | Þ                                                                |
| Clipboard       E       Fort       10       Alignment       10       Number       10       Styles       Cells       Esting          A1       + 1       X       //       //       //       //       //       //       //       //       //       //       //       //       //       //       //       //       //       //       //       //       //       //       //       //       //       //       //       //       //       //       //       //       //       //       //       //       //       //       //       //       //       //       //       //       //       //       //       //       //       //       //       //       //       //       //       //       //       //       //       //       //       //       //       //       ///       ///       //       ///       ///       ///       ///       ///       ///       ///       ///       ///       ///       ///       ///       ///       ///       ///       ///       ///       ///       ////       ///       ///       ////       ////       /////       ////       ////                                                                                                    | Paste                                                                                                    | <ul> <li>11 · A A = = =</li> <li>11 · A A = = =</li> <li>2 · A · B = =</li> </ul>                                                                                                    | ≫ ✓     the wrap Text       Image: Image and the second second se | General ▼<br>\$ ~ % ♪ | Conditional Format as Cell<br>Formatting - Table - Styles -                                                   | Σ × A<br>Z ▼<br>↓<br>→ Sort & Find &<br>↓<br>✓ Filter × Select × |
| A1 + E × ✓ K<br>A B C P F G H I<br>Source.Name Month Amount Oate<br>Project-new 7 19000 7/1/2020<br>Project-new 8 17000 8/1/2020<br>Project-new 9 25000 9/1/2020<br>Project-new 10 25000 10/1/2020<br>Project-alpha 1 23000 1/1/2020<br>Project-alpha 2 15000 2/1/2020<br>Project-alpha 3 15000 3/1/2020<br>Project-alpha 4 21000 4/1/2020<br>Project-alpha 5 1000 3/1/2020<br>Project-alpha 7 12000 7/1/2020<br>Project-alpha 7 12000 7/1/2020<br>Project-alpha 8 8 28000 8/1/2020<br>Project-alpha 1 0 27000 10/1/2020<br>Project-alpha 1 1 44000 11/1/2020<br>Project-alpha 1 1 0 27000 10/1/2020<br>Project-alpha 1 1 0 27000 10/1/2020<br>Project-alpha 1 1 19000 11/1/2020<br>Project-alpha 1 1 44000 11/1/2020<br>Project-alpha 1 1 0 27000 10/1/2020<br>Project-alpha 1 1 0 27000 10/1/2020<br>Project-alpha 1 1 0 27000 10/1/2020<br>Project-alpha 1 1 0 27000 10/1/2020<br>Project-alpha 1 1 0 27000 10/1/2020<br>Project-alpha 1 1 0 27000 10/1/2020<br>Project-alpha 1 1 0 27000 11/1/2020<br>Project-alpha 1 1 0 27000 11/1/2020<br>Project-alpha 1 1 0 27000 11/1/2020<br>Project-alpha 1 1 0 27000 11/1/2020<br>Project-balpha 1 2 38000 11/1/2020<br>Project-balpha 1 2 38000 11/1/2020<br>Project-balph | Clipboard 🖾                                                                                                    | Font 🛛                                                                                                    | Alignment 🛛                                                                                                    | Number 🛙              | S Styles Cells                                                                                                | Editing ^                                                        |
| A       R       C       D       E       F       G       H       I         1       Source.Name       1 Month       Amount       Date       Image: Connections       Image: Connections       Image: Connection cons       Image: Connection cons                                                                                                    | A1 • : ×                                                                                                    | $\checkmark f_x$                                                                                                    |                                                                                                    |                       |                                                                                                    |                                                                  |
| 2       project new       10       2.5000 1/1/2020       Cata mass Deem         3       project new       11       44000 11/1/2020       automatically         4       Transform File from CSV [2]       -       Helper Queries [3]         9       project salpha       1       23000 1/1/2020       Ioaded in         10       project salpha       3       15000 3/1/2020       Ioaded in         11       project salpha       4       21000 4/1/2020       Ioaded in         12       project salpha       5       1000 5/1/2020       with New Date         13       project salpha       6       44000 11/1/2020       with New Date         14       project salpha       7       12000 7/1/2020       column!!!         15       project salpha       7       12000 7/1/2020       column!!!         16       project salpha       10       27000 10/1/2020       column!!!       Transform Sample File         20       project salpha       11       48000 11/1/2020       dotter Queries [1]       Transform Sample File         20       project salpha       10       27000 10/1/2020       dotter Queries [1]       E CSV         21       project beta       1       1900 11/1/2020                                                                                                    | ∆       1       Source.Name       2       project - new       3       project - new       4       project - new       5       5       5       6 | B         C         D           Month         Amount         Date         2           7         19000         7/1/2020         3           8         17000         8/1/2020         9           9         25000         9/1/2020         10/1/2020           10         25000         10/1/2020 | the new                                                                                                    |                       | Queries & Connections Queries   Connections Squeries                                                          | - ×                                                              |
| 10       project-alpha       3       15000       3/1/2020       Ioaded in         11       project-alpha       4       21000       4/1/2020       with New Date       Sample File         12       project-alpha       6       49000       6/1/2020       with New Date       A Transform File         13       project-alpha       7       12000       7/1/2020       Column!!!!       Connection only.         14       project-alpha       7       12000       7/1/2020       Column!!!!       Connection only.         16       project-alpha       10       27000       10/1/2020       Column!!!!       Transform File         19       project-alpha       10       27000       10/1/2020       Column!!!!       Transform Sample File         20       project-alpha       12       38000       1/1/2020       Image: Connection only.         19       project-beta       1       19000       1/1/2020       Image: Connection only.         21       project-beta       2       30000       2/1/2020       Image: Connection only.         23       project-beta       2       30000       2/1/2020       Image: Connection only.         23       project-beta       2       30000 <td>6 project - new<br/>7 project - new<br/>8 project - alpha<br/>9 project-alpha</td> <td>10         23000         10/1/2020           11         44000         11/1/2020           12         47000         12/1/2020           1         23000         1/1/2020           2         15000         2/1/2020</td> <td>automatic</td> <td>cally</td> <td><ul> <li>Transform File from CSV [2]</li> <li>Helper Queries [3]</li> <li>Parameter1 (Sample File)</li> </ul></td> <td></td>                                                                                                    | 6 project - new<br>7 project - new<br>8 project - alpha<br>9 project-alpha                                                                      | 10         23000         10/1/2020           11         44000         11/1/2020           12         47000         12/1/2020           1         23000         1/1/2020           2         15000         2/1/2020                                                                              | automatic                                                                                                    | cally                 | <ul> <li>Transform File from CSV [2]</li> <li>Helper Queries [3]</li> <li>Parameter1 (Sample File)</li> </ul> |                                                                  |
| 14       project-alpha       7       12000       7/1/2020         15       project-alpha       8       28000       8/1/2020       COlumnili         16       project-alpha       9       17000       9/1/2020       Connection only.         17       project-alpha       10       27000       10/1/2020       III Transform Sample File         20       project-alpha       11       44000       11/1/2020       III Connection only.         19       project-alpha       12       38000       12/1/2020       III Connection only.         21       project-beta       2       13000       2/1/2020       III Connection only.         23       project-beta       2       30000       2/1/2020       III Connection only.         23       project-beta       2       30000       3/1/1/2020       IIII Connection only.                                                                                                    | 10     project-alpha       11     project-alpha       12     project-alpha       13     project-alpha                                           | 3 15000 3/1/2020<br>4 21000 4/1/2020<br>5 11000 5/1/2020<br>6 49000 6/1/2020                                                                                                    | loaded in<br>with New                                                                                                    | Date                  | Connection only.<br>Sample File<br>Connection only.                                                           |                                                                  |
| 16       project-appa       11       48000 11/1/2020         29       project-beta       1       19000 1/1/2020         21       project-beta       2       13000 2/1/2020         23       project-beta       2       20000 2/1/2020         4       CSV       Sheet1       ⊕       E                                                                                                    | 14project-alpha15project-alpha16project-alpha17project-alpha                                                                                    | 7 12000 7/1/2020<br>8 28000 8/1/2020<br>9 17000 9/1/2020<br>10 27000 10/1/2020                                                                                                    | column!!!                                                                                                    |                       | f Transform File<br>Connection only.<br>⊞ Transform Sample File<br>Connection only.                           |                                                                  |
|                                                                                                    | 18 project-alpha<br>19 project-alpha<br>20 project-beta<br>21 project-beta<br>CSV Sheet1                                                        | 11         48000 11/1/2020           12         38000 12/1/2020           1         19000 1/1/2020           2         13000 2/1/2020           3         32000 3/1/2020                                                                                                    | : (                                                                                                    |                       | CSV CSV CSV CSV CSV CSV CSV CSV CSV CSV                                                                       | le<br>Ie                                                         |

#### https://www.alvinang.sg/s/students-courses.xlsx

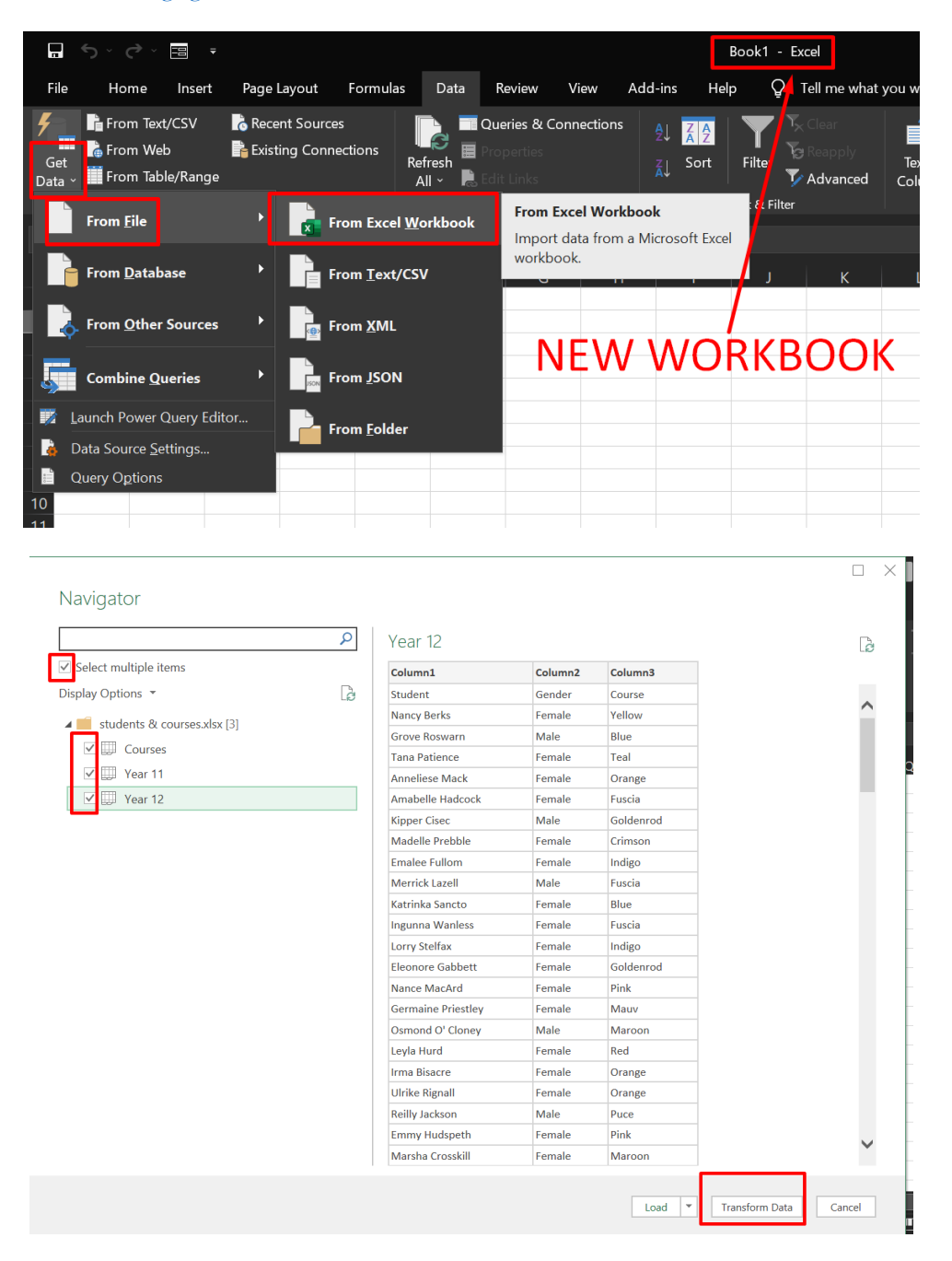

**31** | P A G E

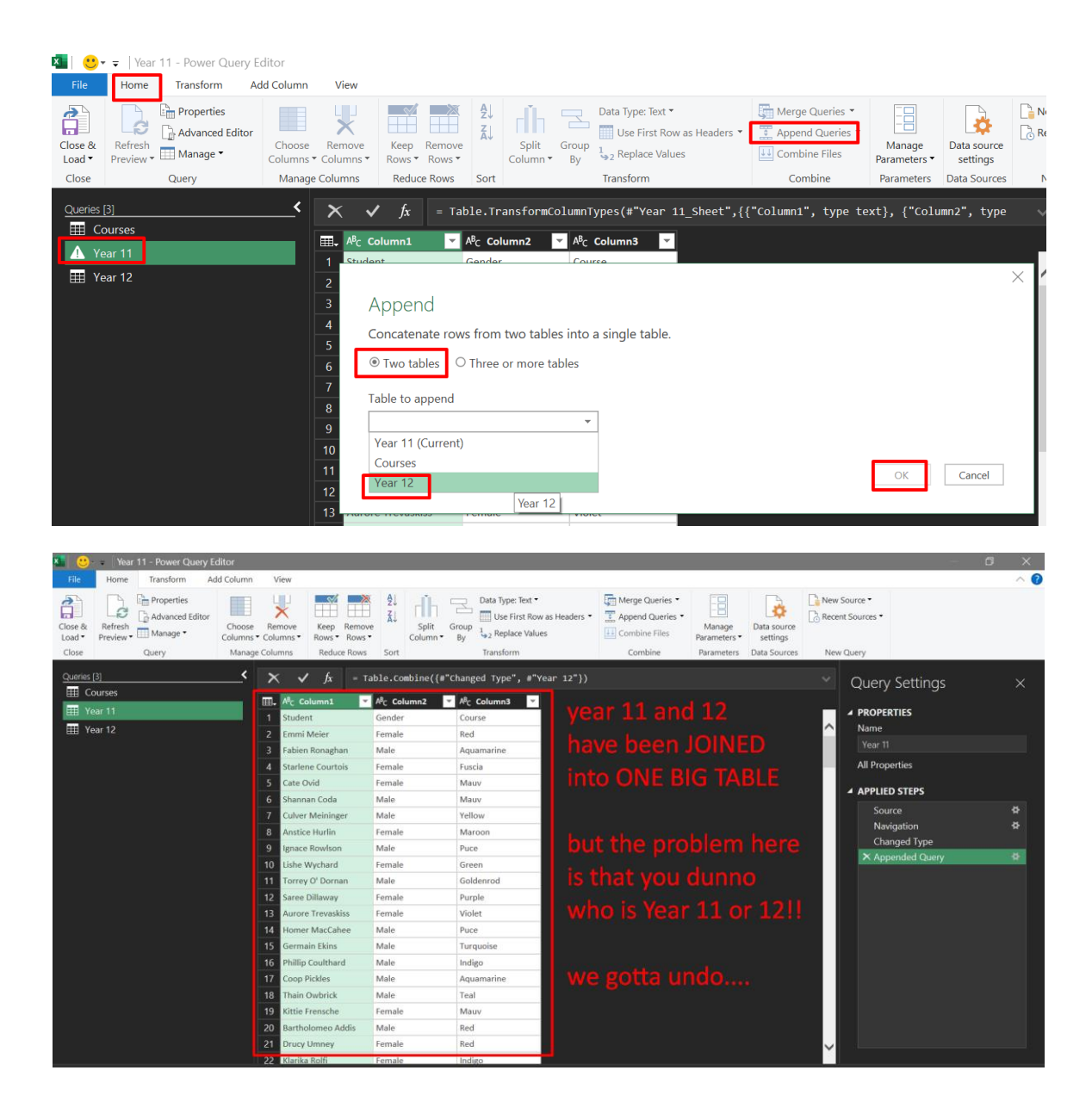

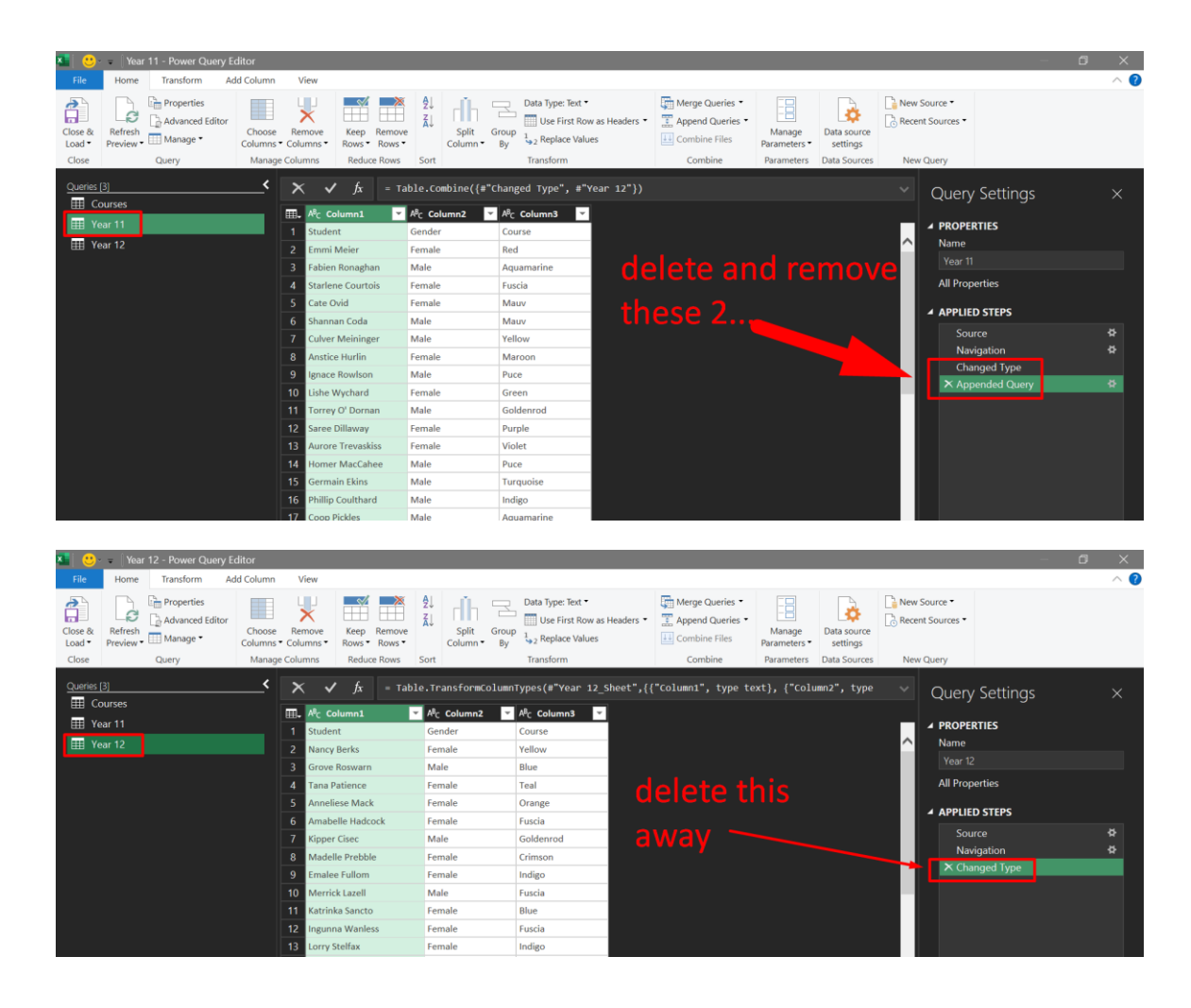

| × 🛛 🙂 -           | च   Year             | 11 - Power Query E                | ditor               |                        |                |                  |                      |                   |             |                 |                             |              |
|-------------------|----------------------|-----------------------------------|---------------------|------------------------|----------------|------------------|----------------------|-------------------|-------------|-----------------|-----------------------------|--------------|
| File              | Home                 | Transform Ac                      | ld Column           | View                   |                |                  |                      |                   |             |                 |                             |              |
| Close &<br>Load ▼ | Refresh<br>Preview • | Properties Advanced Editor Manage | Choose<br>Columns • | Remove<br>Columns •    | Keep<br>Rows • | Remove<br>Rows • | <b>A</b> ↓<br>A↓     | Split<br>Column • | Group<br>By | Data Type: Text | •<br>ow as Headers •<br>ues | Merge Quer   |
| Close             |                      | Query                             | Manage              | Columns                | Reduc          | e Rows           | Sort                 |                   |             | Transform       |                             | Combine      |
| Queries (         | [3]                  |                                   |                     | × v                    | f <sub>x</sub> | = Ta             | ble.Tr               | ansformC          | olumn⊺      | ypes(#"Promo    | ted Headers"                | ,{{"Student" |
| 🖽 Co              | ourses               |                                   |                     |                        |                |                  | •P                   |                   |             |                 |                             |              |
| 🔠 Ye              | ar 11                |                                   |                     | ⊞l <sub>+</sub> A⁰c St | udent          | <b>•</b>         | A <sup>p</sup> C Gei | nder              | A⁰C         | Course 🔻        |                             |              |
|                   | 12                   |                                   |                     | 1 Emmi                 | Meier          |                  | Female               |                   | Red         |                 |                             |              |
| i ⊞ re            | ariz                 |                                   |                     | 2 Fabier               | Ronagha        | an               | Male                 |                   | Aqua        | amarine         |                             |              |
|                   |                      |                                   |                     | 3 Starle               | ne Courto      | ois              | Female               |                   | Fusc        | ia              |                             |              |
|                   |                      |                                   |                     | 4 Cate C               | ovid           |                  | Female               |                   | Mau         | v               |                             |              |
|                   |                      |                                   |                     | 5 Shann                | an Coda        |                  | Male                 |                   | Mau         | v               |                             |              |
|                   |                      |                                   |                     | 6 Culver               | Meining        | er               | Male                 |                   | Yello       | w               |                             |              |
|                   |                      |                                   |                     | 7 Anstic               | e Hurlin       |                  | Female               |                   | Marc        | oon             |                             |              |
|                   |                      |                                   |                     | 8 Ignace               | Rowlson        | 1                | Male                 |                   | Puce        |                 |                             |              |
|                   |                      |                                   |                     | 9 Lishe                | Nychard        |                  | Female               |                   | Gree        | n               |                             |              |
|                   |                      |                                   |                     | 10 Torrey              | O' Dorna       | an               | Male                 |                   | Gold        | enrod           |                             |              |

#### A. MAKE FIRST ROW AS HEADERS FOR BOTH YEAR 11 AND 12

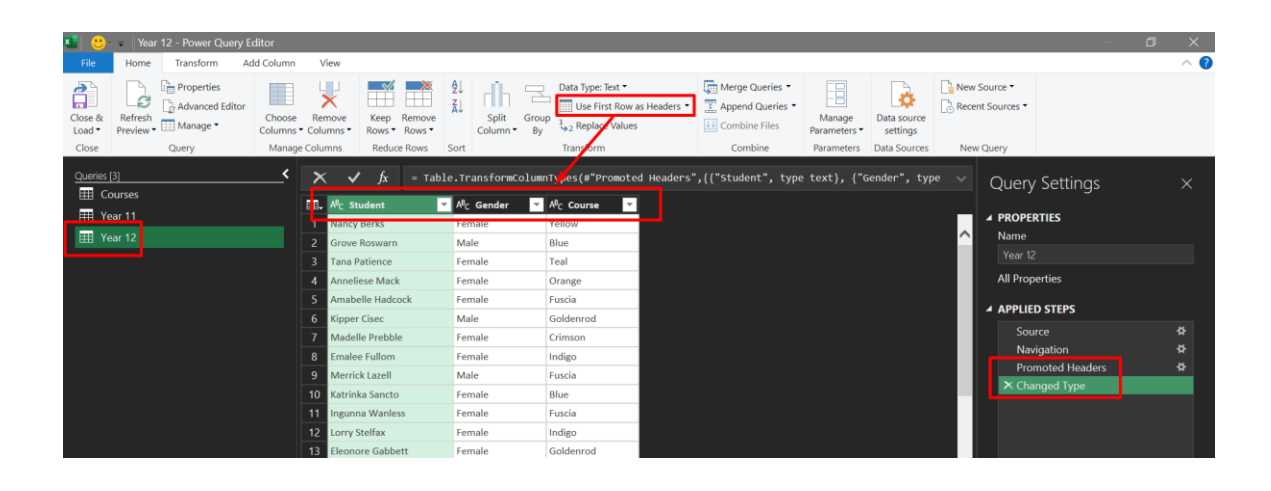

## **34** | P A G E

#### B. ADD CUSTOM COLUMN OF YEAR

| 🔽   😍 – 🛛 Year 11 - Power Query Editor                                                                                                    |                                                                                                    |                   |
|----------------------------------------------------------------------------------------------------|----------------------------------------------------------------------------------------------------|-------------------|
| File Home Transform Add Column View                                                                                                    |                                                                                                    |                   |
| Conditional Column                                                                                                    | Merge Columns XO II Trigonometry *                                                                                                    | Ŀ Č               |
| Column From Custom Invoke Custom                                                                                                    | Format 📴 Parse • Statistics Standard Scientific 📗 Information • Date                                                                                                    | Time Duration     |
| General                                                                                                    |                                                                                                    | ×                 |
|                                                                                                    | Custom Column                                                                                                    |                   |
|                                                                                                    | Custom Column                                                                                                    |                   |
| Voar 11                                                                                                    | Add a column that is computed from the other columns.                                                                                                    |                   |
| 1 Ver 12                                                                                                    | New column name                                                                                                    |                   |
|                                                                                                    | Year                                                                                                    |                   |
| 3                                                                                                    | Custom column formula                                                                                                    | Available columns |
| 4                                                                                                    | ="Year 11"                                                                                                    | Student           |
| 6                                                                                                    |                                                                                                    | Gender            |
|                                                                                                    |                                                                                                    | Course            |
| 8                                                                                                    |                                                                                                    |                   |
| 9                                                                                                    |                                                                                                    |                   |
| 10                                                                                                    |                                                                                                    |                   |
| 11                                                                                                    |                                                                                                    |                   |
| 12                                                                                                    |                                                                                                    | << Insert         |
| 13                                                                                                    | Learn about Power Query formulas                                                                                                    |                   |
| 14                                                                                                    |                                                                                                    |                   |
| 15                                                                                                    | ✓ No syntax errors have been detected.                                                                                                    | OK Cancel         |
| 16                                                                                                    | the synax enois have been detected.                                                                                                    |                   |
|                                                                                                    | tie Franzele Maru                                                                                                    |                   |
| File Home Transform Add Column View Column From Custom nvoke Custom Custom Nvoke Custom Duplicate Column * Column From Custom Nvoke Custom Duplicate Column | Image: Columns     Image: Columns     Image: Column | Time Duration     |
| General                                                                                                    |                                                                                                    | ×                 |
| Oueries [3]                                                                                                    | Custom Column                                                                                                    |                   |
| Courses                                                                                                    |                                                                                                    |                   |
| ——————————————————————————————————————                                                                                                    | Add a column that is computed from the other columns.                                                                                                    |                   |
| A Year 12                                                                                                    | New column name                                                                                                    |                   |
|                                                                                                    | Year                                                                                                    |                   |
| 4                                                                                                    | Custom column formula                                                                                                    | Available columns |
| 5                                                                                                    | ="Year 12"                                                                                                    | Student           |
| 6                                                                                                    |                                                                                                    | Gender            |
| 7                                                                                                    |                                                                                                    | Course            |
| 8                                                                                                    |                                                                                                    |                   |
| 9                                                                                                    |                                                                                                    |                   |
| 10                                                                                                    |                                                                                                    |                   |
| 11                                                                                                    |                                                                                                    |                   |
| 12                                                                                                    |                                                                                                    | << Insert         |
| 13                                                                                                    | Learn about Power Query formulas                                                                                                    |                   |
| 14                                                                                                    |                                                                                                    |                   |
| 15                                                                                                    | ✓ No syntax errors have been detected.                                                                                                    | OK Cancel         |
| 6                                                                                                    | ,                                                                                                    |                   |
| 17                                                                                                    |                                                                                                    |                   |

**35** | P A G E

#### C. APPEND QUERIES – UNION BOTH TABLES

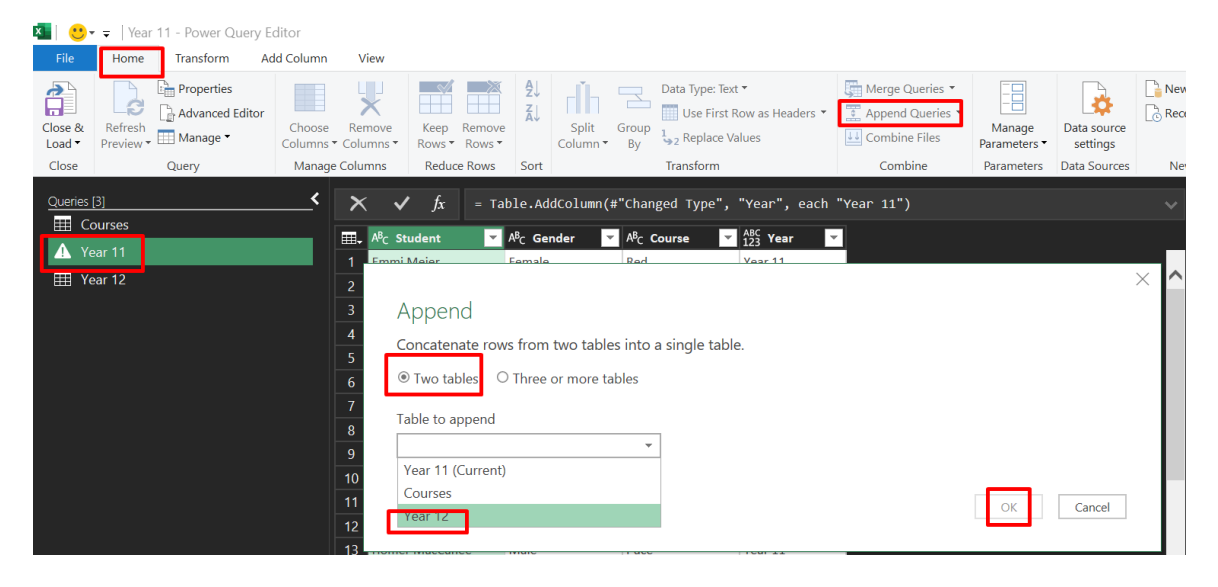

| ×                 | <ul> <li>Year 11 - Power Query</li> </ul> | Editor              |                     |                          |         |                 |         |                                         |                                       |          |                                      |                        |                         |        |                          |               | đ | ×   |
|-------------------|-------------------------------------------|---------------------|---------------------|--------------------------|---------|-----------------|---------|-----------------------------------------|---------------------------------------|----------|--------------------------------------|------------------------|-------------------------|--------|--------------------------|---------------|---|-----|
| File              | Home Transform A                          | Add Column          | View                |                          |         |                 |         |                                         |                                       |          |                                      |                        |                         |        |                          |               |   | ~ ( |
| Close &<br>Load • | Refresh<br>Preview • Manage •             | Choose<br>Columns • | Remove<br>Columns • | Keep Remo<br>Rows • Rows |         | Split<br>Column | Group   | Data Type: Te<br>Use First<br>2 Replace | ext ▼<br>t Row as Headers ▼<br>Values | Merge (  | Queries •<br>I Queries •<br>ne Files | Manage<br>Parameters • | Data source<br>settings | New !  | Source *<br>It Sources * |               |   |     |
| Close             | Query                                     | Manage C            | olumns              | Reduce Rows              | Sort    |                 |         | Transform                               |                                       | Com      | bine                                 | Parameters             | Data Sources            | New    | Query                    |               |   |     |
| Queries [3        | 1]                                        | <                   | × v                 | <i>f</i> x = 1           | able.Co | mbine({#        | *"Added | Custom",                                | #"Year 12"})                          |          |                                      |                        |                         |        | Quen                     | Settings      |   |     |
| III Co            | urses                                     |                     | all all on          |                          | AB. Co  |                 | AB- C-  |                                         | ABC y                                 | 1        |                                      |                        |                         |        | Query                    | Settings      |   |     |
| III Yea           | ar 11                                     |                     | 66 Olive N          | IcRuvie                  | Female  | nuer            | Aquam   | arine                                   | Year 11                               |          |                                      |                        |                         |        |                          | RTIES         |   |     |
| III Yea           | ar 12                                     |                     | 67 Rick Vi          | ard                      | Male    |                 | Maroo   | n                                       | Year 11                               |          | rol                                  | nam                    | <b>A</b>                | ^      | Name                     |               |   |     |
|                   |                                           |                     | 68 Aldo Ko          | hneke                    | Male    |                 | Turque  | oise                                    | Year 11                               |          | I CI                                 | am                     | S -                     |        |                          | students      |   |     |
|                   |                                           |                     | 69 Lian Gr          | ossier                   | Female  |                 | Khaki   |                                         | Year 11                               |          | 1                                    | 6 +                    |                         |        | All Prop                 | erties        |   |     |
|                   |                                           |                     | 70 Merwi            | Inchbald                 | Male    |                 | Yellow  |                                         | Year 11                               |          | τn                                   | S to                   |                         |        |                          |               |   |     |
|                   |                                           |                     | 71 Maribe           | th Knevet                | Female  |                 | Khaki   |                                         | Year 11                               |          |                                      |                        |                         |        | A APPLIE                 | D STEPS       |   |     |
|                   |                                           |                     | 72 Matthe           | w Meachen                | Male    |                 | Teal    |                                         | Year 11                               |          | _"Si                                 | tude                   | onts"                   |        | Sou                      | rce           |   |     |
|                   |                                           |                     | 73 Kesley           | Alben                    | Female  |                 | Khaki   |                                         | Year 11                               |          | <u> </u>                             |                        |                         |        | Nav                      | igation       |   |     |
|                   |                                           |                     | 74 Kati Nu          | th                       | Female  |                 | Pink    |                                         | Year 11                               |          |                                      |                        |                         |        | Pro                      | noted Headers |   | *   |
|                   |                                           |                     | 75 Danell           | Thomassin                | Female  |                 | Indigo  |                                         | Year 11                               |          |                                      |                        |                         |        | Cha                      | nged Type     |   |     |
|                   |                                           |                     | 76 Nancy            | Berks                    | Female  |                 | Yellow  |                                         | Year 12                               |          |                                      |                        |                         |        | Add                      | ed Custom     |   | 8   |
|                   |                                           |                     | 77 Grove            | Roswarn                  | Male    |                 | Blue    |                                         | Year 12                               | 1        |                                      |                        |                         |        | × App                    | ended Query   |   | 8   |
|                   |                                           |                     | 78 Tana P           | atience                  | Female  |                 | Teal    |                                         | Year 12                               | •        |                                      |                        |                         |        |                          |               |   |     |
|                   |                                           |                     | 79 Annelie          | se Mack                  | Female  |                 | Orange  | 2                                       | Year 12                               |          |                                      | hot                    |                         |        |                          |               |   |     |
|                   |                                           |                     | 80 Amabe            | lle Hadcock              | Female  |                 | Fuscia  |                                         | Year 12                               | <u> </u> |                                      | DOU                    |                         |        |                          |               |   |     |
|                   |                                           |                     | 81 Kipper           | Cisec                    | Male    |                 | Golden  | nrod                                    | Year 12                               | 127      |                                      |                        |                         |        |                          |               |   |     |
|                   |                                           |                     | 82 Madell           | e Prebble                | Female  |                 | Crimso  | 'n                                      | Year 12                               |          | /ear                                 | 's na                  |                         |        |                          |               |   |     |
|                   |                                           |                     | 83 Emales           | Fullom                   | Female  |                 | Indigo  |                                         | Year 12                               |          |                                      |                        |                         |        |                          |               |   |     |
|                   |                                           |                     | 84 Merric           | Lazell                   | Male    |                 | Fuscia  |                                         | Year 12                               |          | beer                                 | n api                  | pend                    | ed     |                          |               |   |     |
|                   |                                           |                     | 85 Katrink          | a Sancto                 | Female  |                 | Blue    |                                         | Year 12                               |          |                                      |                        |                         |        |                          |               |   |     |
|                   |                                           |                     | 86 Ingunn           | a Wanless                | Female  |                 | Fuscia  |                                         | Year 12                               |          |                                      |                        |                         | $\sim$ |                          |               |   |     |
|                   |                                           |                     | 87 Lorry S          | telfax                   | Female  | 5               | Indigo  |                                         | Year 12                               |          |                                      |                        |                         |        |                          |               |   |     |

## **36** | P A G E

| 🌉 🛛 🙂 = 🛛 Students - Power Query Ed | ditor                                                  |                    |                                                                                        |                                                                              |                                                |                  | 5 X |
|-------------------------------------|--------------------------------------------------------|--------------------|----------------------------------------------------------------------------------------|------------------------------------------------------------------------------|------------------------------------------------|------------------|-----|
| File Home Transform Add             | Column View                                            |                    |                                                                                        |                                                                              |                                                |                  | ~   |
| Close Query                         | Choose Remove<br>Columns • Columns •<br>Manage Columns | e Sort             | Data Type: Text •<br>Use First Row as Heat<br>Use First Row as Heat<br>By<br>Transform | ders * Marge Queries *<br>Append Queries *<br>Combine Files<br>Combine Parai | Data source<br>settings<br>meters Data Sources | New Source •     |     |
| Queries [3]                         | ✓ X ✓ fx = T                                           | able.Combine({#"Ac | lded Custom", #"Year 1                                                                 | 2"})                                                                         |                                                | Y Ouan Cattings  | ~   |
| E Courses                           |                                                        | · ·                | ۔<br>۱۹۰۰ - ۸۹۲ - ۱۹                                                                   | <i></i>                                                                      |                                                | Query settings   |     |
| III Students                        | till. A°⊂ Student 👻                                    | A®C Gender 🗸       | A®⊂ Course ♥ 123 Year                                                                  | ÷                                                                            |                                                | ▲ PROPERTIES     |     |
| IIII Year 12                        |                                                        | Female             | Year 11                                                                                |                                                                              |                                                | Name             |     |
|                                     | 2 Fabien Konaghan                                      | Male               | Aquamarine Year 11                                                                     |                                                                              |                                                | Students         |     |
|                                     | S Stariene Courtois                                    | Female F           | Fuscia Tear 11                                                                         |                                                                              |                                                | All Properties   |     |
|                                     | E Shappan Coda                                         | Mala               | Maury Year 11                                                                          |                                                                              |                                                | Varrioperació    |     |
|                                     | 5 Shannan Coda                                         | Male N             | Vellow Year 11                                                                         |                                                                              |                                                | ▲ APPLIED STEPS  |     |
|                                     | 7 Anstice Hurlin                                       | Female             | Maroon Year 11                                                                         |                                                                              |                                                | Source           |     |
|                                     | 8 Ignace Rowlson                                       | Male               | Puce Year 11                                                                           |                                                                              |                                                | Navigation       |     |
|                                     | 9 Lishe Wychard                                        | Female             | Green Year 11                                                                          |                                                                              |                                                | Promoted Headers |     |
|                                     | 10 Torrey O' Dornan                                    | Male               | Goldenrod Year 11                                                                      |                                                                              |                                                | Changed Type     |     |
|                                     | 11 Saree Dillaway                                      | Female 1           | Purple Year 11                                                                         |                                                                              |                                                | Added Custom     | *   |
|                                     | 12 Aurore Trevaskiss                                   | Female 1           | Violet Year 11                                                                         |                                                                              |                                                | × Appended Query | *   |
|                                     | 13 Homer MacCahee                                      | Male I             | Puce Year 11                                                                           |                                                                              |                                                |                  |     |
|                                     | 14 Germain Ekins                                       | Male 1             | Turquoise Year 11                                                                      |                                                                              |                                                |                  |     |
|                                     | 15 Phillip Coulthard                                   | Male I             | ndigo Year 11                                                                          |                                                                              |                                                |                  |     |
|                                     | 16 Coop Pickles                                        | Male               | Aquamarine Year 11                                                                     |                                                                              |                                                |                  |     |
|                                     | 17 Thain Owbrick                                       | Male 1             | Teal Year 11                                                                           |                                                                              |                                                |                  |     |

| 🐴   🙂<br>File     | ▼ = Stuc<br>Home                        | dents - Power Query<br>Transform A | dd Column                  | View                             |                |          |                   |               |                                                                 |                  |                        |                         |       |                                  |                                             | ٥        | ×<br>^ <b>?</b> |
|-------------------|-----------------------------------------|------------------------------------|----------------------------|----------------------------------|----------------|----------|-------------------|---------------|-----------------------------------------------------------------|------------------|------------------------|-------------------------|-------|----------------------------------|---------------------------------------------|----------|-----------------|
| Close &<br>Load • | Refresh<br>Preview •                    | Properties                         | Choose Re<br>Columns • Col | emove K<br>lumns • Ro            | Keep Remo      | ve       | Split<br>Column • | Group 1<br>By | ata Type: Text 👻<br>Use First Row as Heade<br>12 Replace Values | Merge Queries    | Manage<br>Parameters • | Data source<br>settings | Recer | Source •<br>nt Sources •         |                                             |          |                 |
| Close             |                                         | Query                              | Manage Colu                | umns R                           | Reduce Rows    | Sor      | t                 | 1             | ransform                                                        | Combine          | Parameters             | Data Sources            | New   | r Query                          |                                             |          |                 |
| Querie            | : [3]<br>Courses<br>itudents<br>'ear 12 |                                    | <                          | Merge<br>Select a ta<br>Students | able and m     | atching  | g columns t       | o create      | a merged table.                                                 |                  |                        | ×                       | ~     | Query<br>PROPE<br>Name<br>Studer | <ul> <li>Settings</li> <li>RTIES</li> </ul> |          |                 |
|                   |                                         |                                    |                            | Student                          | t Ger          | nder     | Course            | Year          |                                                                 |                  |                        |                         |       | All Prop                         | perties                                     |          |                 |
|                   |                                         |                                    |                            | Emmi Meie                        | er Fen         | nale     | Red               | Year 11       |                                                                 |                  |                        |                         |       |                                  |                                             |          |                 |
|                   |                                         |                                    |                            | Fabien Ror                       | aghan Ma       | le       | Aquamarine        | Year 11       | — sele                                                          | ect both th      | ese                    |                         |       | ▲ APPLIE                         | D STEPS                                     |          |                 |
|                   |                                         |                                    |                            | Starlene Co                      | ourtois Fen    | nale     | Fuscia            | Year 11       |                                                                 |                  |                        |                         |       | Sou                              | irce                                        |          | ×               |
|                   |                                         |                                    |                            | Cate Ovid                        | Fen            | nale     | Mauv              | Year 11       | 2 CC                                                            | olumns           |                        |                         |       | Nav                              | rigation                                    |          | 8               |
|                   |                                         |                                    |                            | Shannan C                        | oda Ma         | le       | Mauv              | Year 11       |                                                                 |                  |                        |                         |       | Pro                              | moted Headers                               |          | ø               |
|                   |                                         |                                    |                            | Courses                          | _              | _        |                   | ·             |                                                                 |                  |                        | ß                       |       | Cha<br>X Ada                     | anged Type1<br>ded Custom                   | _        | *               |
|                   |                                         |                                    |                            | Course                           | Teacher        | Les      | ison type         | Credits       | Assessment type                                                 |                  |                        |                         |       |                                  |                                             |          |                 |
|                   |                                         |                                    |                            | Aquamarin                        | ne Mirelle     | Pra      | ctical            |               | 1 Quiz                                                          |                  |                        |                         |       |                                  |                                             |          |                 |
|                   |                                         |                                    |                            | Blue                             | Edward         | Pra      | ictical           |               | 2 Quiz                                                          |                  |                        |                         |       |                                  |                                             |          |                 |
|                   |                                         |                                    |                            | Euscia                           | Change         | The      | POTY              |               | 1 Written                                                       |                  |                        |                         |       |                                  |                                             |          |                 |
|                   |                                         |                                    |                            | Goldenrod                        | Daren          | Inte     | ernship           |               | 1 Project work                                                  |                  |                        |                         |       |                                  |                                             |          |                 |
|                   |                                         |                                    |                            | Join Kind                        | r (all from fi | irst, ma | tching from       | second)       | sim                                                             | ilar to SQL Left | Join                   |                         | ~     |                                  |                                             |          |                 |
| 4 COLUN           | /INS, 175 RC                            | ows                                |                            | ✓ The sel                        | lection mat    | ches 17  | '5 of 175 row     | rs from th    | e first table.                                                  | C                | ОК С                   | ancel                   |       |                                  | PREVIEW DOWNI                               | OADED AT | 12:14 AM        |

### D. MERGING / SQL LEFT JOIN STUDENTS TABLE TO COURSES

| Queries [3] | < 🗙 | ( <b>√</b> <i>f</i> x = та | able.NestedJoin( | #"Added Custom", | {"Course"}, | Courses, {"Course"] | , "Courses", |        |
|-------------|-----|----------------------------|------------------|------------------|-------------|---------------------|--------------|--------|
| 🗮 Courses   |     |                            | AB- Conder       | ABe Course       | ABC Voor    | Courses (1)         |              |        |
| 🌐 Students  | 1   | Emmi Meier                 | Female           | Red              | 123 Year 1  | Table               |              |        |
| 🔠 Year 12   |     | Eabien Ronaghan            | Male             | Aquamarine       | Year 11     | Table               | u get this   | ^      |
|             | 3   | Starlene Courtois          | Female           | Fuscia           | Year 11     | Table               |              |        |
|             | 4   | Cate Ovid                  | Female           | Mauv             | Year 11     | Table               | Courses      |        |
|             |     | Shannan Coda               | Male             | Mauv             | Year 11     | Table               | column       |        |
|             |     | Culver Meininger           | Male             | Yellow           | Year 11     | Table               |              |        |
|             |     | Anstice Hurlin             | Female           | Maroon           | Year 11     | Table               | which is     |        |
|             |     | Ignace Rowlson             | Male             | Puce             | Year 11     | Table               |              |        |
|             |     | Lishe Wychard              | Female           | Green            | Year 11     | Table               | actually a   |        |
|             | 10  | Torrey O' Dornan           | Male             | Goldenrod        | Year 11     | Table               |              |        |
|             | 11  | Saree Dillaway             | Female           | Purple           | Year 11     | Table               | table        |        |
|             | 12  | Aurore Trevaskiss          | Female           | Violet           | Year 11     | Table               |              |        |
|             | 13  | Homer MacCahee             | Male             | Puce             | Year 11     | Table               | compressed   |        |
|             | 14  | Germain Ekins              | Male             | Turquoise        | Year 11     | Table               |              |        |
|             | 15  | Phillip Coulthard          | Male             | Indigo           | Year 11     | Table               |              |        |
|             | 16  | Coop Pickles               | Male             | Aquamarine       | Year 11     | Table               | columns      |        |
|             | 17  | Thain Owbrick              | Male             | Teal             | Year 11     | Table               | columns      |        |
|             | 18  | Kittie Frensche            | Female           | Mauv             | Year 11     | Table               |              |        |
|             | 19  | Bartholomeo Addis          | Male             | Red              | Year 11     | Table               |              |        |
|             | 20  | Drucy Umney                | Female           | Red              | Year 11     | Table               |              |        |
|             | 21  | Klarika Rolfi              | Female           | Indigo           | Year 11     | Table               |              | $\sim$ |
|             | 22  | Deane Dodimead             | Female           | Khaki            | Year 11     | Table               |              |        |

## **38** | P A G E

| : | <b>Х ✓</b> ƒ <i>x</i> = та   | able.NestedJoin(#         | #"Added Custom",                | {"Course"}, C     | ourses, {"Course" | }, "Courses", |
|---|------------------------------|---------------------------|---------------------------------|-------------------|-------------------|---------------|
|   | 🗸 A <sup>B</sup> C Student 🔍 | A <sup>B</sup> C Gender 🔽 | A <sup>B</sup> C Course         | ABC<br>123 Year 💌 | 🖽 Courses 🔤 🙀     |               |
| 1 | Emmi Meier                   | Female Se                 | earch Columns to Ex             | pand              | <u>A</u>          |               |
| 2 | Fabien Ronaghan              | Male                      |                                 | -1-               |                   |               |
| 3 | Starlene Courtois            | Female                    | expand 🔍 Aggreg                 | ale               |                   |               |
| 4 | Cate Ovid                    | Female                    | (Select All Colum)              | ins)              |                   |               |
| 5 | Shannan Coda                 | Male                      | Course                          |                   |                   | we are        |
| 6 | Culver Meininger             | Male                      | <ul> <li>Teacher</li> </ul>     |                   |                   |               |
| 7 | Anstice Hurlin               | Female                    | <ul> <li>Lesson type</li> </ul> |                   |                   | going to      |
| 8 | Ignace Rowlson               | Male                      | <ul> <li>Credits</li> </ul>     |                   |                   | uncompress    |
| 9 | Lishe Wychard                | Female                    | Assessment type                 |                   |                   |               |
| 1 | D Torrey O' Dornan           | Male                      | Jse original colum              | n name as prefix  |                   |               |
| 1 | 1 Saree Dillaway             | Female                    |                                 |                   | <b>_</b>          |               |
| 1 | 2 Aurore Trevaskiss          | Female                    |                                 | ОК                | Cancel            |               |
| 1 | B Homer MacCahee             | Male                      | Puce                            | Tedi II           | тале              |               |
| 1 | 4 Germain Ekins              | Male                      | Turquoise                       | Year 11           | Table             |               |
| 1 | 5 Phillip Coulthard          | Male                      | Indigo                          | Year 11           | Table             |               |
| 1 | 6 Coop Pickles               | Male                      | Aquamarine                      | Year 11           | Table             |               |
| 1 | 7 Thain Owbrick              | Male                      | Teal                            | Year 11           | Table             |               |
| 1 | 8 Kittie Frensche            | Female                    | Mauv                            | Year 11           | Table             |               |
|   |                              | l                         | i                               |                   | _ · · ·           |               |

| Queries [3] | ×                      | ( ✓ <i>f</i> x = та      | able.ExpandTable          | Column(#"Merged         | Queries", "Cou | ırses", {"Teacher'         | ', "Lesson type", "C           | redits", "Asses"         | ssment type"},                   | V Query Se     |
|-------------|------------------------|--------------------------|---------------------------|-------------------------|----------------|----------------------------|--------------------------------|--------------------------|----------------------------------|----------------|
| E Courses   |                        | A <sup>B</sup> C Student | A <sup>B</sup> C Gender 💌 | A <sup>B</sup> C Course | ABC Year 🛛     | A <sup>8</sup> C Teacher 💌 | A <sup>8</sup> C Lesson type 🔽 | 1 <sup>2</sup> 3 Credits | A <sup>B</sup> C Assessment type |                |
|             |                        | Emmi Meier               | Female                    | Red                     | Year 11        | Terencio                   | Internship                     |                          | 3 Project work                   | Name           |
| ⊞ Year12    |                        | Bartholomeo Addis        | Male                      | Red                     | Year 11        | Terencio                   | Internship                     |                          | 3 Project work                   | Studente       |
|             |                        | Drucy Umney              | Female                    | Red                     | Year 11        | Terencio                   | Internship                     |                          | 3 Project work                   | students       |
|             |                        | Fabien Ronaghan          | Male                      | Aquamarine              | Year 11        | Mirelle                    | Practical                      |                          | 1 Quiz                           | All Properties |
|             |                        | Coop Pickles             | Male                      | Aquamarine              | Year 11        | Mirelle                    | Practical                      |                          | 1 Quiz                           |                |
|             |                        | Starlene Courtois        | Female                    | Fuscia                  | Year 11        | Channa                     | Theory                         |                          | 1 Written                        | APPLIED STEP   |
|             |                        | Cate Ovid                | Female                    | Mauv                    | Year 11        | Erl                        | Theory                         |                          | 4 Oral                           | Source         |
| tull compl  | Cat                    | Channan Coda             | Male                      | Mauv                    | Year 11        | Erl                        | Theory                         |                          | 4 Oral                           | Navigati       |
|             |                        | Kittie Frensche          | Female                    | Mauv                    | Year 11        | Erl                        | Theory                         |                          | 4 Oral                           | Change         |
|             | 10                     | Torrey O' Dornan         | Male                      | Goldenrod               | Year 11        | Daren                      | Internship                     |                          | 1 Project work                   | Promote        |
|             |                        | Culver Meininger         | Male                      | Yellow                  | Year 11        | Erl                        | Theory                         |                          | 2 Continuous                     | Change         |
|             |                        | Lishe Wychard            | Female                    | Green                   | Year 11        | Hyacinthe                  | Theory                         |                          | 2 Written                        | Added C        |
|             |                        | Anstice Hurlin           | Female                    | Maroon                  | Year 11        | Lory                       | Theory                         |                          | 4 Written                        | Merged         |
|             |                        | Phillip Coulthard        | Male                      | Indigo                  | Year 11        | Clarita                    | Internship                     |                          | 2 Written                        | A Expande      |
|             |                        | Ignace Rowlson           | Male                      | Puce                    | Year 11        | Eleanore                   | Internship                     |                          | 4 Oral                           |                |
|             |                        | Homer MacCahee           | Male                      | Puce                    | Year 11        | Eleanore                   | Internship                     |                          | 4 Oral                           |                |
|             |                        | Saree Dillaway           | Female                    | Purple                  | Year 11        | Daren                      | Internship                     |                          | 4 Oral                           |                |
|             | <b>P</b> <sub>18</sub> | Aurore Trevaskiss        | Female                    | Violet                  | Year 11        | Ashby                      | Field work                     |                          | 3 Quiz                           |                |
|             | 19                     | Germain Ekins            | Male                      | Turquoise               | Year 11        | Ashby                      | Theory                         |                          | 2 Project work                   |                |
|             | 20                     | Thain Owbrick            | Male                      | Teal                    | Year 11        | Edward                     | Practical                      |                          | 2 Project work                   |                |
|             | 21                     | Klarika Rolfi            | Female                    | Indigo                  | Year 11        | Clarita                    | Internship                     |                          | 2 Written                        |                |
|             |                        | Deane Dodimead           | Female                    | Khaki                   | Year 11        | Channa                     | Field work                     |                          | 2 Oral                           | Ť              |

#### < X fx Queries [3] $\checkmark$ = Table E Courses A<sup>B</sup>C Ŧ **EXE** Students ₿<sub>₽</sub> Сору Re I Year 12 ĥ Re × Delete Ree right click ٦Ì Rename Aq e. Duplicate Aq Reference Fus Ma Move To Group Ma Move Up Ma Move Down Go Create Function... Yel Gre h Advanced Editor Ma ł Properties... Ind 14 Male 15 Male Pu

| Queries [4]  | ×  | $f_x = s$                | tudents                 |                         |          |                          |                                                         |                            | Query Settings  |   |
|--------------|----|--------------------------|-------------------------|-------------------------|----------|--------------------------|---------------------------------------------------------|----------------------------|-----------------|---|
| E Courses    |    | A <sup>B</sup> C Student | A <sup>B</sup> C Gender | A <sup>B</sup> C Course | ABC Year | A <sup>B</sup> C Teacher | A <sup>B</sup> C Lesson type 👻 1 <sup>2</sup> 3 Credits | - A <sup>B</sup> C Assessm |                 |   |
| I Students   |    | Emmi Meier               | Female                  | Red                     | Year 11  | Terencio                 | Internship                                              | 3 Project w                | PROPERTIES      |   |
| III Year 12  |    | Bartholomeo Addis        | Male                    | Red                     | Year 11  | Terencio                 | Internship                                              | 3 Project w                |                 |   |
| Students (2) |    | Drucy Umney              | Female                  | Red                     | Year 11  | Terencio                 | Internship                                              | 3 Project w                | Female Students |   |
|              |    | Fabien Ronaghan          | Male                    | Aquamarine              | Year 11  | Mirelle                  | Practical                                               | 1 Quiz                     | All Properties  |   |
|              |    | Coop Pickles             | Male                    | Aquamarine              | Year 11  | Mirelle                  | Practical                                               | 1 Quiz                     | APPLIED STEPS   |   |
|              |    | Starlene Courtois        | Female                  | Fuscia                  | Year 11  | Channa                   | Theory                                                  | 1 Written                  | Course          | _ |
|              |    | Cate Ovid                | Female                  | Mauv                    | Year 11  | Erl                      | Theory                                                  | 4 Oral                     | Jource          |   |
|              | 8  | Shannan Coda             | Male                    | Mauv                    | Year 11  | Erl                      | Theory                                                  | 4 Oral                     |                 |   |
|              | 9  | Kittie Frensche          | Female                  | Mauv                    | Year 11  | Erl                      | Theory                                                  | 4 Oral                     |                 |   |
|              | 10 | Torrey O' Dornan         | Male                    | Goldenrod               | Year 11  | Daren                    | Internship                                              | 1 Project w                |                 |   |
|              |    | Culver Meininger         | Male                    | Yellow                  | Year 11  | Erl                      | Theory                                                  | 2 Continuc                 |                 |   |
|              |    | Lishe Wychard            | Female                  | Green                   | Year 11  | Hyacinthe                | Theory                                                  | 2 Written                  |                 |   |
|              | 13 | Phillip Coultbard        | Male                    | Indiao                  | Year 11  | Clasita                  | Interretin                                              | 4 Written                  |                 |   |
|              | 14 | Ignace Bowlson           | Male                    | Puce                    | Year 11  | Eleanore                 | Internship                                              | 4 Oral                     |                 |   |
|              | 16 | Homer MacCahee           | Male                    | Puce                    | Year 11  | Eleanore                 | Internship                                              | 4 Oral                     |                 |   |
|              |    | Saree Dillaway           | Female                  | Purple                  | Year 11  | Daren                    | Internship                                              | 4 Oral                     |                 |   |
|              | 18 | Aurore Trevaskiss        | Female                  | Violet                  | Year 11  | Ashby                    | Field work                                              | 3 Quiz                     |                 |   |
|              |    | Germain Ekins            | Male                    | Turquoise               | Year 11  | Ashby                    | Theory                                                  | 2 Project w                |                 |   |
|              |    | Thain Owbrick            | Male                    | Teal                    | Year 11  | Edward                   | Practical                                               | 2 Project w                |                 |   |
|              |    | Klarika Rolfi            | Female                  | Indigo                  | Year 11  | Clarita                  | Internship                                              | 2 Written                  |                 |   |
|              |    | <                        |                         |                         |          |                          |                                                         | >                          |                 |   |

#### E. REPLICATE TABLE AND FILTER ONLY FEMALE WITH >= 3 CREDITS

**40** | P A G E

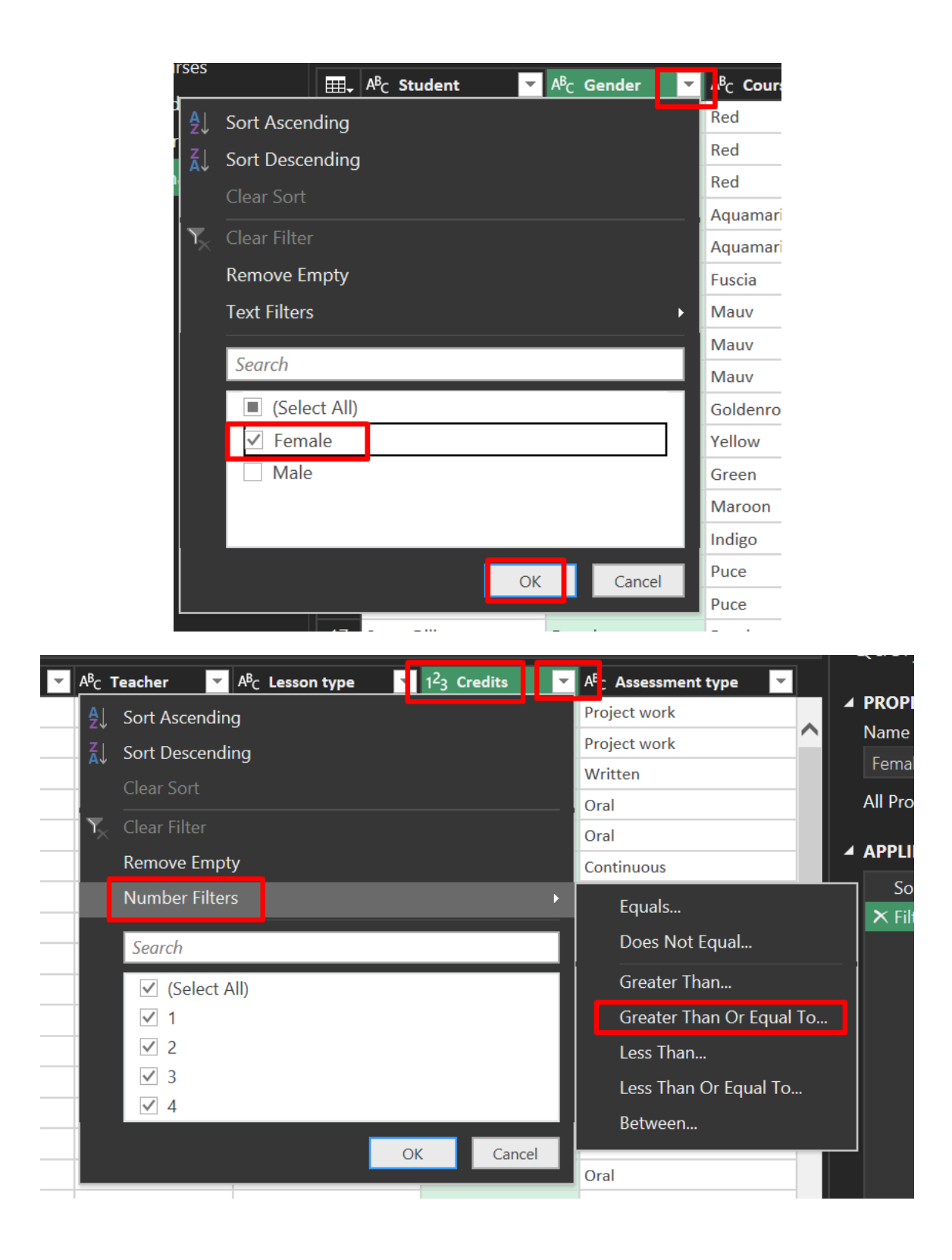

|                                                                | ×         |
|----------------------------------------------------------------|-----------|
| Filter Rows                                                    |           |
| Apply one or more filter conditions to the rows in this table. |           |
| ● Basic ○ Advanced                                             |           |
| Keep rows where 'Credits'                                      |           |
| is greater than or equal to 🔻 🛛 3                              |           |
| ● And O Or                                                     |           |
| Enter or select a value                                        |           |
|                                                                | _         |
|                                                                | OK Cancel |
|                                                                |           |

#### F. CREATING A NEW QUERY GROUP

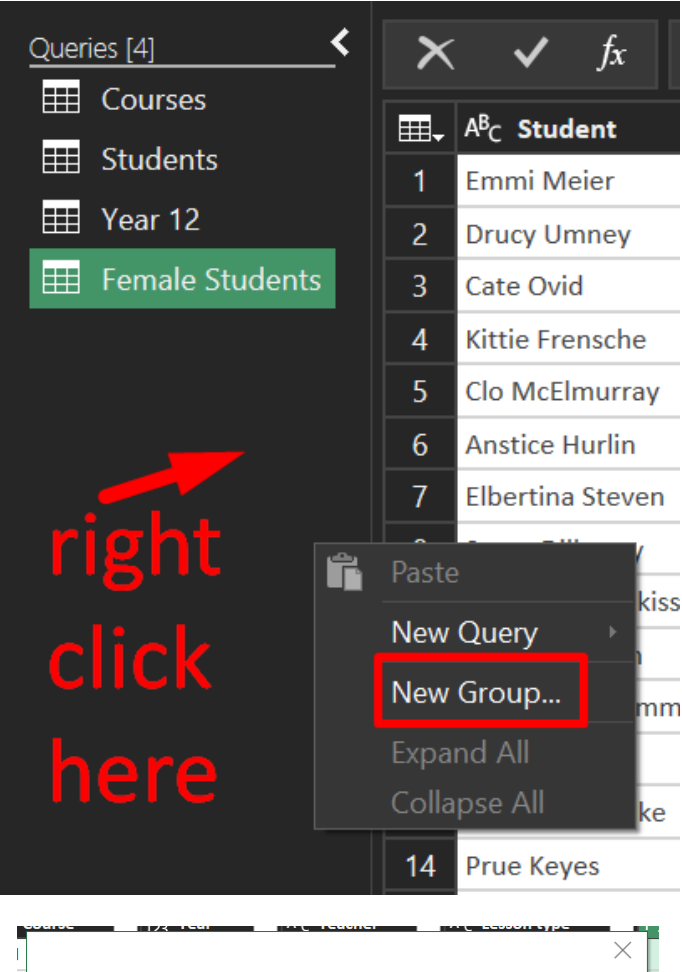

|          |                 | $\times$  |
|----------|-----------------|-----------|
| I        | New Group       |           |
| u        | Namo            |           |
| ur<br>D  | Support Queries |           |
| rc       | Description     |           |
| rc       |                 |           |
| р        |                 |           |
| le       |                 |           |
| ur<br>   |                 |           |
| <u> </u> | Г               | OK Cancel |
| ī –      | E               |           |
|          |                 |           |

43 | PAGE

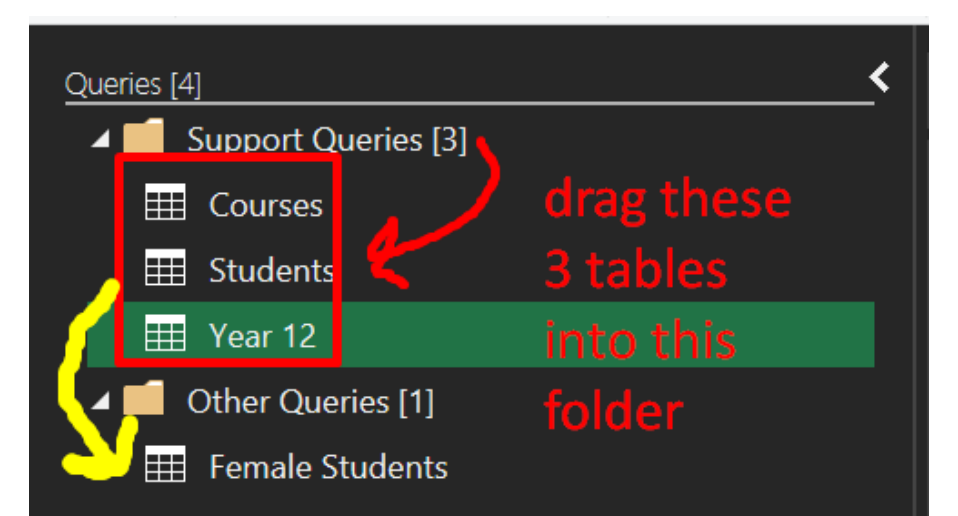

# notice that the above 3 Queries (courses + students + year 12) were used to build the "Female Students" final query

**44** | P A G E

#### G. CLOSE AND LOAD TO ....

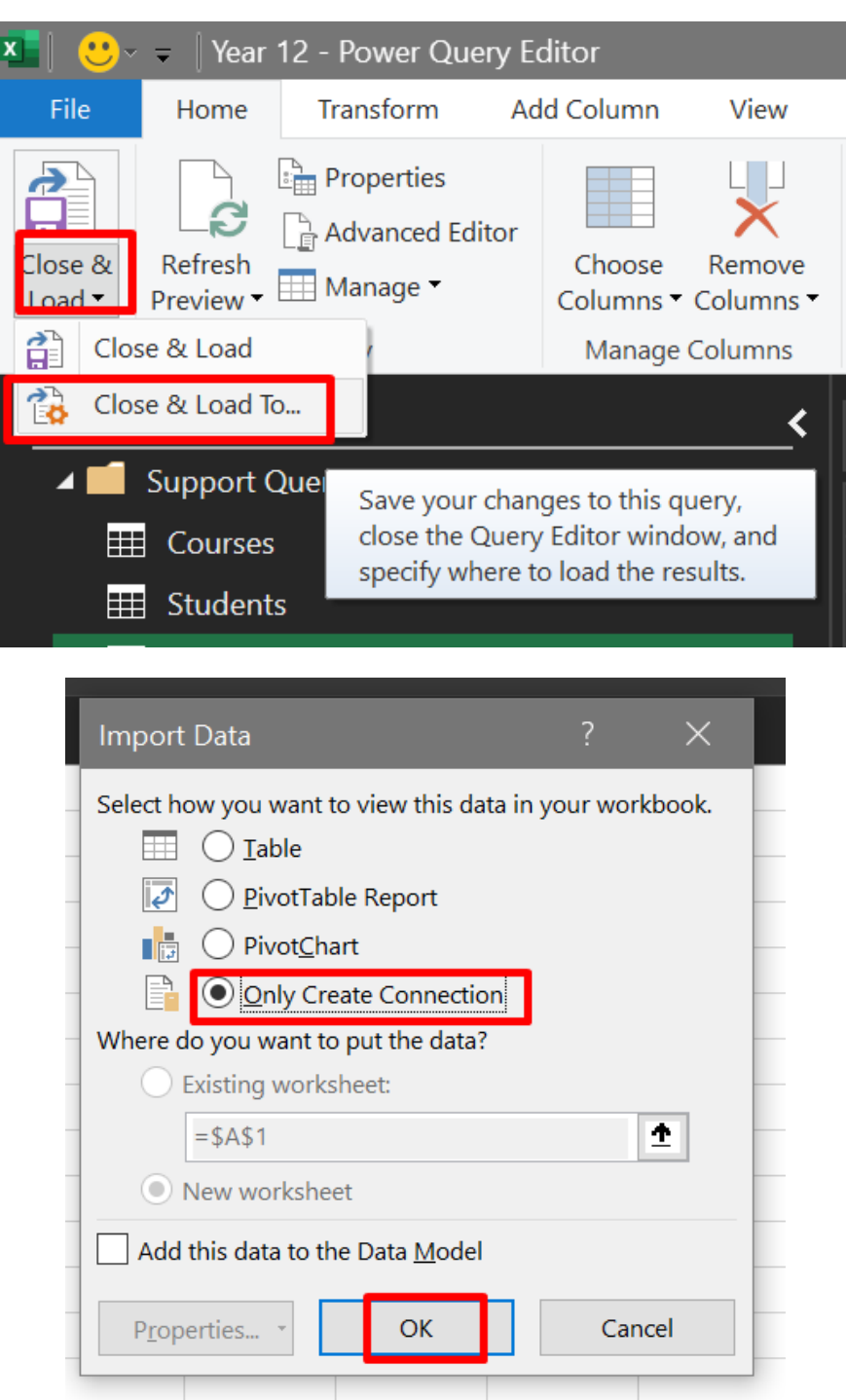

45 | PAGE

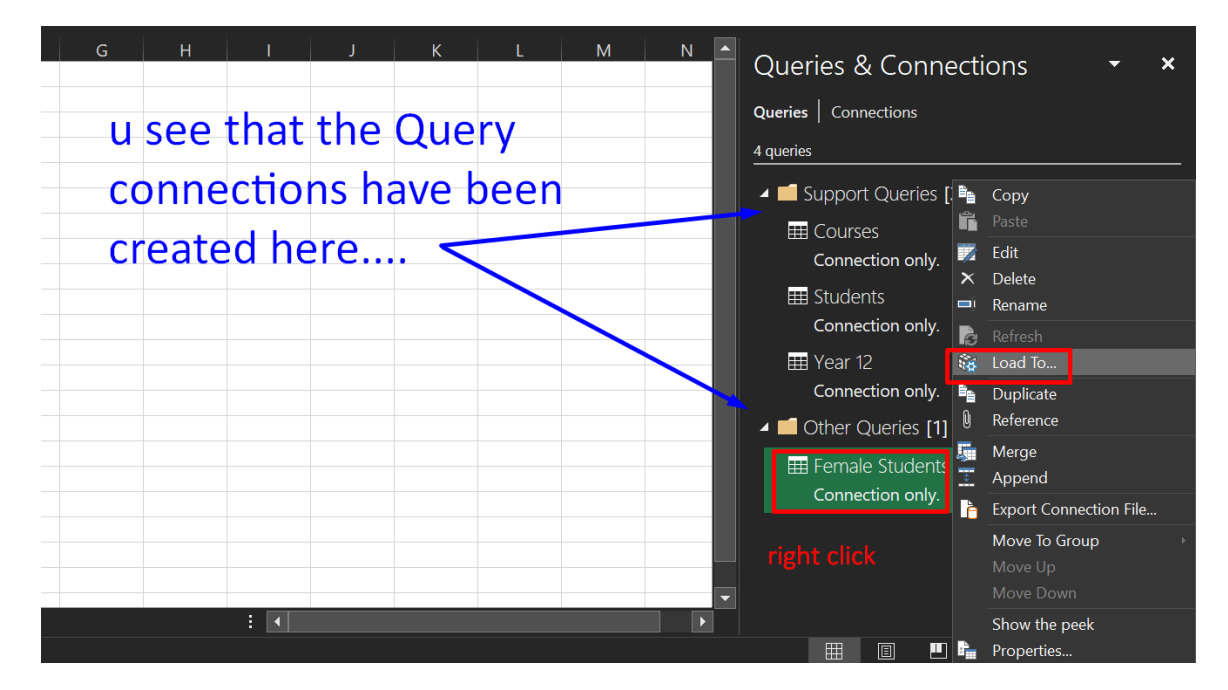

| Import Data                                                                                 |                                            | ?                   | ×               | -t' | _ | ~              |
|---------------------------------------------------------------------------------------------|--------------------------------------------|---------------------|-----------------|-----|---|----------------|
| Select how you want to                                                                      | view this data in <u>y</u><br>Report       | kbook.              | ctions          | Ť   | ^ |                |
| Diric O Prootonant     Only Creat                                                           | e Connection                               | ]                   |                 |     |   |                |
| Where do you want to p<br>Existing worksho<br>=\$A\$1<br>Add this data to the<br>Properties | ut the data?<br>eet:<br>Data <u>M</u> odel | Can                 | <b>↑</b><br>cel |     |   |                |
|                                                                                             | E Ferr<br>Con                              | nale Stu<br>nection | udents<br>only. |     |   | <mark>™</mark> |

|       | A                   | в        | +        | U         | E       |               | G       |                 |   |           | к    |   |                       |          |  |
|-------|---------------------|----------|----------|-----------|---------|---------------|---------|-----------------|---|-----------|------|---|-----------------------|----------|--|
| 1     | Student 💌           | Gender   | Course • | Year 💌 T  | Feacher | Lesson type 💌 | Credits | Assessment type |   |           |      |   | Queries & Conr        | nections |  |
| 2     | Emmi Meier          | Female   | Red      | Year 11 T | erencio | Internship    |         | 3 Project work  |   |           |      |   | ourier l connettions  |          |  |
| 3     | Drucy Umney         | Female   | Red      | Year 11 T | erencio | Internship    |         | 3 Project work  |   |           |      |   | Queries   Connections |          |  |
| 4     | Cate Ovid           | Female   | Mauv     | Year 11 E | irl     | Theory        |         | 4 Oral          |   | final que | ery  |   | 4 queries             |          |  |
| 5     | Kittie Frensche     | Female   | Mauv     | Year 11 E | irl     | Theory        |         | 4 Oral          |   | with For  |      |   | -                     |          |  |
| 6     | Clo McElmurray      | Female   | Crimson  | Year 11 N | Maxie   | Theory        |         | 3 Continuous    |   | with Fer  | nale |   | Support Queries       | [3]      |  |
| 7     | Anstice Hurlin      | Female   | Maroon   | Year 11 L | .ory    | Theory        |         | 4 Written       |   | >=3 crec  | lits |   | E Courses             |          |  |
| 8     | Elbertina Steven    | Female   | Maroon   | Year 11 L | ory     | Theory        |         | 4 Written       |   |           | inco |   | Connection only       |          |  |
| 9     | Saree Dillaway      | Female   | Purple   | Year 11 C | Daren   | Internship    |         | 4 Oral          |   |           |      |   |                       |          |  |
| 10    | Aurore Trevaskiss   | Female   | Violet   | Year 11 A | Ashby   | Field work    |         | 3 Quiz          |   | have he   |      |   | I Students            |          |  |
| 11    | Elisa Tringham      | Female   | Mauv     | Year 11 E | rl      | Theory        |         | 4 Oral          |   | nave be   | en   |   | Connection only       |          |  |
| 12    | Roobbie McKimmie    | Female   | Mauv     | Year 11 E | irl     | Theory        |         | 4 Oral          |   | created   |      |   | III Vear 12           |          |  |
| 13    | Kary Caselli        | Female   | Red      | Year 11 T | erencio | Internship    |         | 3 Project work  | • | -createu. | •    |   | Connection only       |          |  |
| 14    | Mira Timberlake     | Female   | Red      | Year 11 T | erencio | Internship    |         | 3 Project work  |   |           |      |   | connection only.      |          |  |
| 15    | Prue Keyes          | Female   | Puce     | Year 11 E | leanore | Internship    |         | 4 Oral          |   |           |      |   | 🔺 📫 Other Oueries [1  |          |  |
| 16    | Honoria Ingram      | Female   | Puce     | Year 11 E | leanore | Internship    |         | 4 Oral          |   |           |      |   | HH Female Student     |          |  |
| 17    | Tiff Castaner       | Female   | Purple   | Year 11 D | Daren   | Internship    |         | 4 Oral          |   |           |      |   |                       |          |  |
| 18    | Yvonne Gepheart     | Female   | Puce     | Year 11 E | leanore | Internship    |         | 4 Oral          |   |           |      |   | 55 rows loaded.       |          |  |
| 19    | Kelly Lauchlan      | Female   | Red      | Year 11 T | erencio | Internship    |         | 3 Project work  |   |           |      |   |                       |          |  |
| 20    | Alejandrina Fundell | Female   | Crimson  | Year 11 N | Maxie   | Theory        |         | 3 Continuous    |   |           |      |   |                       |          |  |
| 21    | Darcey MacMearty    | Female   | Violet   | Year 11 A | Ashby   | Field work    |         | 3 Quiz          |   |           |      |   |                       |          |  |
| <br>( | Female Stu          | udents S | iheet1   | ÷         |         | 1.1.1.1       | :       |                 |   |           |      | • |                       |          |  |

#### ABOUT DR. ALVIN ANG

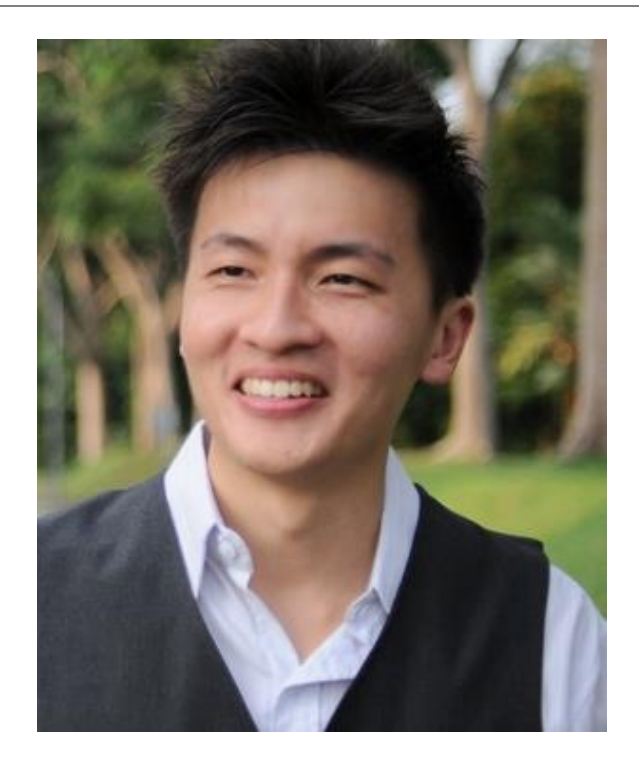

Dr. Alvin Ang earned his Ph.D., Masters and Bachelor degrees from NTU, Singapore. He is a scientist, entrepreneur, as well as a personal/business advisor. More about him at <u>www.AlvinAng.sg</u>.

## 48 | PAGE